# A.re.A Marche - Manuale Segreteria e Verificatori -Verificatori

# Assegnazione requisiti generali al verificatore

Si fa login accedendo con l'utente Verificatore.

Nella schermata dei procedimenti, si seleziona la domanda di interesse, in particolare la domanda contrassegnata da Numero Procedimento 9/2022 che ora ha come stato Gestione delle verifiche Inserimento verifiche:

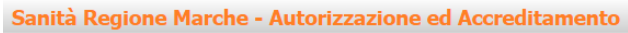

| MENU                                                                  | PROCEDI                                                                                 | MENTI                                                                  |                                 |                          |                |                       |                                |                                |                 |                 |                    |          |                                                         |  |
|-----------------------------------------------------------------------|-----------------------------------------------------------------------------------------|------------------------------------------------------------------------|---------------------------------|--------------------------|----------------|-----------------------|--------------------------------|--------------------------------|-----------------|-----------------|--------------------|----------|---------------------------------------------------------|--|
| ·Home<br>·Domande con azioni da eseguire                              | Elenco D                                                                                | omande                                                                 |                                 |                          |                |                       |                                |                                |                 |                 |                    | K        | 🛾 Pag 1 di 1 🕨 利                                        |  |
| Lista requisiti prescritti<br>Torna alla sezione anagrafica<br>Logout | Titolare<br>Stato/Pro<br>Data creaz<br>Data invio<br>Data conc<br>Direzione/<br>Pulisci | cedimentos<br>cione da domanda da lusione da //Areas<br>Applica filtri | scegli lo stato                 |                          |                |                       |                                |                                |                 |                 |                    |          |                                                         |  |
|                                                                       | Тіро                                                                                    | Numero<br>Procedimento 🗠                                               | Oggetto                         | Titolare                 | Data Creazione | Data invio<br>Domanda | Valutazione<br>domanda<br>Com. | Valutazione<br>domanda<br>Reg. | Incarico<br>Vdv | Inserito<br>RDV | Valutazione<br>CTO | Chiusura | Stato Domanda                                           |  |
|                                                                       | L🏏                                                                                      | 51/2021                                                                | Autorizzazione<br>all'esercizio | ASUR MARCHE              | 29/12/2021     | 29/12/2021            | 29/12/2021                     | 29/12/2021                     | 29/12/2021      |                 |                    |          | REDAZIONE<br>RAPPORTO DI<br>VERIFICA                    |  |
|                                                                       | L🏏                                                                                      | 54/2021                                                                | Autorizzazione<br>all'esercizio | OIKOS ODV                | 29/12/2021     | 29/12/2021            | 29/12/2021                     | 29/12/2021                     | 29/12/2021      |                 |                    |          | REDAZIONE<br>RAPPORTO DI<br>VERIFICA                    |  |
| ~                                                                     | L🏏                                                                                      | 58/2021                                                                | Autorizzazione<br>all'esercizio | ASUR MARCHE              | 30/12/2021     | 30/12/2021            | 30/12/2021                     | 30/12/2021                     | 30/12/2021      | 30/12/2021      |                    |          | PROCEDIMENTO IN<br>VALUTAZIONE                          |  |
|                                                                       | L🏏                                                                                      | 3/2022                                                                 | Autorizzazione<br>all'esercizio | Poliambulatorio<br>Nuovo | 20/01/2022     | 20/01/2022            | 20/01/2022                     | 20/01/2022                     | 20/01/2022      | 20/01/2022      |                    |          | PROCEDIMENTO IN<br>VALUTAZIONE                          |  |
|                                                                       | Lø                                                                                      | 9/2022                                                                 | Autorizzazione<br>all'esercizio | Ospedale<br>poliedrico   | 23/06/2022     | 23/06/2022            | 28/06/2022                     | 29/06/2022                     | 29/06/2022      |                 |                    |          | GESTIONE DELLE<br>VERIFICHE<br>INSERIMENTO<br>VERIFICHE |  |
|                                                                       |                                                                                         |                                                                        |                                 |                          |                |                       |                                |                                |                 |                 |                    |          |                                                         |  |

Nella sezione Unità di Offerta, nella riga dei Requisiti Generali, facciamo click sul pulsante Scheda Requisiti:

| 4 |    |   |    |   |
|---|----|---|----|---|
|   | P4 | E | 67 | U |
|   |    |   |    |   |
|   |    |   |    |   |

Home Domande con azioni da eseguire Lista requisiti prescritti Torna alla sezione anagrafica Logout

| Id univoco                  | REQ       |           |   |
|-----------------------------|-----------|-----------|---|
| Tipo requis                 | ito       |           | - |
| Testo requi                 | isito     |           |   |
| Denominaz<br>UO/UDO         | ione      |           |   |
| Tipologia U                 | DO        |           |   |
| Edificio                    |           |           |   |
| Blocco                      |           |           |   |
| Piano                       |           |           |   |
| Progressive                 | D         |           |   |
| Sede Opera                  | itiva     |           |   |
| Assegnazio                  | ne        |           |   |
| Scheda Red                  | quisiti   |           |   |
| note                        |           |           |   |
| Verificator                 | e         |           |   |
| Valutazion<br>Verificator   | e<br>2    |           |   |
| Note<br>Verificator         | e         |           |   |
| Senza rispo                 | osta      |           |   |
| Non assegr                  | nati      |           |   |
| Senza rispo<br>verificatore | osta<br>2 |           |   |
| Non assegr<br>verifica      | nati      |           |   |
|                             | Appli     | ca filtri |   |

# Assegna verifica ai selezionati Persona Applica

Invia notifica assegnatari requisiti

| Esporta selezione in pdf          |  |  |  |  |  |  |  |  |  |
|-----------------------------------|--|--|--|--|--|--|--|--|--|
| Esporta la domanda in pdf         |  |  |  |  |  |  |  |  |  |
| Esporta verifica domanda in pdf   |  |  |  |  |  |  |  |  |  |
| Esporta verifica selezione in pdf |  |  |  |  |  |  |  |  |  |
| Esporta Udo in csv                |  |  |  |  |  |  |  |  |  |

# FASCICOLO DEL TITOLARE OSPEDALE POLIEDRICO PASCICOLO DEL TITOLARE OSPEDALE POLIEDRICO Image: Colspan="2">Image: Colspan="2">Image: Colspan="2" Colspan="2"

| Тіро                            | Stato    | Data scadenza |
|---------------------------------|----------|---------------|
| DOMANDA                         | IN CORSO | 21/10/2022    |
| VALUTAZIONE CORRETTEZZA REGIONE | IN CORSO | 25/08/2022    |
| VALUTAZIONE CORRETTEZZA COMUNE  | CONCLUSO | 09/08/2022    |

| Protocollazioni effett | tuate      |                                     |                         |
|------------------------|------------|-------------------------------------|-------------------------|
| Numero                 | Data       | Тіро                                | Fascicolo               |
| 548                    | 27/06/2022 | Aut. Eser Invio delle integrazioni  | 150.30.130/2022/INF/871 |
| 544                    | 23/06/2022 | Aut. Eser Avvio del procedimento    | 150.30.130/2022/INF/871 |
| 546                    | 24/06/2022 | Aut. Eser Richiesta di integrazioni | 150.30.130/2022/INF/871 |
| 549                    | 28/06/2022 | Aut. Eser Richiesta di integrazioni | 150.30.130/2022/INF/871 |
| 556                    | 28/06/2022 | Aut. Eser Invio delle integrazioni  | 150.30.130/2022/INF/871 |
|                        |            | Aut. Eser Richiesta parere          | 150.30.130/2022/INF/871 |

# Documenti allegati alla domanda

| 🔲 Documento Identità 🦳 Copia versamento bollo digitale o esenzione 🦳 Planimetria 🦳 Attestazio           | one versamento diritti di segreteria 🦳 Schede del manuale regionale di autorizzazione 🦳 Relazione tecnico |
|----------------------------------------------------------------------------------------------------|----------------------------------------------------------------------------------------------------|
| sanitaria datata tecnico abilitato 🦳 Mod. Aut. 2 🦳 Mod. Aut. 2 - AMB 🦳 Mod. Aut. 2 - 9 📃 Lette          | ra di trasmissione domanda 📃 Lettera di trasmissione 📃 Relazione conclusiva 📃 Decreto 📃                   |
| Comunicazione di Avvio Istruttoria 📃 Lettera richiesta integrazioni 📃 Lettera integrazione documentazio | ne 📃 Notifica costituzione gruppo valutatori 📃 Verbale visita verifica 📃 Verbale 📃 Lettera di             |
| assolvimento prescrizioni 📃 Rapporto di Verifica 📃 Altro                                                |                                                                                                    |
|                                                                                                    |                                                                                                    |

|   | PROCEDIMENTO: AUT-ESER [1.0] <sup>1</sup> 2 <sup>1</sup><br>Iniziato da : admin<br>Iniziato ii : 23/06/2022<br>Stato : Avviato<br>Mostra dati workflow<br>Mostra workflow<br>Azioni completate<br>Nome<br>Protocollazione eseguita<br>Pianificazione Venfica<br>Composizione Team di Venfica<br>Composizione Team di Venfica | rile            | Operatore Data V Tipo |                 |                       |            |  |  |
|---|----------------------------------------------------------------------------------------------------|-----------------|-----------------------|-----------------|-----------------------|------------|--|--|
| 1 | PROCEDIMENTO: AUT-                                                                                                    | -ESER [1.0] tl  |                       |                 |                       |            |  |  |
|   | Iniziato da :                                                                                                    | admin           |                       |                 |                       |            |  |  |
| - | Iniziato il :                                                                                                    | 23/06/2022      |                       |                 |                       |            |  |  |
|   | Stato :                                                                                                    | Avviato         |                       |                 |                       |            |  |  |
| 1 | Mostra dati workflow                                                                                                    | Mostra workflow |                       |                 |                       |            |  |  |
|   | Azioni completate                                                                                                    |                 |                       |                 |                       |            |  |  |
| 4 | Nome                                                                                                    |                 |                       | Eseguito da     | Eseguito il           | Stato      |  |  |
|   | Protocollazione eseguita                                                                                                    |                 |                       | Admin Admin 3di | 30/06/2022 alle 10:30 | Completato |  |  |
|   | Pianificazione Verifica                                                                                                    |                 |                       | OTA OTA         | 30/06/2022 alle 10:18 | Completato |  |  |
|   | Controllo Team Verifica                                                                                                    |                 |                       | OTA OTA         | 29/06/2022 alle 17:06 | Completato |  |  |
|   | Composizione Team di Ve                                                                                                    | rifica          |                       | OTA OTA         | 29/06/2022 alle 16:59 | Completato |  |  |
|   | Controllo conferimento in                                                                                                    | carico          |                       | OTA OTA         | 29/06/2022 alle 16:06 | Completato |  |  |
|   | Conferimento Incarico                                                                                                    |                 |                       | ΟΤΑ ΟΤΑ         | 29/06/2022 alle 16:00 | Completato |  |  |

OTA OTA

Admin Admin 3di

Ancona Comune

29/06/2022 alle 15:06

28/06/2022 alle 15:20

28/06/2022 alle 15:15

Completato

Completato

Completato

| Protocollazione eseguita          |                                                  |  |
|-----------------------------------|--------------------------------------------------|--|
| Valutazione Completezza/Correttez | zza Comune                                       |  |
|                                   |                                                  |  |
| UNITÀ DI OFFERTA                  |                                                  |  |
| Elenco UDO [Sono state selea      | zionate: O Unità operative e O Unità di Offerta] |  |

Valutazione Completezza/Correttezza Regione

| Codice Ente               |            |               |                                                     |                        |                      |                          |       |        |  |
|---------------------------|------------|---------------|-----------------------------------------------------|------------------------|----------------------|--------------------------|-------|--------|--|
| Denominazione             |            |               |                                                     |                        |                      |                          |       |        |  |
| Tipo Udo                  |            |               |                                                     |                        |                      |                          |       |        |  |
| Disciplina                |            |               | Branca                                              |                        |                      |                          |       |        |  |
| Area Discipline           |            | -             |                                                     |                        |                      |                          |       |        |  |
| Classificazione UDO       |            | -             |                                                     |                        |                      |                          |       |        |  |
| Sede Operativa            |            |               | Unità Operativa                                     |                        |                      |                          |       |        |  |
| Edificio                  |            |               | Blocco                                              |                        |                      |                          |       |        |  |
| Piano                     |            |               | Progressivo                                         |                        |                      |                          |       |        |  |
| Direttore                 |            | Progressivo   |                                                     |                        |                      |                          |       |        |  |
| Codice Univoco            |            |               |                                                     |                        |                      |                          |       |        |  |
| Scadenza da               |            |               | а                                                   | -                      |                      |                          |       |        |  |
| Mostra solo con RS        |            |               |                                                     |                        |                      |                          |       |        |  |
| Mostra solo da verificare |            |               |                                                     |                        |                      |                          |       |        |  |
| Area vasta                |            |               |                                                     |                        |                      |                          |       |        |  |
| Applica filtri Pulisci    |            |               |                                                     |                        |                      |                          |       |        |  |
| Ordinamente               | Corprehies |               |                                                     |                        |                      | ,                        |       |        |  |
| orumamento                | Gerarchico | •             |                                                     |                        |                      |                          |       |        |  |
| Cadica Universe Cadic     |            |               | Tinglasia UDO                                       | Dissipline / Apphiti   | Branche              | Descripti                | Esile | Anioni |  |
| Codice Univoco Codic      | e ORPS De  | enominazione  |                                                     | Discipline/Ambiti      | Attività (cod "spe") | Requisiti                | ESITO | Azioni |  |
| Requisiti Generali        |            |               |                                                     |                        |                      | Scheda Requisiti         |       |        |  |
| UO Ospedale poliedrico    |            |               |                                                     |                        |                      |                          |       |        |  |
| 732-39390 12345           | pro        | ova udo RTI 8 | STROKE UNIT (I LIVELLO - II<br>LIVELLO) - 732 - RTI | 47 - GRANDI<br>USTIONI |                      | Scheda Requisiti 📰 🛓 🧱 🤱 |       |        |  |
|                           |            |               |                                                     |                        |                      |                          |       |        |  |

Statis Terms

Nella Scheda dei Requisiti, andiamo ad assegnare tutte le risposte di verifica ai requisiti ad un verificatore.

Siccome possiamo decidere di assegnare tutti i requisiti ad un unico verificatore, facciamo click nel riquadro in alto che ci permette di selezionare con una spunta tutti i requisiti e tramite il menu a tendina in basso a sinistra, li assegniamo tutti all'utente di nostro interesse:

Sanità Regione Marche - Autorizzazione ed Accreditamento

|                              | Applica        | L  | ista dei Re          | equisiti                                                                       |              |          |          |      |                        |                            |                         |                         |                             | ag 1 di : | L 🕨    |
|------------------------------|----------------|----|----------------------|--------------------------------------------------------------------------------|--------------|----------|----------|------|------------------------|----------------------------|-------------------------|-------------------------|-----------------------------|-----------|--------|
| State and the second         |                | Re | quisiti Gene         | rali                                                                           |              |          |          |      |                        |                            |                         |                         |                             |           |        |
| requisiti se                 | elezionati     |    | Id<br>Univoco<br>REQ | Testo Requisito                                                                | Assegnazione | Risposta | evidenze | note | Piano di<br>intervento | Modalità di<br>adeguamento | Tempi di<br>adeguamento | Scadenza<br>Adeguamento | Prescrizioni<br>Adeguamento | storia    | Azioni |
| Filtra                       |                |    |                      | spazi per attesa e relativi servizi<br>injenici per l'utenza, per              |              | Si       |          |      |                        |                            |                         |                         |                             |           |        |
| d univoco REQ                |                |    | OSPT.01              | accettazione ed attività<br>amministrative anche in comune fra                 |              |          | 1        |      | No 👻                   |                            |                         | <b>•</b>                |                             | storia    |        |
| ipo requisito                |                |    |                      | più attività sanitarie<br>opportunamente dimensionate                          |              |          |          |      |                        |                            |                         |                         |                             |           |        |
| esto requisito               |                |    |                      | pareti e pavimenti delle camere di<br>decenza e dei locali visita              |              |          |          |      |                        |                            |                         |                         |                             |           |        |
| ssegnazione                  |                |    |                      | medicazioni, indagini strumentali<br>rivestiti o trattati con materiali        |              | Si 👻     |          |      |                        |                            |                         |                         |                             |           |        |
| cheda Requisiti              |                |    |                      | ignifughi, lavabili, disinfettabili, con<br>superfici lisce e raccordo         |              |          |          |      |                        |                            |                         |                         |                             |           |        |
| ote                          |                |    | OSPT.02              | arrotondato al pavimento*, con<br>caratteristiche antisdrucciolo e             |              |          |          |      | No 👻                   |                            |                         |                         |                             | storia    |        |
| /erificatore                 |                |    |                      | resistenti agli agenti fisici e chimici<br>* Nota : obbligatorio nei locali di |              |          |          |      |                        |                            |                         |                         |                             |           |        |
| erificatore                  |                |    |                      | nuova costruzione; nei locali già in<br>essere esiste evidenza di raccordo     |              |          |          |      |                        |                            |                         |                         |                             |           |        |
| lote<br>/erificatore         |                |    |                      | arrotondato nelle ristrutturazioni in<br>programma                             |              |          |          |      |                        |                            |                         |                         |                             |           |        |
| enza risposta                |                |    |                      | locali attrezzati per le centrali:<br>termica, idrica, elettrica, telefonica,  |              | Si 👻     |          |      |                        |                            |                         |                         |                             |           |        |
| lon assegnati                |                |    | OSPT.03              | frigorifera, di condizionamento, di<br>aspirazione e vuoto, di gas medicali,   |              | ·        |          |      | No 👻                   |                            |                         | <b>_</b>                |                             | storia    |        |
| enza risposta<br>erificatore |                |    |                      | antincendio, sala server                                                       |              | ci       |          |      |                        |                            |                         |                         |                             |           |        |
| on assegnati<br>erifica      |                |    | OSPT.04              | riunioni, iniziative formative, anche<br>in comune fra niù attività sanitarie  |              | T        |          |      | No 🔻                   |                            |                         | <b></b>                 |                             | storia    |        |
| Applica filtri               | Pulisci        |    |                      | Sono adottate misure per facilitare                                            |              | Si 👻     |          |      |                        |                            |                         |                         |                             |           |        |
|                              |                |    | OSPT.05              | l'orientamento delle persone<br>assistite (es. codice colore)                  |              |          |          |      | No 🔻                   |                            |                         | <b></b>                 |                             | storia    |        |
| Assegna verifica             | ai selezionati |    |                      | armadi, carrelli e apparecchiature<br>facilmente lavabili e disinfettabili     |              | Si 👻     |          |      |                        |                            |                         |                         |                             |           |        |
| ersona                       | <b>V</b>       |    | OSPT.06              | che garantiscono la conservazione<br>in sicurezza ed integrità dei farmaci,    |              |          |          |      | No 🔻                   |                            |                         | · · · ·                 |                             | storia    |        |
| Appl                         | lica           |    |                      | dei dispositivi medici e delle<br>apparecchiature                              |              | *        |          |      |                        |                            |                         |                         |                             |           |        |
| Salva Salva e                | torna Torna    |    |                      |                                                                                |              | Si 👻     |          |      |                        |                            |                         |                         |                             |           |        |
| Esporta                      | a in csv       |    |                      |                                                                                |              |          |          |      |                        |                            |                         |                         | III III Pi                  | ag 1 di : | L DI   |
| Esporta ver                  | rifica in csv  |    |                      |                                                                                |              |          |          |      |                        |                            |                         |                         |                             |           |        |
|                              |                |    |                      |                                                                                |              |          |          | _    |                        |                            |                         |                         |                             |           | _      |
|                              |                |    |                      |                                                                                |              |          |          |      |                        |                            |                         |                         |                             |           |        |

Facciamo click sul pulsante Applica:

| <u></u>                        | -            |         |     |                      |                                                                                                    |              |          |          |      |                                                                                |                            |                         |                         |                             |           |          |  |  |  |  |  |
|--------------------------------|--------------|---------|-----|----------------------|----------------------------------------------------------------------------------------------------|--------------|----------|----------|------|--------------------------------------------------------------------------------|----------------------------|-------------------------|-------------------------|-----------------------------|-----------|----------|--|--|--|--|--|
| Imposta Data di                | i Scadenz    | za      | 50  | HEDA REQ             | ĮUISITI                                                                                                    |              |          |          |      |                                                                                |                            |                         |                         |                             |           |          |  |  |  |  |  |
|                                | -            | Applica | Li  | ista dei Re          | equisiti                                                                                                    |              |          |          |      |                                                                                |                            |                         |                         |                             | ag 1 di∶  |          |  |  |  |  |  |
| *L'operazione h                | a effetto c  |         | Rec | uisiti Gene          | rali                                                                                                    |              |          |          |      |                                                                                |                            |                         |                         |                             |           | <b>^</b> |  |  |  |  |  |
| requisiti                      | selezionat   |         |     | Id<br>Univoco<br>REQ | Testo Requisito                                                                                                    | Assegnazione | Risposta | evidenze | note | Piano di<br>intervento                                                         | Modalità di<br>adeguamento | Tempi di<br>adeguamento | Scadenza<br>Adeguamento | Prescrizioni<br>Adeguamento | storia    | Azioni   |  |  |  |  |  |
| Filtra                         |              |         |     |                      | spazi per attesa e relativi servizi<br>igienici per l'utenza, per                                                        |              | Si 🔻     |          |      |                                                                                |                            |                         |                         |                             |           |          |  |  |  |  |  |
| Id univoco REQ                 |              |         |     | OSPT.01              | accettazione ed attività                                                                                                 |              |          |          |      | No                                                                             |                            |                         | -                       |                             | storia    |          |  |  |  |  |  |
| Tipo requisito                 |              |         |     |                      | più attività sanitarie<br>opportunamente dimensionate                                                                    |              |          |          |      |                                                                                |                            |                         |                         |                             |           |          |  |  |  |  |  |
| Testo requisito                |              |         |     |                      | pareti e pavimenti delle camere di                                                                                       |              |          |          |      |                                                                                |                            |                         |                         |                             |           |          |  |  |  |  |  |
| Assegnazione                   |              |         |     |                      | degenza e dei locali visita,<br>medicazioni, indagini strumentali<br>rivestiti o trattati con materiali                  |              | Si       |          |      |                                                                                |                            |                         |                         |                             |           |          |  |  |  |  |  |
| Scheda Requisiti               |              |         |     |                      | ignifughi, lavabili, disinfettabili, con<br>superfici lisce e raccordo                                                   |              | 51       |          |      |                                                                                |                            |                         |                         |                             |           |          |  |  |  |  |  |
| note                           |              |         |     | OSPT.02              | arrotondato al pavimento*, con                                                                                           |              |          |          |      | No                                                                             |                            |                         | <b>•</b>                |                             | storia    |          |  |  |  |  |  |
| Verificatore                   |              |         |     |                      |                                                                                                    |              |          |          |      | resistenti agli agenti fisici e chimici<br>* Nota : obbligatorio nei locali di |                            |                         |                         |                             |           |          |  |  |  |  |  |
| Valutazione<br>Verificatore    |              |         |     |                      | nuova costruzione; nei locali già in                                                                                     |              |          |          |      |                                                                                |                            |                         |                         |                             |           |          |  |  |  |  |  |
| Note<br>Verificatore           |              |         |     |                      | arrotondato nelle ristrutturazioni in<br>programma                                                                       |              |          |          |      |                                                                                |                            |                         |                         |                             |           |          |  |  |  |  |  |
| Senza risposta                 | [            |         |     |                      | locali attrezzati per le centrali:<br>termica, idrica, elettrica, telefonica,                                            |              | Si 🔻     |          |      |                                                                                |                            |                         |                         |                             |           |          |  |  |  |  |  |
| Non assegnati                  |              |         |     | OSPT.03              | frigorifera, di condizionamento, di<br>aspirazione e vuoto, di gas medicali                                              |              |          |          |      | No                                                                             |                            |                         | -                       | sto                         | storia    |          |  |  |  |  |  |
| Senza risposta<br>verificatore |              |         |     |                      | antincendio, sala server                                                                                                 |              | *        |          |      |                                                                                |                            |                         |                         |                             |           |          |  |  |  |  |  |
| Non assegnati<br>verifica      |              |         |     | OSPT.04              | un locale per discussione casi clinici,<br>riunioni, iniziative formative, anche<br>in comune fra niù attività sanitarie |              | Si 🔻     |          |      | No 🔻                                                                           |                            |                         |                         |                             | storia    |          |  |  |  |  |  |
| Applica filtr                  | ri Puli:     | sci     |     |                      | Sono adottate misure per facilitare                                                                                      |              | Si 👻     | 1        |      |                                                                                |                            |                         |                         |                             |           |          |  |  |  |  |  |
|                                |              |         |     | OSPT.05              | l'orientamento delle persone<br>assistite (es. codice colore)                                                            |              | <b>-</b> |          |      | No                                                                             |                            |                         | -                       |                             | storia    |          |  |  |  |  |  |
| Assegna verifica               | a ai selez   | ionati  |     |                      | armadi, carrelli e apparecchiature<br>facilmente lavabili e disinfettabili                                               |              | Si 👻     |          |      |                                                                                |                            |                         |                         |                             |           |          |  |  |  |  |  |
| Persona                        | NUCE THEM    | -       |     | OSPT.06              | che garantiscono la conservazione<br>in sicurezza ed integrità dei farmaci                                               |              |          |          |      | No 👻                                                                           |                            |                         | •                       |                             | storia    |          |  |  |  |  |  |
| Ap                             | plica        |         |     |                      | in sicurezza ed integrità dei farmaci,<br>dei dispositivi medici e delle<br>apparecchiature                              |              |          |          |      |                                                                                |                            |                         |                         |                             |           |          |  |  |  |  |  |
|                                |              |         |     |                      |                                                                                                    |              | Si 👻     |          |      |                                                                                |                            |                         |                         |                             |           | -        |  |  |  |  |  |
| Salva Salva                    | e torna      | Torna   |     |                      |                                                                                                    |              |          |          |      |                                                                                |                            |                         |                         |                             | ag 1 di : |          |  |  |  |  |  |
| Esport<br>Esporta ve           | erifica in c | SV I    |     |                      |                                                                                                    |              |          |          |      |                                                                                |                            |                         |                         |                             |           |          |  |  |  |  |  |
| Caporta ve                     | ernied in e  |         |     |                      |                                                                                                    |              |          |          |      |                                                                                |                            |                         |                         |                             |           |          |  |  |  |  |  |
|                                |              |         |     |                      |                                                                                                    |              |          |          |      |                                                                                |                            |                         |                         |                             |           |          |  |  |  |  |  |

e poi sul pulsante Salva:

| Rispondi a tutti i selezionati                                                                                                    | sa  | HEDA REQ             | UISITI                                                                                                    |                   |          |          |      |                        |                            |                         |                                       |                             |           |          |  |
|----------------------------------------------------------------------------------------------------|-----|----------------------|----------------------------------------------------------------------------------------------------|-------------------|----------|----------|------|------------------------|----------------------------|-------------------------|---------------------------------------|-----------------------------|-----------|----------|--|
| Applica                                                                                                    | Li  | sta dei Re           | equisiti                                                                                                    |                   |          |          |      |                        |                            |                         |                                       | I P                         | ag 1 di 1 | <b>F</b> |  |
| *L'onorazione ha offette colomente per                                                                                                    | Req | uisiti Gene          | rali                                                                                                    |                   |          |          |      |                        |                            |                         |                                       |                             |           | -        |  |
| requisiti di tipo 'Si/No'                                                                                                    |     | Id<br>Univoco<br>REQ | Testo Requisito                                                                                                    | Assegnazione      | Risposta | evidenze | note | Piano di<br>intervento | Modalità di<br>adeguamento | Tempi di<br>adeguamento | Scadenza<br>Adeguamento               | Prescrizioni<br>Adeguamento | storia    | Azioni   |  |
| Applica                                                                                                    |     |                      | spazi per attesa e relativi servizi<br>igienici per l'utenza, per<br>accettazione ed attività                                                                                                    |                   | Si 🔻     |          |      |                        |                            |                         |                                       |                             |           |          |  |
| *L'operazione ha effetto su tutti i<br>requisiti selezionati                                                                                                    |     | OSPT.01              | amministrative anche in comune fra<br>più attività sanitarie<br>onoortunamente dimensionate                                                                                                    | Tenace Tena       |          |          | 1    | No                     |                            |                         | · · · · ·                             |                             | storia    |          |  |
| Rispondi a tutti i selezionati<br>                                                                                                    |     |                      | pareti e pavimenti delle camere di<br>degenza e dei locali visita,<br>medicazioni, indagini strumentali<br>rivestiti o trattati con materiali<br>ignifughi, lavabili, disinfettabili, con<br>superfici lisce e raccordo                                                                  |                   | Si 💌     |          |      |                        |                            |                         |                                       |                             |           |          |  |
| Filtra Id univoco REQ                                                                                                    |     | OSPT.02              | arotonidato ar pavinento , con<br>caratteristiche antisfaucciolo e<br>resistenti agli agenti fisici e chimici<br>* Nota : obbligatorio nei locali di<br>nuova costruzione; nei locali già in<br>essere esiste evidenza di raccordo<br>arrotondato nelle ristrutturazioni in<br>programma | Tenuci Tena       | •        |          | 1    | No 🔻                   |                            |                         | · · · · · · · · · · · · · · · · · · · |                             | storia    |          |  |
| Tipo requisito Testo requisito Assegnazione                                                                                                    |     | OSPT.03              | locali attrezzati per le centrali:<br>termica, idrica, elettrica, telefonica,<br>frigorifera, di condizionamento, di<br>aspirazione e vuoto, di gas medicali,<br>antincendio, sala server                                                                                                | Teners Bere       | Si •     |          | /    | No 🔻                   | ]                          |                         | •                                     |                             | storia    |          |  |
| Scheda Requisiti note                                                                                                    |     | OSPT.04              | un locale per discussione casi clinici,<br>riunioni, iniziative formative, anche<br>in comune fra più attività sanitarie                                                                                                    | Therapest Therap  | Si 💌     |          | /    | No 👻                   |                            |                         |                                       |                             | storia    |          |  |
| Verificatore Valutazione Verificatore                                                                                                    |     | OSPT.05              | Sono adottate misure per facilitare<br>l'orientamento delle persone<br>assistite (es. codice colore)                                                                                                    | Thereases Thereas | Si 💌     |          | /    | No                     |                            |                         |                                       |                             | storia    |          |  |
| Note<br>Verificatore<br>Senza risposta<br>Non assegnati<br>Senza risposta                                                                                                    |     | OSPT.06              | armadi, carrelli e apparecchiature<br>facilmente lavabili e disinfettabili<br>che garantiscono la conservazione<br>in sicurezza ed integrità dei farmaci,<br>dei dispositivi medici e delle<br>apparecchiature                                                                           | Terració Terras   | Si 💌     |          | 1    | No 🔻                   |                            |                         |                                       |                             | storia    |          |  |
| Verificatore                                                                                                    |     |                      |                                                                                                    |                   | e-       |          |      |                        |                            |                         |                                       |                             | ag 1 di 1 |          |  |
| Applica filtri Pulisci<br>Assegna verifica ai selezionati<br>Persona Applica<br>Copia/Incolla Note Verificatore<br>Copiar un requisito dall'elenco tramite<br>Tapposito pulsante :<br>Salva Salva e torna Torna<br>Esporta in csv<br>Esporta verifica in csv |     |                      |                                                                                                    |                   |          |          |      |                        |                            |                         |                                       |                             |           |          |  |

Vediamo dalla colonna Assegnazione che tutti i requisiti sono stati assegnati all'utente che abbiamo selezionato;

|     | > | ¢ | 1 |  |
|-----|---|---|---|--|
| L., | _ |   |   |  |

| Rispondi a tutti i selezionati                             | 50  | CHE  | DA REQ          | UISITI                                                                                                    |                 |             |          |      |           |               |             |              |               |                   |        |
|------------------------------------------------------------|-----|------|-----------------|----------------------------------------------------------------------------------------------------|-----------------|-------------|----------|------|-----------|---------------|-------------|--------------|---------------|-------------------|--------|
| Applica                                                    |     | List | a dei Re        | quisiti                                                                                                    |                 |             |          |      |           |               |             |              | I I P         | a <b>g 1 di</b> 1 |        |
| *I 'enerazione ha effette celamente                        | Re  | equi | siti Gene       | rali                                                                                                    |                 |             |          |      |           |               |             |              |               |                   |        |
| requisiti di tipo 'Si/No'                                  | per |      | Ed<br>Univoco   | Testo Requisito                                                                                                    | Assegnazione    | Risposta    | evidenze | note | Piano di  | Modalità di   | Tempi di    | Scadenza     | Prescrizioni  | storia            | Azioni |
| Imposta Data di Scadenza                                   |     | F    | REQ             |                                                                                                    |                 |             |          |      | meervento | adeguarriento | ducguamento | Adeguarrento | Aucguaniciico |                   |        |
| Appli                                                      | a   | 2    | 15 <b>77</b> 01 | igienici per l'utenza, per<br>accettazione ed attività                                                                   |                 | Si 👻        |          |      | No        |               |             | <b>•</b>     |               | storia            |        |
| *L'operazione ha effetto su tutti<br>requisiti selezionati |     |      |                 | amministrative anche in comune fra<br>più attività sanitarie<br>opportunamente dimensionate                              | Phone Contract  |             |          | /    |           |               |             |              |               | Jeona             |        |
| Rispondi a tutti i selezionati                             |     |      |                 | pareti e pavimenti delle camere di<br>degenza e dei locali visita,<br>medicazioni, indagini cirumentali                  |                 |             |          |      |           |               |             |              |               |                   |        |
| Applica     Applica     Applica                            |     |      |                 | rivestiti o trattati com materiali<br>ignifughi, lavabili, disinfettabili, con<br>unarfici lisco a cassorde              |                 | Si          |          |      |           |               |             |              |               |                   |        |
| requisiti di tipo 'Soglia'                                 |     | 2    | DSPT.02         | arrotondato al pavimento*, con<br>caratteristiche antisdrucciolo e                                                       |                 |             |          |      | No        |               |             |              |               | storia            |        |
| Filtra                                                     |     |      |                 | * Nota : obbligatorio nei locali di<br>nuova costruzione; nei locali già in                                              | Tenuca Tena     |             |          | 1    |           |               |             |              |               |                   |        |
| d univoco REQ                                              |     |      |                 | arrotondato nelle ristrutturazioni in<br>programma                                                                       |                 |             |          |      |           |               |             |              |               |                   |        |
| esto requisito                                             |     | 2    | DSPT.03         | locali attrezzati per le centrali:<br>termica, idrica, elettrica, telefonica,<br>frigorifera, di condizionamento, di     |                 | Si 💌        |          |      | No        |               |             | <b>•</b>     |               | storia            |        |
| ssegnazione                                                |     |      |                 | aspirazione e vuoto, di gas medicali,<br>antincendio, sala server                                                        | Service Service |             |          | 1    |           |               |             |              |               |                   |        |
| ote                                                        |     | 2    | DSPT.04         | un locale per discussione casi clinici,<br>riunioni, iniziative formative, anche<br>in comune fra più attività sanitarie | Tenner Terras   | Si 🔻        |          | 1    | No        |               |             |              |               | storia            |        |
| erificatore                                                |     |      | OCUTOE          | Sono adottate misure per facilitare                                                                                      |                 | Si 👻        |          |      | Na        |               |             |              |               | storia            |        |
| lote                                                       |     |      | 05P1.05         | assistite (es. codice colore)                                                                                            | Tennes Tenne    |             |          | 1    | NO        |               |             |              |               | stona             |        |
| enza risposta                                              |     | 2    | DSPT.06         | facilmente lavabili e disinfettabili<br>che garantiscono la conservazione<br>in ciscurazza edi integrità di famaci       |                 | Si 👻        |          |      | No        |               |             | <b>_</b>     |               | storia            |        |
| lon assegnati<br>Senza risposta                            |     |      |                 | dei dispositivi medici e delle<br>apparecchiature                                                                        | Bennes Geral    | 🔻           |          | /    |           |               |             |              |               |                   |        |
| erificatore                                                |     |      |                 |                                                                                                    |                 | e           |          |      |           |               |             |              | II P          | ag 1 di 1         |        |
| Applica filtri Pulisci                                     |     |      |                 |                                                                                                    |                 |             |          |      |           |               |             |              |               |                   |        |
|                                                            |     |      |                 |                                                                                                    |                 | $\setminus$ |          |      |           |               |             |              |               |                   |        |
| Assegna verifica ai selezionati                            | -   |      |                 |                                                                                                    |                 |             |          |      |           |               |             |              |               |                   |        |
| Applica                                                    |     |      |                 |                                                                                                    |                 |             |          |      |           |               |             |              |               |                   |        |
| Conia/Incolla Note Verificator                             |     |      |                 |                                                                                                    |                 |             |          |      |           |               |             |              |               |                   |        |

Se vogliamo assegnare dei requisiti specifici ad un altro verificatore, possiamo ricercarli tramite la sezione Filtra a sinistra, ad esempio indichiamo come Tipo requisito la voce specifici - organizzativi e facciamo click sul pulsante Applica Filtri:

| Rispondi a tutti i                      | selezionati                      | SCH | IEDA REQ      | ĮUISITI                                                                                                    |                  |          |          |      |            |             |             |                         |              |                  |        |
|-----------------------------------------|----------------------------------|-----|---------------|----------------------------------------------------------------------------------------------------|------------------|----------|----------|------|------------|-------------|-------------|-------------------------|--------------|------------------|--------|
|                                         | Applica                          | Lis | sta dei Re    | equisiti                                                                                                    |                  |          |          |      |            |             |             |                         | II I         | <b>ag 1 di</b> 1 |        |
| sultaneous he eff                       | Cetter and an and                | Req | uisiti Gene   | rali                                                                                                    |                  |          |          |      |            |             |             |                         |              |                  |        |
| requisiti di                            | tipo 'Si/No'                     |     | Id<br>Univoco | Testo Requisito                                                                                                    | Assegnazione     | Risposta | evidenze | note | Piano di   | Modalità di | Tempi di    | Scadenza<br>Adequamento | Prescrizioni | storia           | Azioni |
| Imposta Data di                         | Scadenza                         |     | REQ           |                                                                                                    |                  |          |          |      | Intervento | uucguumento | uucyuumente | Aucguancino             | nacguancies  |                  |        |
|                                         | <ul> <li>Applica</li> </ul>      |     | 0077.01       | spazi per attesa e relativi servizi<br>igienici per l'utenza, per<br>accettazione ed attività                                                                                     |                  | Si 👻     |          |      | No         |             |             |                         |              |                  |        |
| *L'operazione ha<br>requisiti s         | effetto su tutti i<br>elezionati |     | 05P1.01       | amministrative anche in comune fra<br>più attività sanitarie<br>opportunamente dimensionate                                                                                       | Tenners Tenner   | 🔻        |          | /    | NO         |             |             |                         |              | storia           |        |
| Rispondi a tutti i                      | selezionati                      |     |               | pareti e pavimenti delle camere di                                                                                                    |                  |          |          |      |            |             |             |                         |              |                  |        |
| *L'operazione ha eff                    | Applica<br>fetto solamente per   |     |               | degenza e dei locali visita,<br>medicazioni, indagini strumentali<br>rivestiti o trattati con materiali<br>ignifughi, lavabili, disinfettabili, con<br>superfici lisce e raccordo |                  | Si       |          |      |            |             |             |                         |              |                  |        |
| requisiti di t                          | tipo 'Soglia'                    |     | OSPT.02       | arrotondato al pavimento*, con                                                                                                    |                  |          |          |      | No 👻       |             |             | -                       |              | storia           |        |
| Filtra                                  |                                  |     |               | resistenti agli agenti fisici e chimici<br>* Nota : obbligatorio nei locali di<br>nuova costruzione; nei locali già in<br>essere esiste evidenza di racordo                       | Tenucci Tantas   | •        |          | 1    |            |             |             |                         |              |                  |        |
| ld univoco REQ                          |                                  |     |               | arrotondato nelle ristrutturazioni in                                                                                                    |                  |          |          |      |            |             |             |                         |              |                  |        |
| ipo requisito                           | specifici - orç 🔻                |     |               | programma<br>locali attrezzati per le centrali:<br>termica, idrica, elettrica, telefonica                                                                                         |                  | Si 👻     |          |      |            |             |             |                         |              |                  |        |
| esto requisito<br>ssegnazione           |                                  |     | OSPT.03       | frigorifera, di condizionamento, di<br>aspirazione e vuoto, di gas medicali,<br>antinesardio cala conter                                                                          | Terrare Contract |          |          | 1    | No 🔻       |             |             |                         |              | storia           |        |
| Scheda Requisiti                        |                                  |     |               | anuncenulo, sala server                                                                                                    |                  |          |          |      |            |             |             |                         |              |                  |        |
| ote                                     |                                  |     | OSPT.04       | un locale per discussione casi clinici,<br>riunioni, iniziative formative, anche<br>in comune fra più attività sanitarie                                                          | Tenuce Tenu      | SI ♥     |          | 1    | No 👻       |             |             |                         |              | storia           |        |
| /erificatore                            |                                  |     |               |                                                                                                    |                  |          |          |      |            |             |             |                         |              |                  |        |
| alutazione<br>erificatore               |                                  |     | OSPT.05       | Sono adottate misure per facilitare<br>l'orientamento delle persone<br>assistite (es. codice colore)                                                                              | Tenuer Tenue     | Si 👻     |          | 1    | No 👻       |             |             |                         |              | storia           |        |
| lote<br>/erificatore                    |                                  |     |               | armadi, carrelli e apparecchiature<br>facilmente lavabili e disinfettabili                                                                                                    |                  | Si 👻     |          |      |            |             |             |                         |              |                  |        |
| Senza risposta<br>Non assegnati         |                                  |     | OSPT.06       | che garantiscono la conservazione<br>in sicurezza ed integrità dei farmaci,<br>dei dispositivi medici e delle                                                                     | Tenners' Tenne   |          |          | 1    | No 🔻       |             |             |                         |              | storia           |        |
| enza risposta                           |                                  |     |               | apparecchiature                                                                                                    |                  |          |          |      |            |             |             |                         |              |                  |        |
| lon assegnati<br>verifica               |                                  |     |               |                                                                                                    |                  |          |          |      |            |             |             |                         | I            | ag 1 di 1        | L D D  |
| Applica filtri Assegna verifica Persona | Pulisci<br>ai selezionati        | _   |               |                                                                                                    |                  |          |          |      |            |             |             |                         |              |                  |        |
| App<br>Copia/Incolla No                 | lica<br>ote Verificatore         |     |               |                                                                                                    |                  |          |          |      |            |             |             |                         |              |                  |        |

Siccome i requisiti sono già selezionati, nella sezione in basso a sinistra denominata Assegna verifica ai selezionati possiamo modificare il verificatore (nel nostro esempio utilizziamo l'utente Achilli Tonino) e fare click sul pulsante Applica:

| Rispondi a tutti i selezionati                                       | SCH            | IEDA REQ      | UISITI                                                                                                    |                  |            |          |      |            |               |             |                                       |               |           |        |  |
|----------------------------------------------------------------------|----------------|---------------|----------------------------------------------------------------------------------------------------|------------------|------------|----------|------|------------|---------------|-------------|---------------------------------------|---------------|-----------|--------|--|
| Applica                                                              | Lis            | sta dei Re    | equisiti                                                                                                    |                  |            |          |      |            |               |             |                                       |               | ag 1 di 1 |        |  |
|                                                                      | Req            | uisiti Gene   | rali                                                                                                    |                  |            |          |      |            |               |             |                                       |               |           | *      |  |
| "L'operazione na effetto solamente per<br>requisiti di tipo 'Si/No'  |                | Id<br>Univoco | Testo Requisito                                                                                                    | Assegnazione     | Risposta   | evidenze | note | Piano di   | Modalità di   | Tempi di    | Scadenza                              | Prescrizioni  | storia    | Azioni |  |
| Imposta Data di Scadenza                                             |                | REQ           |                                                                                                    |                  |            |          |      | incervenco | adeguarriento | aacgaamento | Adegaamento                           | Aucguaniciico |           |        |  |
| Applica                                                              |                | 000000.04     | igienici per l'utenza, per<br>accettazione ed attività                                                                |                  | Si 👻       |          |      | N          |               |             |                                       |               |           |        |  |
| *L'operazione ha effetto su tutti i<br>requisiti selezionati         |                | 03P1.01       | amministrative anche in comune fra<br>più attività sanitarie<br>opportunamente dimensionate                           | Therapest Therap |            |          | 1    | NO         |               |             |                                       |               | stona     |        |  |
| Rispondi a tutti i selezionati                                       |                |               | pareti e pavimenti delle camere di<br>degenza e dei locali visita,                                                    |                  |            |          |      |            |               |             |                                       |               |           |        |  |
| T Applica                                                            |                |               | medicazioni, indagini strumentali<br>rivestiti o trattati con materiali<br>ignifughi, lavabili, disinfettabili, con   |                  | Si 👻       |          |      |            |               |             |                                       |               |           |        |  |
| *L'operazione ha effetto solamente per<br>requisiti di tipo 'Soglia' |                | OSPT.02       | superfici lisce e raccordo<br>arrotondato al pavimento*, con<br>caratteristiche antiscrucciolo e                      |                  |            |          |      | No         |               |             | <b>•</b>                              |               | storia    |        |  |
| Filtra                                                               |                |               | resistenti agli agenti fisici e chimici<br>* Nota : obbligatorio nei locali di<br>nuova costruzione: nei locali di in | Tenuce Tena      |            |          | 1    |            |               |             |                                       |               |           |        |  |
| Id univoco REQ                                                       | tifici - orç 💌 |               | essere esiste evidenza di raccordo<br>arrotondato nelle ristrutturazioni in<br>programma                              |                  |            |          |      |            |               |             |                                       |               |           |        |  |
| Tipo requisito specifici - orç 🔻                                     |                |               | locali attrezzati per le centrali:                                                                                    |                  | <b>c</b> : |          |      |            |               |             |                                       |               |           |        |  |
| Testo requisito                                                      |                | OSPT.03       | termica, idrica, elettrica, telefonica,<br>frigorifera, di condizionamento, di                                        |                  | 31         |          |      | No         |               |             |                                       |               | storia    |        |  |
| Assegnazione                                                         |                |               | aspirazione e vuoto, di gas medicali,<br>antincendio, sala server                                                     | Tenuce Ineras    |            |          | /    | 110        |               |             |                                       |               | Storid    |        |  |
| Scheda Requisiti                                                     |                |               | un locale per discussione casi clinici,                                                                               |                  | Si 💌       |          |      |            |               |             |                                       |               |           |        |  |
| note                                                                 |                | OSPT.04       | riunioni, iniziative formative, anche<br>in comune fra più attività sanitarie                                         | Terrare Cherry   |            |          | 1    | No         |               |             | · · · · · · · · · · · · · · · · · · · |               | storia    |        |  |
| Verificatore                                                         |                |               | Sono adottato miguro por facilitaro                                                                                   |                  | Si         |          |      |            |               |             |                                       |               |           |        |  |
| Valutazione<br>Verificatore                                          |                | OSPT.05       | l'orientamento delle persone<br>assistite (es. codice colore)                                                         | Tionuce Tions    |            |          | 1    | No 👻       |               |             | •                                     |               | storia    |        |  |
| Verificatore                                                         |                |               | armadi, carrelli e apparecchiature<br>facilmente lavabili e dicinfettabili                                            |                  | Si 👻       |          |      |            |               |             |                                       |               |           |        |  |
| Senza risposta                                                       |                | OSPT.06       | che garantiscono la conservazione                                                                                     |                  |            |          |      | No 👻       |               |             | -                                     |               | storia    |        |  |
| Non assegnati                                                        |                |               | dei dispositivi medici e delle                                                                                        | Terrares (Terrar |            |          | 1    |            |               |             |                                       |               |           |        |  |
| Senza risposta<br>verificatore                                       |                |               | apparecchiature                                                                                                    |                  | e          |          |      |            |               |             |                                       |               |           |        |  |
| Non assegnati<br>verifica                                            |                |               |                                                                                                    |                  |            |          |      |            |               |             |                                       | II P          | ag 1 di 1 |        |  |
| Applica filtri Pulisci                                               |                |               |                                                                                                    |                  |            |          |      |            |               |             |                                       |               |           |        |  |
| Assegna verifica ai selezionati                                      |                |               |                                                                                                    |                  |            |          |      |            |               |             |                                       |               |           |        |  |
| Persona                                                              |                |               |                                                                                                    |                  |            |          |      |            |               |             |                                       |               |           |        |  |
| Applica                                                              |                |               |                                                                                                    |                  |            |          |      |            |               |             |                                       |               |           |        |  |

# Copia/Incolla Note Verificatore

# Rimuoviamo la spunta facendo click sul pulsante Pulisci della sezione Filtra:

# Sanità Regione Marche - Autorizzazione ed Accreditamento

| Imposta Data d                 | li Scadenza       | SC  | HEDA REC             | QUISITI                                                                                                    |                 |          |          |      |                        |                            |                         |                         |                             |           |        |
|--------------------------------|-------------------|-----|----------------------|----------------------------------------------------------------------------------------------------|-----------------|----------|----------|------|------------------------|----------------------------|-------------------------|-------------------------|-----------------------------|-----------|--------|
|                                | Applica           | Li  | ista dei R           | equisiti                                                                                                    |                 |          |          |      |                        |                            |                         |                         | I Pa                        | ig 1 di I | 1 🕨    |
|                                | <i>"</i>          | Rec | quisiti Gene         | erali                                                                                                    |                 |          |          |      |                        |                            |                         |                         |                             |           | -      |
| "L'operazione n<br>requisiti   | selezionati       |     | Id<br>Univoco<br>REQ | o Testo Requisito                                                                                                    | Assegnazione    | Risposta | evidenze | note | Piano di<br>intervento | Modalità di<br>adeguamento | Tempi di<br>adeguamento | Scadenza<br>Adeguamento | Prescrizioni<br>Adeguamento | storia    | Azioni |
| Filtra                         |                   |     |                      | spazi per attesa e relativi servizi igienici<br>per l'utenza, per accettazione ed                                           |                 | Si 👻     |          |      |                        |                            |                         |                         |                             |           |        |
| Id univoco REQ                 |                   |     | OSPT.01              | attività amministrative anche in<br>comune fra più attività sanitarie                                                       | NAME TANKS      | <b>-</b> |          |      | No                     |                            |                         |                         |                             | storia    |        |
| Tipo requisito                 | specifici - orc 👻 |     |                      | opportunamente dimensionate                                                                                                 |                 |          |          |      |                        |                            |                         |                         |                             |           |        |
| Testo requisito                |                   |     |                      | degenza e dei locali visita, medicazioni,<br>indagini strumentali rivestiti o trattati                                      |                 | Çi 🗸     |          |      |                        |                            |                         |                         |                             |           |        |
| Assegnazione                   |                   |     |                      | con materiali ignifughi, lavabili,<br>disinfettabili, con superfici lisce e                                                 |                 | 51       |          |      |                        |                            |                         |                         |                             |           |        |
| Scheda Requisiti               |                   |     | OSPT.02              | raccordo arrotondato al pavimento*,                                                                                         |                 |          |          |      | No 👻                   |                            |                         | -                       |                             | storia    |        |
| note                           |                   |     |                      | resistenti agli agenti fisici e chimici *                                                                                   |                 |          |          |      |                        |                            |                         |                         |                             |           |        |
| Verificatore                   |                   |     |                      | Nota : obbligatorio nei locali di nuova<br>costruzione; nei locali già in essere<br>esiste evidenza di raccordo arrotondato | Add Tanks       | 🔻        |          |      |                        |                            |                         |                         |                             |           |        |
| Valutazione<br>Verificatore    |                   |     |                      | nelle ristrutturazioni in programma                                                                                         |                 |          |          |      |                        |                            |                         |                         |                             |           |        |
| Note<br>Verificatore           | atore             |     | OSPT.03              | idrica, elettrica, telefonica, frigorifera,<br>di condizionamento, di aspirazione e                                         |                 | Si       |          |      | No                     |                            |                         | <b>•</b>                |                             | storia    |        |
| Senza risposta                 |                   |     |                      | vuoto, di gas medicali, antincendio,<br>sala server                                                                         | ALTER TRAINING  |          |          |      |                        |                            |                         |                         |                             |           |        |
| Non assegnati                  |                   |     |                      | un locale per discussione casi clinici,                                                                                     |                 | Si 👻     |          |      |                        |                            |                         |                         |                             |           |        |
| Senza risposta<br>verificatore |                   |     | OSPT.04              | riunioni, iniziative formative, anche in<br>comune fra più attività sanitarie                                               | NUME TRANS      | 🔻        |          |      | No                     |                            |                         |                         |                             | storia    |        |
| Non assegnati<br>verifica      |                   |     | OSPT.05              | Sono adottate misure per facilitare                                                                                         |                 | Si 👻     |          |      | No                     |                            |                         | <b>•</b>                |                             | storia    |        |
| Applica filt                   | tri Pulisci 🖕     |     |                      | (es. codice colore)                                                                                                    | INFIRE TRAINING |          |          |      |                        |                            |                         |                         |                             |           |        |
|                                |                   |     |                      | armadi, carrelli e apparecchiature<br>facilmente lavabili e disinfettabili che                                              |                 | Si 👻     |          |      |                        |                            |                         |                         |                             |           |        |
| Assegna verifica               | a ai selezionati  |     | OSPT.06              | sicurezza ed integrità dei farmaci, dei<br>dispositivi medici e delle<br>apparecchiature                                    | with Tennes     |          |          |      | No                     |                            |                         | ·                       |                             | storia    |        |
| Ap                             | oplica            |     | OSPT.07              | unità radiologica portatile per grafia                                                                                      |                 | Si 💌     |          |      | No                     |                            |                         |                         |                             | storia    |        |
|                                |                   |     |                      | ,, , , , , , , , , , , , , , , ,                                                                                            | April Terrie    |          |          |      |                        |                            |                         |                         |                             |           |        |
| Salva Salva                    | e torna Torna     |     | _                    | -                                                                                                    |                 |          |          |      |                        |                            |                         |                         | I Pa                        | ig 1 di∷  | 1 1    |
| Esport                         | ta in csv         |     |                      |                                                                                                    |                 |          |          |      |                        |                            |                         |                         |                             |           |        |
| Esporta ve                     | erifica in csv    |     |                      |                                                                                                    |                 |          |          |      |                        |                            |                         |                         |                             |           |        |

Status Tana

# e poi sul pulsante Applica filtri:

| mposta Data di            | Scadenza           | 50  | HEDA REQ             | UISITI                                                                                                    |                                                                                                    |                                       |          |      |                        |                            |                         |                         |                             |           |     |
|---------------------------|--------------------|-----|----------------------|----------------------------------------------------------------------------------------------------|----------------------------------------------------------------------------------------------------|---------------------------------------|----------|------|------------------------|----------------------------|-------------------------|-------------------------|-----------------------------|-----------|-----|
|                           | Applica            | Li  | sta dei Re           | quisiti                                                                                                    |                                                                                                    |                                       |          |      |                        |                            |                         |                         | <b>I I P</b>                | ag 1 di   | 1 ( |
| *L'operazione ha          | effetto su tutti i | Req | uisiti Gener         | rali                                                                                                    |                                                                                                    |                                       |          |      |                        |                            | 1                       |                         |                             |           |     |
| requisiti s               | elezionati         |     | Id<br>Univoco<br>REQ | Testo Requisito                                                                                                    | Assegnazione                                                                                                    | Risposta                              | evidenze | note | Piano di<br>intervento | Modalità di<br>adeguamento | Tempi di<br>adeguamento | Scadenza<br>Adeguamento | Prescrizioni<br>Adeguamento | storia    | Azi |
| ltra                      |                    |     |                      | Nei presidi ospedalieri e nelle reti<br>d'impresa del privato à presente una                                                                                                    |                                                                                                    |                                       |          |      |                        |                            |                         |                         |                             |           |     |
| nivoco REQ                |                    |     |                      | Direzione Medica Ospedaliera (DMO)<br>diretta da un Responsabile di                                                                                                    |                                                                                                    | Si 👻                                  |          |      |                        |                            |                         |                         |                             |           |     |
| o requisito               | 🔻                  |     | OSPT.10              | struttura in possesso di<br>specializzazione in igiene e medicina                                                                                                    |                                                                                                    |                                       |          |      | No                     | -                          |                         |                         |                             | storia    |     |
| to requisito              |                    |     |                      | preventiva o discipline equipollenti<br>e/o affini. La funzione di direzione                                                                                                    |                                                                                                    |                                       |          |      |                        |                            |                         |                         |                             |           |     |
| egnazione                 |                    |     |                      | medica si esplica con garanzia di<br>continuità h24 attraverso idonee                                                                                                    | NUMBER OF                                                                                                    |                                       |          |      |                        |                            |                         |                         |                             |           |     |
| eda Requisiti             |                    | _   |                      | modalità organizzative.                                                                                                    |                                                                                                    |                                       | 1        |      |                        |                            |                         |                         |                             |           | -   |
| e                         |                    |     | OSPT.11              | In ogni AV, Azienda Ospedaliera è<br>presente un Dirigente delle                                                                                                    | in 1998. Theorem                                                                                                    | Si                                    |          |      | No                     | -                          |                         |                         |                             | storia    |     |
| ificatore                 |                    | _   |                      | Professioni Sanitarie.<br>Nella struttura mono-specialistica il                                                                                                    | The second second secon | · · · · · · · · · · · · · · · · · · · | -        |      |                        |                            |                         |                         |                             |           | -   |
| utazione<br>ificatore     |                    |     |                      | Responsabile medico di struttura può<br>essere uno specialista nella branca di                                                                                                    |                                                                                                    | Si 🔻                                  |          |      |                        |                            |                         |                         |                             |           |     |
| te                        |                    |     | OSPT.12              | Nella struttura mono-specialistica il<br>Responsabile medico di struttura può<br>essere uno specialista nella branca di<br>attività svolta. La funzione di<br>direzione si esplica con garanzia di<br>continuità h24 attraverso idonee<br>modalità organizzative<br>È presente la diversificazione |                                                                                                    |                                       |          |      | No                     | r                          |                         | <b>•</b>                |                             | storia    |     |
| iza risposta              |                    |     |                      |                                                                                                    | NUMBER OF STREET                                                                                                    | *                                     |          |      |                        |                            |                         |                         |                             |           |     |
| n assegnati               |                    |     |                      | È presente la diversificazione                                                                                                    |                                                                                                    |                                       |          |      |                        |                            |                         |                         |                             |           |     |
| iza risposta<br>ificatore |                    |     |                      | accettazione dei ricoveri programmati<br>da quelli in emergenza/urgenza che                                                                                                    |                                                                                                    | Si                                    |          |      |                        |                            |                         |                         |                             |           |     |
| n assegnati               |                    |     | OSPT.13              | avvengono mediante attività di<br>Pronto Soccorso Nota: per gli                                                                                                    |                                                                                                    |                                       |          |      | No                     |                            |                         | <b></b>                 |                             | storia    |     |
| Annlica filtri            | Pulisci            |     |                      | stabilimenti con presenza di Pronto<br>Soccorso                                                                                                    | Therease in the second                                                                                                    |                                       |          |      |                        |                            |                         |                         |                             |           |     |
| - ppined inter            |                    |     |                      | Sono definite le articolazioni<br>organizzative, funzionali e                                                                                                    |                                                                                                    | Si                                    |          |      |                        |                            |                         |                         |                             |           |     |
| ssegna verifica           | ai selezionati     |     | OSPT.14              | professionali che operano nello<br>stabilimento e sono individuati i                                                                                                    | in the Renter                                                                                                    |                                       |          |      | No                     |                            |                         |                         |                             | storia    |     |
| rsona                     | - 30000 v          |     |                      | relativi livelli di responsabilità                                                                                                    | Second Second                                                                                                    |                                       |          |      |                        |                            |                         |                         |                             |           |     |
|                           |                    |     | OSPT.15              | E presente almeno un coordinatore<br>infermieristico per ogni Area di                                                                                                    |                                                                                                    | Si 🔻                                  |          |      | No                     | -                          |                         | <b>v</b>                |                             | storia    |     |
| Арр                       | lica               |     |                      | Degenza                                                                                                    | APPROX APPROX                                                                                                    |                                       |          |      |                        |                            |                         |                         |                             |           |     |
| alva Salva e torna Torna  |                    |     |                      | E assicurata nei presidio la continuita                                                                                                    |                                                                                                    |                                       |          |      |                        |                            |                         |                         |                             | ng 1 di   | • 6 |
| Esporta                   | in csv             |     |                      |                                                                                                    |                                                                                                    |                                       |          |      |                        |                            |                         |                         |                             | ay 1 di . |     |
| Esporta ver               | ifica in csv       |     |                      |                                                                                                    |                                                                                                    |                                       |          |      |                        |                            |                         |                         |                             |           |     |
|                           |                    |     |                      |                                                                                                    |                                                                                                    |                                       |          |      |                        |                            |                         |                         |                             |           |     |

Rimuoviamo il tipo di requisito (se presente e metto le lineette dal menu a tendina) e facciamo click sul pulsante Applica filtri:

| Rispondi a tutti i selezionati                                       | sa  | IEDA REC      | QUISITI                                                                                                    |                   |          |          |          |            |             |             |               |              |           |        |          |
|----------------------------------------------------------------------|-----|---------------|----------------------------------------------------------------------------------------------------|-------------------|----------|----------|----------|------------|-------------|-------------|---------------|--------------|-----------|--------|----------|
| Applica                                                              | Li  | sta dei R     | equisiti                                                                                                    |                   |          |          |          |            |             |             |               |              | ag 1 di 1 |        |          |
|                                                                      | Req | uisiti Gene   | erali                                                                                                    |                   |          |          |          |            |             |             |               |              |           |        | <u>^</u> |
| "L'operazione na effetto solamente per<br>requisiti di tipo 'Si/No'  |     | Id<br>Univoco | Testo Requisito                                                                                                    | Assegnazione      | Risposta | evidenze | note     | Piano di   | Modalità di | Tempi di    | Scadenza      | Prescrizioni | storia    | Azioni |          |
| Imposta Data di Scadenza                                             | _   | REQ           | spazi per attesa e relativi servizi                                                                                 |                   |          |          |          | intervento | aueguamento | aueguamento | Adeguarriento | Adeguamento  |           |        |          |
| Applica                                                              |     | 0000001       | igienici per l'utenza, per<br>accettazione ed attività                                                              |                   | Si       |          |          | Ne         |             |             |               |              | staria    |        |          |
| *L'operazione ha effetto su tutti i<br>requisiti selezionati         |     | 0371.01       | amministrative anche in comune fra<br>più attività sanitarie<br>opportunamente dimensionate                         | Tenucci Tieras    | 🔻        |          | 1        | No         |             |             |               |              | stona     |        |          |
| Rispondi a tutti i selezionati                                       |     |               | pareti e pavimenti delle camere di<br>degenza e dei locali visita,                                                  |                   |          |          |          |            |             |             |               |              |           |        |          |
| Applica                                                              |     |               | medicazioni, indagini strumentali<br>rivestiti o trattati con materiali<br>ignifughi, lavabili, disinfettabili, con |                   | Si 💌     |          |          |            |             |             |               |              |           |        |          |
| *L'operazione ha effetto solamente per<br>requisiti di tipo 'Soglia' |     | OSUTION       | superfici lisce e raccordo<br>arrotondato al pavimento*, con                                                        |                   |          |          |          | No         |             |             |               |              | ctoria    |        |          |
| Filten                                                               |     | 03P1.02       | caratteristiche antisdrucciolo e<br>resistenti agli agenti fisici e chimici<br>* Nota : obbligatorio nei locali di  |                   |          |          |          | NO         |             |             |               |              | Storia    | ==     |          |
| Id univoco REQ                                                       |     |               | nuova costruzione; nei locali già in<br>essere esiste evidenza di raccordo<br>arrotondato nelle rictrutturazioni in | Tennics (tenns    |          |          | /        |            |             |             |               |              |           |        |          |
| Tipo requisito                                                       |     |               | programma                                                                                                    |                   |          |          |          |            |             |             |               |              |           |        |          |
| Testo requisito                                                      |     | OSPT.03       | termica, idrica, elettrica, telefonica,<br>frigorifera, di condizionamento, di                                      |                   | Si       |          |          | No 👻       |             |             | -             |              | storia    |        |          |
| Assegnazione                                                         |     |               | aspirazione e vuoto, di gas medicali,<br>antincendio, sala server                                                   | Service Inerate   |          |          | /        |            |             |             |               |              |           |        |          |
| Scheda Requisiti                                                     |     | OSPT.04       | un locale per discussione casi clinici,<br>riunioni, iniziative formative, anche                                    |                   | Si 💌     |          |          | No         |             |             | -             |              | storia    |        |          |
| Verificatore                                                         |     |               | in comune fra più attività sanitarie                                                                                | "Senance Denne    |          |          | 1        |            |             |             |               |              |           |        |          |
| Valutazione<br>Verificatore                                          |     | OSPT.05       | Sono adottate misure per facilitare<br>l'orientamento delle persone                                                 | Report Serie      | Si 💌     |          | 1        | No 👻       |             |             | •             |              | storia    |        |          |
| Note<br>Verificatore                                                 | _   |               | armadi, carrelli e apparecchiature                                                                                  | Contract Contract | ······   |          | <i>•</i> |            |             |             |               |              |           |        |          |
| Senza risposta                                                       |     | OSPT.06       | facilmente lavabili e disinfettabili<br>che garantiscono la conservazione                                           |                   | SI 👻     |          |          | No         |             |             | -             |              | storia    |        |          |
| Non assegnati                                                        |     |               | dei dispositivi medici e delle<br>apparecchiature                                                                   | Results (Sense    |          |          | 1        |            |             |             |               |              |           |        |          |
| verificatore                                                         |     |               |                                                                                                    |                   |          |          |          |            |             |             |               |              |           |        | •        |
| Non assegnati<br>verifica                                            |     |               |                                                                                                    |                   |          |          |          |            |             |             |               |              | ag 1 di 1 |        |          |
| Applica filtri Pulisci                                               |     |               |                                                                                                    |                   |          |          |          |            |             |             |               |              |           |        |          |
| Assegna verifica ai selezionati                                      |     |               |                                                                                                    |                   |          |          |          |            |             |             |               |              |           |        |          |
| Persona                                                              | -   |               |                                                                                                    |                   |          |          |          |            |             |             |               |              |           |        |          |
| Applica                                                              |     |               |                                                                                                    |                   |          |          |          |            |             |             |               |              |           |        |          |
| Copia/Incolla Note Verificatore                                      |     |               |                                                                                                    |                   |          |          |          |            |             |             |               |              |           |        |          |

Ricontrolliamo nella lista dei requisiti tutti i requisiti per verificare che siano stati mantenuti gli utenti che abbiamo selezionato e facciamo click sul pulsante Salva e Torna in basso a sinistra :

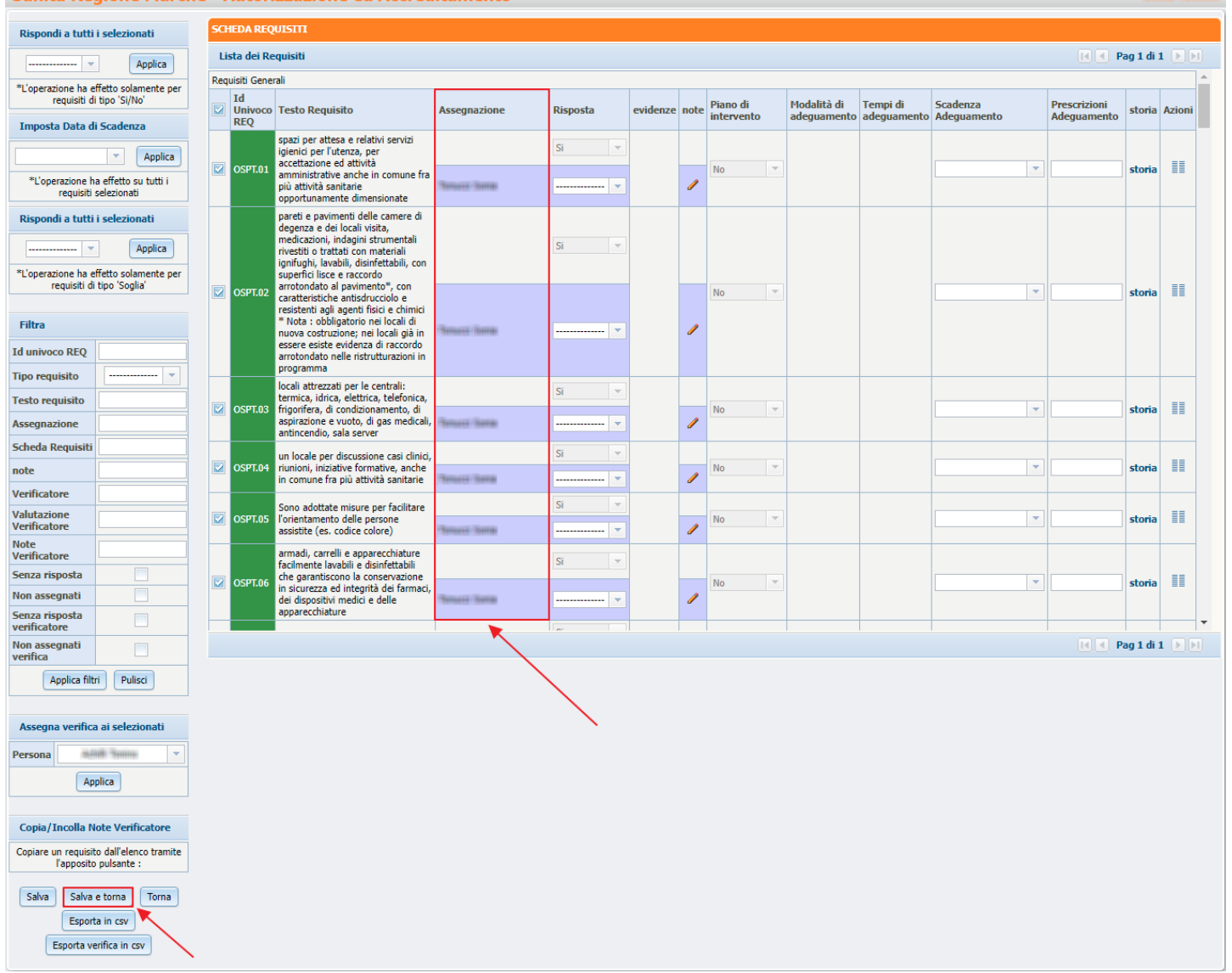

# Assegnazione requisiti UDO al verificatore

Nella sezione Unità di Offerta, nella riga dei Requisiti della UDO, facciamo click sul pulsante Scheda Requisiti:

HENU Home

Domande con azioni da eseguire Lista requisiti prescritti Torna alla sezione anagrafica

Logout Ricerca su tutti i requisiti

| Id univoco REQ                 |  |
|--------------------------------|--|
| Tipo requisito                 |  |
| Testo requisito                |  |
| Denominazione<br>UO/UDO        |  |
| Tipologia UDO                  |  |
| Edificio                       |  |
| Blocco                         |  |
| Piano                          |  |
| Progressivo                    |  |
| Sede Operativa                 |  |
| Assegnazione                   |  |
| Scheda Requisiti               |  |
| note                           |  |
| Verificatore                   |  |
| Valutazione<br>Verificatore    |  |
| Note<br>Verificatore           |  |
| Senza risposta                 |  |
| Non assegnati                  |  |
| Senza risposta<br>verificatore |  |
| Non assegnati                  |  |

Applica filtri

Assegna verifica ai selezionati

Applica Invia notifica assegnatari requisiti Esporta selezione in pdf Esporta la domanda in pdf Esporta verifica domanda in pdf Esporta verifica selezione in pdf Esporta verifica selezione in pdf

Persona

| 🏏 Autorizzazione a   | ll'esercizio      |                               |          |               |
|----------------------|-------------------|-------------------------------|----------|---------------|
| Data creazione       | 23/06/2022        |                               |          |               |
| Numero Procedimento  | 9/2022            |                               |          |               |
| Data invio Domanda   | 23/06/2022        |                               |          |               |
| Data conclusione     |                   |                               |          |               |
| Stato                | GESTIONE DELLE VE | RIFICHE INSERIMENTO VERIFICHE |          |               |
| Attività e durate    |                   |                               |          |               |
| Тіро                 |                   |                               | Stato    | Data scadenza |
| DOMANDA              |                   |                               | IN CORSO | 21/10/2022    |
| VALUTAZIONE CORRETTE | ZZA REGIONE       |                               | IN CORSO | 25/08/2022    |

| Protocollazion | ni effettuate |                                     |                         |
|----------------|---------------|-------------------------------------|-------------------------|
| Numero         | Data          | Тіро                                | Fascicolo               |
| 548            | 27/06/2022    | Aut. Eser Invio delle integrazioni  | 150.30.130/2022/INF/871 |
| 544            | 23/06/2022    | Aut. Eser Avvio del procedimento    | 150.30.130/2022/INF/871 |
| 546            | 24/06/2022    | Aut. Eser Richiesta di integrazioni | 150.30.130/2022/INF/871 |
| 549            | 28/06/2022    | Aut. Eser Richiesta di integrazioni | 150.30.130/2022/INF/871 |
| 556            | 28/06/2022    | Aut. Eser Invio delle integrazioni  | 150.30.130/2022/INF/871 |
|                |               | Aut. Eser Richiesta parere          | 150.30.130/2022/INF/871 |

CONCLUSO

10/08/2022

scicolo 5 di 5 🕟 🕅

## Documenti allegati alla domand

VALUTAZIONE CORRETTEZZA COMUNE

Documento Identità Copia versamento bollo digitale o esenzione Planimetria Attestazione versamento diritti di segreteria Schede del manuale regionale di autorizzazione Relazione tecnico sanitaria datata tecnico abilitato Mod. Aut. 2 Mod. Aut. 2 - MB Mod. Aut. 2 - 9 Lettera di trasmissione domanda Lettera di trasmissione Relazione conclusiva Decreto Comunicazione di Avvio Istruttoria Lettera richiesta integrazioni Lettera integrazione documentazione Notifica costituzione gruppo valutatori Verbale visita verifica Verbale Lettera di assolvimento prescrizioni Rapporto di Verifica Altro

|   | Ogg  | getto                    |                 | File |                 | Operatore | Data 💛       | Тіро       | Azioni |   |
|---|------|--------------------------|-----------------|------|-----------------|-----------|--------------|------------|--------|---|
|   | PRO  | OCEDIMENTO: AUT-I        | ESER [1.0] tl   |      |                 |           |              |            |        |   |
| 1 | Iniz | ziato da :               | admin           |      |                 |           |              |            |        |   |
| - | Iniz | ziato il :               | 23/06/2022      |      |                 |           |              |            |        |   |
|   | Stat | to :                     | Avviato         |      |                 |           |              |            |        |   |
|   | Mo   | ostra dati workflow      | Mostra workflow |      |                 |           |              |            |        |   |
|   |      |                          |                 |      |                 |           |              |            |        |   |
|   | A    | zioni completate         |                 |      |                 |           |              |            |        |   |
|   | Nor  | me                       |                 |      | Eseguito da     | Eseguito  | il           | Stato      |        | - |
|   | Prot | tocollazione eseguita    |                 |      | Admin Admin 3di | 30/06/202 | 2 alle 10:30 | Completato |        |   |
|   | Piar | nificazione Verifica     |                 |      | OTA OTA         | 30/06/202 | 2 alle 10:18 | Completato |        |   |
|   | Con  | ntrollo Team Verifica    |                 |      | OTA OTA         | 29/06/202 | 2 alle 17:06 | Completato |        |   |
|   | Con  | mposizione Team di Ver   | rifica          |      | OTA OTA         | 29/06/202 | 2 alle 16:59 | Completato |        |   |
|   | Con  | ntrollo conferimento inc | carico          |      | OTA OTA         | 29/06/202 | 2 alle 16:06 | Completato |        |   |
|   | Con  | nferimento Incarico      |                 |      | OTA OTA         | 29/06/202 | 2 alle 16:00 | Completato |        |   |

| Composizione ream di Veninca                | UIA UIA         | 29/06/2022 alle 16:59 | Completato |
|---------------------------------------------|-----------------|-----------------------|------------|
| Controllo conferimento incarico             | OTA OTA         | 29/06/2022 alle 16:06 | Completato |
| Conferimento Incarico                       | OTA OTA         | 29/06/2022 alle 16:00 | Completato |
| Valutazione Completezza/Correttezza Regione | OTA OTA         | 29/06/2022 alle 15:06 | Completato |
| Protocollazione eseguita                    | Admin Admin 3di | 28/06/2022 alle 15:20 | Completato |
| Valutazione Completezza/Correttezza Comune  | Ancona Comune   | 28/06/2022 alle 15:15 | Completato |
|                                             |                 |                       |            |

Elenco UDO [Sono state selezionate: 0 Unità operative e 0 Unità di Offerta]

| nominazione                                                                                                    |                                |                                  |                                                     |                     |                                             |                                 |                                                              |       |      |
|----------------------------------------------------------------------------------------------------|--------------------------------|----------------------------------|-----------------------------------------------------|---------------------|---------------------------------------------|---------------------------------|--------------------------------------------------------------|-------|------|
| oo Udo                                                                                                    |                                |                                  |                                                     |                     |                                             |                                 |                                                              |       |      |
| sciplina                                                                                                    |                                |                                  | B                                                   | ranca               |                                             |                                 |                                                              |       |      |
| ea Discipline                                                                                                    |                                | -                                | -                                                   |                     |                                             |                                 |                                                              |       |      |
| ssificazione UDO                                                                                                    |                                | -                                | -                                                   |                     |                                             |                                 |                                                              |       |      |
| de Operativa                                                                                                    |                                |                                  | U                                                   | nità Operativa      |                                             |                                 |                                                              |       |      |
| ificio                                                                                                    |                                |                                  | В                                                   | locco               |                                             |                                 |                                                              |       |      |
| ino                                                                                                    |                                |                                  | Р                                                   | rogressivo          |                                             |                                 |                                                              |       |      |
| ettore                                                                                                    |                                |                                  |                                                     |                     |                                             |                                 |                                                              |       |      |
| dice Univoco                                                                                                    |                                |                                  |                                                     |                     |                                             |                                 |                                                              |       |      |
| adenza da                                                                                                    |                                |                                  | 👻 a                                                 |                     | -                                           |                                 |                                                              |       |      |
| stra solo con RS                                                                                                    |                                |                                  |                                                     |                     |                                             |                                 |                                                              |       |      |
| stra solo da verificare                                                                                                    |                                |                                  |                                                     |                     |                                             |                                 |                                                              |       |      |
|                                                                                                    |                                |                                  |                                                     |                     |                                             |                                 |                                                              |       |      |
| ea vasta                                                                                                    |                                |                                  |                                                     |                     |                                             |                                 |                                                              |       |      |
| ea vasta<br>upplica filtri Pulisci<br>dinamento                                                                                      | Gerarchico                     |                                  | •                                                   |                     |                                             |                                 |                                                              |       |      |
| ea vasta<br>upplica filtri Pulisci<br>dinamento<br>Codice Univoco Coo                                                                | Gerarchico<br>dice ORP5        | Denominazione                    | ▼<br>Tipologia UDO                                  |                     | Discipline/Ambiti                           | Branche<br>Attività (cod "spe") | Requisiti                                                    | Esito | Azio |
| ea vasta<br>Applica filtri Pulisci<br>dinamento<br>Codice Univoco Coc<br>Requisiti Generali                                          | Gerarchico<br>dice ORP5        | Denominazione                    | ▼<br>Tipologia UDO                                  |                     | Discipline/Ambiti                           | Branche<br>Attività (cod "spe") | Requisiti<br>Scheda Requisiti                                | Esito | Azio |
| ea vasta<br>Applica filtri Pulisci<br>dinamento<br>Codice Univoco Coc<br>Requisiti Generali<br>UO Ospedale poliedri                  | Gerarchico<br>dice ORP5        | Denominazione                    | ♥<br>Tipologia UDO                                  |                     | Discipline/Ambiti                           | Branche<br>Attività (cod "spe") | Requisiti<br>Scheda Requisiti 🔠 💄 🗔 🏖                        | Esito | Azio |
| ea vasta<br>Applica filtri Pulisci<br>dinamento<br>Codice Univoco Con<br>Requisiti Generali<br>UO Ospedale poliedri<br>732-39390 123 | Gerarchico<br>dice ORP5<br>ico | Denominazione<br>prova udo RTI 8 | Tipologia UDO<br>STROKE UNIT (I<br>LIVELLO) - 732 - | LIVELLO - II<br>RTI | Discipline/Ambiti<br>47 - GRANDI<br>USTIONI | Branche<br>Attività (cod "spe") | Requisiti Scheda Requisiti Scheda Requisiti Scheda Requisiti | Esito | Azic |

# sul pulsante Applica:

| Indecise public public p                                                                                                    | Image: Image:                                                                                                    | iposta Data u           | i Scadenza       |            | HEDA REQUI           | 5111                                                                                                    |                             |                        |                 |       |       |  |       |          |       |                                       |       |           |     |
|----------------------------------------------------------------------------------------------------|----------------------------------------------------------------------------------------------------|-------------------------|------------------|------------|----------------------|----------------------------------------------------------------------------------------------------|-----------------------------|------------------------|-----------------|-------|-------|--|-------|----------|-------|---------------------------------------|-------|-----------|-----|
| • Get Opposite         require         require                                                                                                    | See Operation by divide points         View many by divide points         View many by divide points <t< td=""><td></td><td>Applica</td><td>1</td><td>Lista dei Requ</td><td>isiti</td><td></td><td></td><td></td><td></td><td></td><td></td><td></td><td></td><td></td><td></td><td>I . P</td><td>ag 1 di :</td><td>1 🕨</td></t<>                                                                                                    |                         | Applica          | 1          | Lista dei Requ       | isiti                                                                                                    |                             |                        |                 |       |       |  |       |          |       |                                       | I . P | ag 1 di : | 1 🕨 |
| "Looking at lefting at units of a lefting at units of a l                                                                                                    | Sevents is of milling       Void a definition of milling of milling of                                                                                                    | et : 1                  | (fin the second  | Se         | de Operativa         | SO Ospedale po                                                                                            | oliedrico                   |                        |                 |       |       |  |       |          |       |                                       |       |           |     |
| Initian Initian Initian State Childregics 47 State Childregics 47   Initian Conde Conde State Childregics 47 State Childregics 47 State Childregics 47   Initian Conde Conde State Childregics 47 State Childregics 47 State Childregics 47   Initian Conde Conde State Childregics 47 State Childregics 47 State Childregics 47   Initian Conde Conde State Childregics 47 State Childregics 47 State Childregics 47   Initian Conde Conde State Childregics 47 State Childregics 47 State Childregics 47   Initian Conde Conde State Childregics 47 State Childregics 47 State Childregics 47   Initian Conde Conde State Childregics 47 State Childregics 47 State Childregics 47   Initian Conde Conde State Childregics 47 State Childregics 47 State Childregics 47   Initian Conde Conde State Childregics 47 State Childregics 47 State Childregics 47   Initian Conde Conde Con                                                                                                    | Image: International Control Control Co                                                                                                    | requisiti               | selezionati      | Ur<br>Or   | nità<br>rganizzativa | UO Ospedale p                                                                                             | oliedrico                   |                        |                 |       |       |  |       |          |       |                                       |       |           |     |
| ninvoor Ric<br>or equisito<br>or equisito<br>o                                                                                                    | animon RE regulatio       B-Ara Chingreg 2-7-<br>Ara Chingreg 2-7-<br>Al: E pool litto USTIND, solid litto<br>Al: E pool litto USTIND, solid litto<br>Al: E pool litto USTIND, solid litto<br>Al: E pool litto Al: E pool litto Al: E pool l                                                                                                    | tra                     |                  | Ur<br>Of   | nità di<br>fferta    | 732-39390                                                                                                 | prova udo<br>RTI 8          | STROKE UNIT (I LIVELLO | ) - II LIVELLO) | - 732 | - RTI |  |       |          |       |                                       |       |           |     |
| ambibi/stranc       Abbib/stranc       Abbib/strancc       Abbib/strancc       Abbib/str                                                                                                    | requisito       Ait 8, podi land AC. 8, pod         requisito       Fattori         requisito       Fattori         requisino concorre       Fattori                                                                                                    | nivoco REQ              |                  | Di         | sciplina-            | B- Area Chirurg<br>GRANDI USTIO                                                                           | ica 47 -<br>NI, posti letto |                        |                 |       |       |  |       |          |       |                                       |       |           |     |
| are quisito       productivi       productivi </td <td>ar regulation       Fattor       Fattor       Edificio: 001 - Ala est       Blocco: 14       Plano: 2       Pogreserio: 678         cala Regulation       Indivizion       Edificio: 001 - Ala est       Blocco: 14       Plano: 2       Pogreserio: 678         fractore       Isopende reminum per opni degulamento       Aceguamento       Aceguamento</td> <td>requisito</td> <td></td> <td>Ar</td> <td>nbito/Branca</td> <td colspan="13">Branca AU: 8, post letto AC: 8, tipo<br/>PL: ATTUATI</td>                                                                                                    | ar regulation       Fattor       Fattor       Edificio: 001 - Ala est       Blocco: 14       Plano: 2       Pogreserio: 678         cala Regulation       Indivizion       Edificio: 001 - Ala est       Blocco: 14       Plano: 2       Pogreserio: 678         fractore       Isopende reminum per opni degulamento       Aceguamento       Aceguamento                                                                                                    | requisito               |                  | Ar         | nbito/Branca         | Branca AU: 8, post letto AC: 8, tipo<br>PL: ATTUATI                                                       |                             |                        |                 |       |       |  |       |          |       |                                       |       |           |     |
| egnazione       Infinitione       Edificio: 01 - Ala est       Bloco: 14       Pano: 2       Progressive: 7         eda Requisitione       No       No       Reduze       No       Pano: 2       Progressive: 7       Scalalità di di deguamento       Scalalità di di deguamento       Scalalità di di deguamento       Adeguamento       Ad                                                                                                    | spanazione Indirezzo Edificio: 01 - Ala est Bloco:: 14 Pano: 2 Pogressive: 678   eda Requisiti Italiano esta Regissita Assegnazione Risposta evideza not Medogumento Adegumento Adeg                                                                                                    | o requisito             |                  | Fa         | ittori<br>oduttivi   | ri di di di di di di di di di di di di di                                                                 |                             |                        |                 |       |       |  |       |          |       |                                       |       |           |     |
| edd Requisiti       Id Univoo       Testo Requisito       Asegnazione       Risposta       evidene       nete       Pano du       deguamento       Adeguamento       Adegu                                                                                                    | edd Requisition       Testo Requisition       Assegnazione       Risposta       evidenze       new define define functional deguamento       Codenza deguamento       Codenza deguamento       Adeguamento       Adeguamento       <                                                                                                    | egnazione               |                  | In         | dirizzo<br>terno     | rizzo na Edificio: 001 - Ala est Blocco: 14 Piano: 2 Progressivo: 678                                     |                             |                        |                 |       |       |  |       |          |       |                                       |       |           |     |
| Inflatore Image: superfice minima per option Simple del 15 mg Image: superfice minima per option No Image: superfice minima per option No Image: superfice minima per option <t< td=""><td>fitatore Image: single d i 1 mg Image: single d i 1 mg I</td><td>eda Requisiti</td><td></td><td><b>×</b> 🛛</td><td>Id Univoco<br/>REQ</td><td colspan="12">4 Univoco<br/>EQ<br/>C<br/>C<br/>C<br/>C<br/>C<br/>C<br/>C<br/>C<br/>C<br/>C<br/>C<br/>C<br/>C<br/>C<br/>C<br/>C<br/>C<br/>C</td></t<> | fitatore Image: single d i 1 mg Image: single d i 1 mg I                                                                                                    | eda Requisiti           |                  | <b>×</b> 🛛 | Id Univoco<br>REQ    | 4 Univoco<br>EQ<br>C<br>C<br>C<br>C<br>C<br>C<br>C<br>C<br>C<br>C<br>C<br>C<br>C<br>C<br>C<br>C<br>C<br>C |                             |                        |                 |       |       |  |       |          |       |                                       |       |           |     |
| with a solution with a solution   degenze singla è d 15 ma   degenze singla è d 15 ma   degenze singla è d 12 ma   fficatore   e fficatore   e fificatore   e fificatore   e fificatore <td>intaxine   ficatore   ficatore   ficatore   egena verifica i selezionali   assegnati   icatore   icatore    icatore   icatore   icatore   icatore   icatore   icatore   icatore   icatore   icatore   icatore   icatore   icatore   icatore   icatore   icatore   icatore   icatore   icatore &lt;</td> <td>ficatore</td> <td></td> <td></td> <td></td> <td>La superficie mi</td> <td>inima ner ogni</td> <td></td> <td>Si</td> <td>-</td> <td></td> <td></td> <td></td> <td></td> <td></td> <td></td> <td></td> <td></td> <td></td>                                                                                                    | intaxine   ficatore   ficatore   ficatore   egena verifica i selezionali   assegnati   icatore   icatore    icatore   icatore   icatore   icatore   icatore   icatore   icatore   icatore   icatore   icatore   icatore   icatore   icatore   icatore   icatore   icatore   icatore   icatore <                                                                                                    | ficatore                |                  |            |                      | La superficie mi                                                                                          | inima ner ogni              |                        | Si              | -     |       |  |       |          |       |                                       |       |           |     |
| findare                                                                                                    | finatore i is superficie minima per le di 22 mg is superficie minima per le di 22 mg is di 22 mg                                                                                                    | Itazione                |                  |            | RTI.01               | degenza singola                                                                                           | aèdi 16 mq                  |                        |                 | -     |       |  | No    |          |       | · · · · · · · · · · · · · · · · · · · |       | storia    |     |
| finatore w RTL02 degenze multiple d d 12 mg w storia   per poto letto per poto letto superficie minima superficie minima superficie minima   assegnati w RTL03 La superficie minima superficie minima superficie minima   consente agevoli manore assegnati w No w w   ra risposta w RTL04 wa zona filtro w No w   assegnati w RTL05 wa zona filtro w w w   assegnati w RTL05 wa zona filtro w w w   assegnati wa zona filtro wa zona filtro w w w w   assegnati wa zona filtro wa zona filtro wa zona filtro w w w   assegnati wa zona filtro wa zona filtro wa zona filtro wa zona filtro wa zona filtro wa zona filtro   assegnati wa zona filtro wa zona filtro wa zona filtro wa zona filtro wa zona filtro wa zona filtro   assegnati wa zona filtro wa zona filtro wa zona filtro wa zona filtro wa zona filtro wa zona filtro   assegnati wa zona filtro wa zona filtro wa zona filtro wa zona filtro wa zona filtro wa zona filtro   assegnati wa zona filtro wa zona filtro wa zona filtro wa zona filtro wa zona filtro wa zona filtro   assegnati wa zona filtro wa zona filtro <td>Acotore Si v modalità tempi v storia   ra risposta</td> <td>ficatore</td> <td></td> <td></td> <td></td> <td>La superficie mi</td> <td>inima per le</td> <td></td> <td>No</td> <td>-</td> <td></td> <td></td> <td></td> <td></td> <td></td> <td></td> <td></td> <td></td> <td></td>                                                                                                    | Acotore Si v modalità tempi v storia   ra risposta                                                                                                    | ficatore                |                  |            |                      | La superficie mi                                                                                          | inima per le                |                        | No              | -     |       |  |       |          |       |                                       |       |           |     |
| za risposta<br>a ascegnati<br>ca risposta<br>ca risposta<br>risposta<br>ca risposta<br>risposta<br>risposta                                                                                                    | za risposta<br>a assegnati<br>ca risposta<br>ca risposta<br>ca                                                                                                    | e<br>ificatore          |                  |            | RTI.02               | degenze multip<br>per posto letto                                                                         | le è di 12 mq               |                        |                 | -     |       |  | Si    | modalità | tempi | · · · · ·                             |       | storia    |     |
| assegnation and the age of manore age of manore age of man                                                                                                    | a assegnation and a segnation and a segnation                                                                                                    | za risposta             |                  |            |                      | La superficie mi                                                                                          | inima                       |                        | Si              | •     |       |  |       |          |       |                                       |       |           |     |
| a pagica   a pagica   a pag                                                                                                    | ta risposta<br>risposta<br>ris                                                                                                    | assegnati               |                  |            | RTL03                | consente agevo<br>assistenziali sui                                                                       | quattro lati                |                        |                 | -     |       |  | No    |          |       | · · · · · · · · · · · · · · · · · · · |       | storia    |     |
| i assegnati<br>i assegnati<br>i ass                                                                                                    | assegnati<br>fica<br>Applica filtri<br>Pulisci<br>MTLOS<br>un locale medici<br>MTLOS<br>un locale lavoro infermieri<br>Applica<br>MTLOS<br>MTLOS<br>MT | za risposta<br>ficatore |                  |            |                      | Ch                                                                                                    |                             |                        | Si              | -     |       |  | A     |          |       |                                       |       |           |     |
| Applica filt PullsC   asegna verifica ai selezionati   sona   Applica   V   RTL05   un locale medici   Si   V   RTL06   un locale lavoro infermieri   Si   V   RTL07   servizi igienici per il personale   aree/arredi facimente                                                                                                    | Applica filti Pulisci   segna verifica ai selezionati   ona   Applica   Image: Salva e torna   Esporta in cov                                                                                                    | assegnati<br>fica       |                  |            | K11.04               | una zona filtro                                                                                           |                             |                        |                 | -     |       |  | INO V |          |       |                                       |       | storia    |     |
| integrate       integrate                                                                                                    | segna verifica ai selezionati<br>ona<br>Applica<br>Applica<br>ai selezionati<br>ona<br>Applica<br>Esporta in cov<br>Esporta verifica in cov<br>Esporta verifica in cov                                                                                                    | Applica filt            | ri Pulisci       |            | PTT 05               | un locale medic                                                                                           | i                           |                        | Si              | -     |       |  | No    |          |       |                                       |       | storia    |     |
| sega verifica ai selezionati<br>sona verifica ai selezionati<br>ana verifica ai selezionati<br>ana verifica a                                                                                                    | segna verifica ai selezionati<br>iona<br>Applica<br>Applica<br>aiva<br>Salva e torna<br>Esporta in csv<br>Esporta verifica in csv<br>Applica<br>Applica<br>App                                                                                                    |                         |                  |            | KI1.0J               | un locale medic                                                                                           |                             |                        |                 | Ŧ     |       |  | NO    |          |       |                                       |       | storia    |     |
| Applica vitil di la eria da la da la                                                                                                    | Applica with Case lavoid internient in avoid internient in avoid i                                                                                                    | segna verifica          | a ai selezionati |            | DTLOC                | un la sela la una                                                                                         | informations.               |                        | Si              | -     |       |  | Ne    |          |       |                                       |       | a barria  |     |
| Applica Pag 1 di 1                                                                                                    | Applica servizi igienici per il personale aree/arredi facilmente e e e e e e e e e e e e e e e e e e                                                                                                     |                         |                  | 1          | K11.00               | un locale lavoro                                                                                          | intermen                    |                        |                 | -     |       |  | NO    |          |       |                                       |       | storia    |     |
| Applica V R1007 servis igieno per il personale V storia<br>alva Salva e toma Toma aree/arredi facimente V Pag 1 di 1<br>Esporta in csv                                                                                                    | Applica V RLO/ Servizi iglenic per il personale V Stora                                                                                                    |                         |                  |            |                      |                                                                                                    |                             |                        | Si              | -     |       |  |       |          |       |                                       |       |           |     |
| alva Salva e toma Toma aree/arredi facilmente Pag 1 di 1                                                                                                    | alva Salva e toma Toma aree/arredi facimente Pag 1 di 1 Esporta in csv                                                                                                    | Ap                      | plica            |            | KILU7                | servizi igienici p                                                                                        | er II personale             |                        |                 | -     |       |  | INO V |          |       |                                       |       | stona     |     |
| Esporta verifica in csv                                                                                                    | Esporta venfica in csv                                                                                                    | alua Calua              | a barras         |            |                      | aree/arredi faci                                                                                          | mente                       |                        | e:              |       |       |  |       |          |       |                                       |       |           |     |
| Esporta verifica in csv                                                                                                    | Esporta venfica in csv                                                                                                    |                         | e coma liona     |            |                      |                                                                                                    |                             |                        |                 |       |       |  |       |          |       |                                       | I I P | ag 1 di 🛛 | 1 🕨 |
| Esporta verifica in csv                                                                                                    | Esporta venifica in csv                                                                                                    | Esport                  | ta in csv        |            |                      |                                                                                                    |                             |                        |                 |       |       |  |       |          |       |                                       |       |           |     |
|                                                                                                    |                                                                                                    | Esporta ve              | erifica in csv   |            |                      |                                                                                                    |                             |                        |                 |       |       |  |       |          |       |                                       |       |           |     |
|                                                                                                    |                                                                                                    |                         |                  |            |                      |                                                                                                    |                             |                        |                 | -     |       |  |       |          |       |                                       |       |           | _   |

Facciamo click sul pulsante Salva e Torna in basso a sinistra:

| Rispondi a tutti                    | i selezionati                         | sa         | HEDA REQUI         | SITI                               |                          |                        |                      |           |        |                        |                            |                         |                         |                             |           |          |
|-------------------------------------|---------------------------------------|------------|--------------------|------------------------------------|--------------------------|------------------------|----------------------|-----------|--------|------------------------|----------------------------|-------------------------|-------------------------|-----------------------------|-----------|----------|
|                                     | Applica                               | Li         | ista dei Requ      | iisiti                             |                          |                        |                      |           |        |                        |                            |                         |                         | I Pa                        | ag 1 di 1 |          |
| *L'operazione ha ef                 | ffetto solamente per                  | Sec        | le Operativa       | SO Ospedale p                      | oliedrico                |                        |                      |           |        |                        |                            |                         |                         |                             |           | <b>^</b> |
| requisiti di                        | tipo 'Si/No'                          | Uni<br>Org | ità<br>janizzativa | UO Ospedale p                      | oliedrico                |                        |                      |           |        |                        |                            |                         |                         |                             |           |          |
| Imposta Data di                     | i Scadenza                            | Uni<br>Off | ità di<br>erta     | 732-39390                          | prova udo<br>RTI 8       | STROKE UNIT (I LIVELLO | 0 - II LIVELLO) - 73 | 2 - RTI   |        |                        |                            |                         |                         |                             |           |          |
|                                     | <ul> <li>Applica</li> </ul>           | Die        | ciplina-           | B- Area Chirur                     | gica 47 -<br>DNL posti   |                        |                      |           |        |                        |                            |                         |                         |                             |           |          |
| *L'operazione ha<br>requisiti s     | a effetto su tutti i<br>selezionati   | Am         | bito/Branca        | letto AU: 8, po<br>8, tipo PL: ATT | osti letto AC:<br>UATI   |                        |                      |           |        |                        |                            |                         |                         |                             |           |          |
| Rispondi a tutti                    | i selezionati                         | Fat<br>pro | tori<br>duttivi    |                                    |                          |                        |                      |           |        |                        |                            |                         |                         |                             |           |          |
| 🔻                                   | Applica                               | Ind        | lirizzo<br>erno    | Edificio: 001                      | - Ala est                | Blocco: 14             | Piano: 2             | Progressi | vo: 67 | 78                     |                            |                         |                         |                             |           |          |
| *L'operazione ha ef<br>reguisiti di | ffetto solamente per<br>tipo 'Soglia' |            | Id Univoco<br>REQ  | Testo Requis                       | iito                     | Assegnazione           | Risposta             | evidenze  | note   | Piano di<br>intervento | Modalità di<br>adeguamento | Tempi di<br>adeguamento | Scadenza<br>Adeguamento | Prescrizioni<br>Adeguamento | storia    | Azioni   |
|                                     |                                       |            |                    | La superficie n                    | ninima per               |                        | Si 👻                 |           |        |                        |                            |                         |                         |                             |           |          |
| Filtra                              |                                       |            | K11.01             | 16 mq                              | singola e di             | Thomas Channel         |                      |           | 1      | INO V                  |                            |                         | · · · ·                 |                             | stona     | ==       |
| Id univoco REQ                      |                                       |            |                    | La superficie n                    | ninima per               |                        | No 🔻                 |           |        |                        |                            |                         |                         |                             |           |          |
| Tipo requisito                      | 🔻                                     |            | RTI.02             | le degenze mu<br>12 mg per pos     | iltiple è di<br>to letto | Thomas (Thomas         |                      |           | 1      | Si                     | modalità                   | tempi                   | · · · · ·               |                             | storia    |          |
| Testo requisito                     |                                       |            |                    | La superficie n                    | ninima<br>oli manovre    |                        | Si 👻                 |           |        |                        |                            |                         |                         |                             |           |          |
| Assegnazione                        |                                       |            | RTI.03             | assistenziali su<br>lati           | ii quattro               | Tenuce Tena            |                      |           | 1      | No                     |                            |                         |                         |                             | storia    |          |
| Scheda Requisiti                    |                                       |            |                    |                                    |                          |                        | Si 📼                 |           |        |                        |                            |                         |                         |                             |           |          |
| note                                |                                       |            | RTI.04             | una zona filtro                    |                          | Tenuce (Tenu           |                      |           | 1      | No                     |                            |                         | · · · ·                 |                             | storia    |          |
| Valutazione                         |                                       |            |                    |                                    |                          |                        | Si 💌                 |           |        |                        |                            |                         |                         |                             |           |          |
| Verificatore                        |                                       |            | RT1.05             | un locale medi                     | ici                      | Thomas Chantas         |                      |           | 1      | No                     |                            |                         | · · · · ·               |                             | storia    |          |
| Verificatore                        |                                       |            |                    |                                    |                          |                        | Si 👻                 | 1         |        |                        |                            |                         |                         |                             |           |          |
| Senza risposta                      |                                       |            | RTI.06             | un locale lavor                    | o infermieri             | Therease (Therease     |                      |           | 1      | No                     |                            |                         | · · ·                   |                             | storia    |          |
| Non assegnati<br>Senza risposta     |                                       |            |                    |                                    |                          |                        | Si                   |           |        |                        |                            |                         |                         |                             |           |          |
| verificatore                        |                                       |            | RTI.07             | servizi igienici                   | per II                   |                        |                      |           |        | No                     |                            |                         | -                       |                             | storia    |          |
| Non assegnati<br>verifica           |                                       |            |                    |                                    |                          |                        |                      |           |        |                        |                            |                         |                         |                             | ag 1 di 1 |          |
| Applica filtr                       | ri Pulisci                            |            |                    |                                    |                          |                        |                      |           |        |                        |                            |                         |                         |                             |           |          |
|                                     |                                       |            |                    |                                    |                          |                        |                      |           |        |                        |                            |                         |                         |                             |           |          |
| Assegna verifica                    | ai selezionati                        |            |                    |                                    |                          |                        |                      |           |        |                        |                            |                         |                         |                             |           |          |
| Persona                             | will (bolds -                         |            |                    |                                    |                          |                        |                      |           |        |                        |                            |                         |                         |                             |           |          |
| App                                 | plica                                 |            |                    |                                    |                          |                        |                      |           |        |                        |                            |                         |                         |                             |           |          |
|                                     |                                       |            |                    |                                    |                          |                        |                      |           |        |                        |                            |                         |                         |                             |           |          |
| Copia/Incolla No                    | ote Verificatore                      |            |                    |                                    |                          |                        |                      |           |        |                        |                            |                         |                         |                             |           |          |
| Copiare un requisite<br>l'apposito  | o dall elenco tramite<br>pulsante :   |            |                    |                                    |                          |                        |                      |           |        |                        |                            |                         |                         |                             |           |          |
| Salva Salva                         | e torna Torna                         |            |                    |                                    |                          |                        |                      |           |        |                        |                            |                         |                         |                             |           |          |
| Esport                              | a in csv                              |            |                    |                                    |                          |                        |                      |           |        |                        |                            |                         |                         |                             |           |          |
| Esporta ve                          | erifica in csv                        |            |                    |                                    |                          |                        |                      |           |        |                        |                            |                         |                         |                             |           |          |

# Risposte ai requisiti generali

Quindi per i requisiti che sono di competenza dell'utente, nella sezione Unità di Offerta, facciamo click sul pulsante Scheda Requisiti dei Requisiti Generali:

MENU Home Domande con azioni da eseguire Lista requisiti prescritti Torna alla sezione anagrafica Logout

# Ricerca su tutti i requisiti

| Id univoco REQ                 |       |
|--------------------------------|-------|
| Tipo requisito                 | <br>- |
| Testo requisito                |       |
| Denominazione<br>UO/UDO        |       |
| Tipologia UDO                  |       |
| Edificio                       |       |
| Blocco                         |       |
| Piano                          |       |
| Progressivo                    |       |
| Sede Operativa                 |       |
| Assegnazione                   |       |
| Scheda Requisiti               |       |
| note                           |       |
| Verificatore                   |       |
| Valutazione<br>Verificatore    |       |
| Note<br>Verificatore           |       |
| Senza risposta                 |       |
| Non assegnati                  |       |
| Senza risposta<br>verificatore |       |
| Non assegnati                  |       |

# Applica filtri

| Annual continue of a last and the |                                |  |  |  |  |  |  |  |  |  |
|-----------------------------------|--------------------------------|--|--|--|--|--|--|--|--|--|
| Assegn                            | a verifica al selezionati      |  |  |  |  |  |  |  |  |  |
| Persona                           |                                |  |  |  |  |  |  |  |  |  |
|                                   | Applica                        |  |  |  |  |  |  |  |  |  |
| Invia r                           | notifica assegnatari requisiti |  |  |  |  |  |  |  |  |  |

Esporta selezione in pdf Esporta la domanda in pdf Esporta verifica domanda in pdf Esporta verifica selezione in pdf Esporta Udo in csv

#### V Autorizzazione all'esercizio Fascicolo 5 di 5 🕨 Data creazione 23/06/2022 Numero Procedimento 9/2022 Data invio Domanda 23/06/2022 Data conclusione Stato GESTIONE DELLE VERIFICHE INSERIMENTO VERIFICHE Attività e durate Тіро Stato Data scadenza DOMANDA IN CORSO 21/10/2022 VALUTAZIONE CORRETTEZZA REGIONE IN CORSO 25/08/2022 VALUTAZIONE CORRETTEZZA COMUNE CONCLUSO 10/08/2022 Protocollazioni effettuate

| Numero | Data       | Тіро                                | Fascicolo               |
|--------|------------|-------------------------------------|-------------------------|
| 548    | 27/06/2022 | Aut. Eser Invio delle integrazioni  | 150.30.130/2022/INF/871 |
| 544    | 23/06/2022 | Aut. Eser Avvio del procedimento    | 150.30.130/2022/INF/871 |
| 546    | 24/06/2022 | Aut. Eser Richiesta di integrazioni | 150.30.130/2022/INF/871 |
| 549    | 28/06/2022 | Aut. Eser Richiesta di integrazioni | 150.30.130/2022/INF/871 |
| 556    | 28/06/2022 | Aut. Eser Invio delle integrazioni  | 150.30.130/2022/INF/871 |
|        |            | Aut. Eser Richiesta parere          | 150.30.130/2022/INF/871 |

# Documenti allegati alla domanda

Documento Identità
 Copia versamento bollo digitale o esenzione
 Planimetria
 Attestazione versamento diritti di segreteria
 Schede del manuale regionale di autorizzazione
 Relazione ternico
sanitaria datata tecnico abilitato
 Mod. Aut. 2
 Mod. Aut. 2
 Mod. Aut. 2
 Mod. Aut. 2
 Mod. Aut. 2
 Mod. Aut. 2
 Mod. Aut. 2
 Mod. Aut. 2
 Mod. Aut. 2
 Mod. Aut. 2
 Mod. Aut. 2
 Mod. Aut. 2
 Mod. Aut. 2
 Mod. Aut. 2
 Mod. Aut. 2
 Mod. Aut. 2
 Mod. Aut. 2
 Mod. Aut. 2
 Mod. Aut. 2
 Mod. Aut. 2
 Mod. Aut. 2
 Mod. Aut. 2
 Mod. Aut. 2
 Mod. Aut. 2
 Mod. Aut. 2
 Mod. Aut. 2
 Mod. Aut. 2
 Mod. Aut. 2
 Mod. Aut. 2
 Mod. Aut. 2
 Mod. Aut. 2
 Mod. Aut. 2
 Mod. Aut. 2
 Mod. Aut. 2
 Mod. Aut. 2
 Mod. Aut. 2
 Mod. Aut. 2
 Mod. Aut. 2
 Mod. Aut. 2
 Mod. Aut. 2
 Mod. Aut. 2
 Mod. Aut. 2
 Mod. Aut. 2
 Mod. Aut. 2
 Mod. Aut. 2
 Mod. Aut. 2
 Mod. Aut. 2
 Mod. Aut. 2
 Mod. Aut. 2
 Mod. Aut. 2
 Mod. Aut. 2
 Mod. Aut. 2
 Mod. Aut. 2
 Mod. Aut. 2
 Mod. Aut. 2
 Mod. Aut. 2
 Mod. Aut. 2
 Mod. Aut. 2
 Mod. Aut. 2
 Mod. Aut. 2
 Mod. Aut. 2
 Mod. Aut. 2
 Mod. Aut. 2
 Mod. Aut. 2
 Mod. Aut. 2
 Mod. Aut. 2
 Mod. Aut. 2
 Mod. Aut. 2
 Mod. Aut. 2
 Mod. Aut. 2
 Mod. Aut. 2
 Mod. Aut. 2
 Mod. Aut. 2
 Mod. Aut. 2
 Mod. Aut. 2
 Mod. Aut. 2
 Mod. Aut. 2
 Mod. Aut. 2
 Mod. Aut. 2
 Mod. Aut. 2
 Mod. Aut. 2
 Mod. Aut. 2
 Mod. Aut. 3
 Mod. Aut. 3
 Mod. Aut. 3
 Mod. Aut. 4
 Mod. Aut. 4
 Mod. Aut. 4
 Mod. Aut. 4
 Mod. Aut. 4
 Mod. Aut. 4
 Mod. Aut. 4
 Mod. Aut. 4
 Mod. Aut. 4
 Mod. Aut. 4
 Mod. Aut. 4
 Mod. Aut. 4
 Mod. Aut. 4
 Mod. Aut. 4
 Mod. Aut. 4
 Mod. Aut. 4
 Mod. Aut. 4
 Mod. Aut. 4
 Mod. Aut. 4
 Mod. Aut. 4
 Mod. Aut. 4
 Mod. Aut. 4
 Mod. Aut. 4
 Mod. Aut. 4
 Mod. Aut. 4
 Mod. Aut. 4
 Mod. Aut. 4
 Mod.

| Oggetto                 |                        | THE | operatore       | Data 🗸                | npo        | AZIOIII |  |
|-------------------------|------------------------|-----|-----------------|-----------------------|------------|---------|--|
| PROCEDIMENTO: AU        | л-ESER [1.0] 🏌         |     |                 |                       |            |         |  |
| Iniziato da :           | admin                  |     |                 |                       |            |         |  |
| Iniziato il :           | 23/06/2022             |     |                 |                       |            |         |  |
| Stato :                 | Avviato                |     |                 |                       |            |         |  |
| Mostra dati workflow    | Mostra workflow        |     |                 |                       |            |         |  |
| Azioni completate       |                        |     |                 |                       |            |         |  |
| Nome                    |                        |     | Eseguito da     | Eseguito il           | Stato      |         |  |
| Protocollazione eseguit | a                      |     | Admin Admin 3di | 30/06/2022 alle 10:30 | Completato |         |  |
| Pianificazione Verifica |                        |     | ΟΤΑ ΟΤΑ         | 30/06/2022 alle 10:18 | Completato |         |  |
| Controllo Team Verifica | I                      |     | ΟΤΑ ΟΤΑ         | 29/06/2022 alle 17:06 | Completato |         |  |
| Composizione Team di    | Verifica               |     | ΟΤΑ ΟΤΑ         | 29/06/2022 alle 16:59 | Completato |         |  |
| Controllo conferimento  | incarico               |     | ΟΤΑ ΟΤΑ         | 29/06/2022 alle 16:06 | Completato |         |  |
| Conferimento Incarico   |                        |     | ΟΤΑ ΟΤΑ         | 29/06/2022 alle 16:00 | Completato |         |  |
| Valutazione Completezz  | za/Correttezza Regione |     | ΟΤΑ ΟΤΑ         | 29/06/2022 alle 15:06 | Completato |         |  |
| Protocollazione eseguit | ta                     |     | Admin Admin 3di | 28/06/2022 alle 15:20 | Completato |         |  |

Ancona Comune

28/06/2022 alle 15:15

Completato

Elenco UDO [Sono state selezionate: 0 Unità operative e 0 Unità di Offerta]

Valutazione Completezza/Correttezza Comune

INITÀ DI OFFERTA

| enominazione              |                     |                  |                   |                                 |                  |       |      |
|---------------------------|---------------------|------------------|-------------------|---------------------------------|------------------|-------|------|
| ipo Udo                   |                     |                  |                   |                                 |                  |       |      |
| isciplina                 |                     | Branca           |                   |                                 |                  |       |      |
| rea Discipline            |                     | -                |                   |                                 |                  |       |      |
| lassificazione UDO        |                     | -                |                   |                                 |                  |       |      |
| ede Operativa             |                     | Unità Operativa  |                   |                                 |                  |       |      |
| dificio                   |                     | Blocco           |                   |                                 |                  |       |      |
| iano                      |                     | Progressivo      |                   |                                 |                  |       |      |
| irettore                  |                     |                  |                   |                                 |                  |       |      |
| odice Univoco             |                     |                  |                   |                                 |                  |       |      |
| cadenza da                |                     | ▼ a              | -                 |                                 |                  |       |      |
| lostra solo con RS        |                     |                  |                   |                                 |                  |       |      |
| lostra solo da verificare |                     |                  |                   |                                 |                  |       |      |
| rea vasta                 |                     |                  |                   |                                 |                  |       |      |
| rdinamento                | Gerarchico          | •                |                   |                                 |                  |       |      |
| Codice Univoco Codi       | ce ORPS Denominazio | ne Tipologia UDO | Discipline/Ambiti | Branche<br>Attività (cod "spe") | Requisiti        | Esito | Azio |
|                           |                     |                  |                   |                                 | Scheda Requisiti |       |      |
| Requisiti Generali        |                     |                  |                   |                                 |                  |       |      |
| UO Ospedale poliedrico    | >                   |                  |                   |                                 |                  |       |      |

# sul pulsante Applica filtri:

| ispondi a tutti                | i selezionati        | 2            | CHEDA REG     | 2015111                                                                          |                            |          |          |      |                        |                            |                         |                         |                             |        |     |
|--------------------------------|----------------------|--------------|---------------|----------------------------------------------------------------------------------|----------------------------|----------|----------|------|------------------------|----------------------------|-------------------------|-------------------------|-----------------------------|--------|-----|
|                                | Applica              |              | Lista dei R   | equisiti                                                                         |                            |          |          |      |                        |                            |                         |                         | 💽 💽 Pag 1                   | di 1 问 | Ð   |
| perazione ha e                 | ffetto solamente per | R            | equisiti Gene | erali                                                                            |                            |          |          |      |                        |                            |                         |                         |                             |        |     |
| requisiti di                   | tipo 'Si/No'         |              | Id<br>Univoco | Testo Requisito                                                                  | Assegnazione               | Risposta | evidenze | note | Piano di<br>intervento | Modalità di<br>adeguamento | Tempi di<br>adeguamento | Scadenza<br>Adequamento | Prescrizioni<br>Adequamento | storia | . , |
| osta Data di                   | i Scadenza           | -            | REQ           | spazi per attesa e relativi servizi                                              |                            |          |          |      |                        |                            |                         |                         |                             |        | +   |
|                                | - Applica            |              | -             | igienici per l'utenza, per<br>accettazione ed attività                           |                            | Si       |          |      |                        |                            |                         |                         |                             |        |     |
| perazione h                    | a effetto su tutti i |              | OSPT.01       | amministrative anche in comune fra                                               | Second Change              |          |          |      | No                     |                            |                         |                         | -                           | storia | 1   |
| requisiti                      | selezionati          |              |               | opportunamente dimensionate                                                      | Contraction of Contraction |          |          | 1    |                        |                            |                         |                         |                             |        |     |
| ondi a tutti                   | i selezionati        |              |               | pareti e pavimenti delle camere di<br>degenza e dei locali visita                |                            |          |          |      |                        |                            |                         |                         |                             |        |     |
|                                | Applica              |              |               | medicazioni, indagini strumentali                                                |                            | Si 👻     |          |      |                        |                            |                         |                         |                             |        |     |
|                                |                      |              |               | ignifughi, lavabili, disinfettabili, con                                         |                            |          |          |      |                        |                            |                         |                         |                             |        |     |
| erazione ha el<br>requisiti di | tipo 'Soglia'        |              | 050702        | superfici lisce e raccordo<br>arrotondato al pavimento*, con                     |                            |          |          |      | No                     |                            |                         |                         | _                           | staria |     |
|                                |                      |              | 05P1.02       | caratteristiche antisdrucciolo e<br>resistenti agli agenti fisici e chimici      |                            |          |          |      | NO                     |                            |                         |                         |                             | storia | 1   |
| ra                             |                      |              |               | * Nota : obbligatorio nei locali di<br>nuova costruzione: nei locali già in      | Tintuise (Tinta)           | ····· ·  |          | 1    |                        |                            |                         |                         |                             |        |     |
| nivoco REQ                     |                      |              |               | essere esiste evidenza di raccordo<br>arrotondato nelle ristrutturazioni in      |                            |          |          |      |                        |                            |                         |                         |                             |        |     |
| requisito                      | 🔻                    |              |               | programma                                                                        |                            |          |          |      |                        |                            |                         |                         |                             |        | 4   |
| requisito                      |                      | i  _         |               | termica, idrica, elettrica, telefonica,                                          |                            | Si       |          |      |                        |                            |                         |                         |                             |        |     |
| gnazione                       |                      |              | OSPT.03       | frigorifera, di condizionamento, di<br>aspirazione e vuoto, di gas medicali,     | Therease (Thereas          |          |          | 1    | No 🔻                   |                            |                         |                         | •                           | storia | 1   |
| da Requisiti                   |                      | i –          |               | antincendio, sala server                                                         |                            | <b>C</b> |          |      |                        |                            |                         |                         |                             |        | +   |
|                                |                      |              | OSPT.04       | un locale per discussione casi clinici,<br>riunioni, iniziative formative, anche |                            | 51 *     |          |      | No 🔻                   |                            |                         |                         | -                           | storia |     |
| icatore                        | TRANSPORT            |              |               | in comune fra più attività sanitarie                                             | Summer Status              | *        |          | /    |                        |                            |                         |                         |                             |        |     |
| tazione                        | Transie and the      |              | ocertor       | Sono adottate misure per facilitare                                              |                            | Si 👻     |          |      | N                      |                            |                         |                         |                             |        |     |
| licatore                       |                      | $\mathbb{N}$ | 0591.05       | assistite (es. codice colore)                                                    | Nonces (Sense              | 🔻        |          | 1    | NO                     |                            |                         |                         | <u> </u>                    | storia | 1   |
| icatore                        |                      |              |               | armadi, carrelli e apparecchiature                                               |                            | <b>G</b> |          |      |                        |                            |                         |                         |                             |        | Т   |
| ta risposta                    |                      |              |               | facilmente lavabili e disinfettabili<br>che garantiscono la conservazione        |                            | 31 *     |          |      | No                     |                            |                         |                         | _                           | staria |     |
| assegnati                      |                      | 1            | 05P1.00       | in sicurezza ed integrità dei farmaci,<br>dei dispositivi medici e delle         | Tennes (Tennes             |          |          | 1    | NO                     |                            |                         |                         |                             | storia | 1   |
| a risposta                     |                      | 4            |               | apparecchiature                                                                  |                            | 1        |          |      |                        |                            |                         |                         |                             |        |     |
| assegnati                      |                      |              |               |                                                                                  |                            |          |          |      |                        |                            |                         |                         | Id I Pag 1                  | di 1 🕞 | 5   |
| ica                            |                      | -            |               |                                                                                  |                            |          |          |      |                        |                            |                         |                         |                             |        |     |
| Applica filtr                  | ri Pulisci           |              |               |                                                                                  |                            |          |          |      |                        |                            |                         |                         |                             |        |     |
|                                |                      |              |               |                                                                                  |                            |          |          |      |                        |                            |                         |                         |                             |        |     |
| egna verifica                  | a ai selezionati     |              |               |                                                                                  |                            |          |          |      |                        |                            |                         |                         |                             |        |     |
| na                             | ····· ·              |              |               |                                                                                  |                            |          |          |      |                        |                            |                         |                         |                             |        |     |
|                                |                      | -            |               |                                                                                  |                            |          |          |      |                        |                            |                         |                         |                             |        |     |

Facciamo click sul riquadro in alto a sinistra per selezionare tutti i requisiti, selezioniamo la voce sì dalla sezione in alto a sinistra denominata Rispondi a tutti i selezionati e poi facciamo click sul pulsante Applica;

| Rispondi a tutti i                   | selezionati                          | sa  | HEDA REQ      |                                                                                                    |                 |          |          |      |            |                            |             |                         |              |        |     |
|--------------------------------------|--------------------------------------|-----|---------------|----------------------------------------------------------------------------------------------------|-----------------|----------|----------|------|------------|----------------------------|-------------|-------------------------|--------------|--------|-----|
| Si                                   | Applica                              | u   | ista dei Re   | equisiti                                                                                                    |                 |          |          |      |            |                            |             |                         | Pag 1 d      | i1 🕨   | M   |
|                                      | Applied                              | Reg | uisiti Gene   | rali                                                                                                    |                 |          |          |      |            |                            |             |                         |              |        | *   |
| *L'operazione ha eff<br>requisiti di | fetto solamente per<br>tipo 'Si/No'  |     | Id<br>Univoco | Testo Requisito                                                                                                  | Assegnazione    | Risposta | evidenze | note | Piano di   | Modalità di<br>adeguamento | Tempi di    | Scadenza<br>Adequamento | Prescrizioni | storia | Az  |
| Imposta Data di                      | Scadenza                             |     | REQ           | eneri ner attern e relativi semini                                                                               |                 |          |          |      | Incervenco | adeguarriento              | ducguamento | Aucguanicito            | Adeguariento |        | - 1 |
|                                      | <ul> <li>Applica</li> </ul>          |     | OSPT 01       | igienici per l'utenza, per<br>accettazione ed attività                                                           |                 | Si 💌     |          |      | No         |                            |             |                         |              | storia | 1   |
| *L'operazione ha<br>requisiti s      | effetto su tutti i<br>elezionati     |     | 0311.01       | amministrative anche in comune fra<br>più attività sanitarie<br>opportunamente dimensionate                      | Tennes Tennes   |          |          | P    | 110        |                            |             |                         |              | 30110  | -   |
| Rispondi a tutti i                   | selezionati                          |     |               | pareti e pavimenti delle camere di                                                                               |                 |          |          |      |            |                            |             |                         |              |        |     |
|                                      | Applica                              |     |               | medicazioni, indagini strumentali<br>rivestiti o trattati con materiali<br>ionifughi lavabili dicinfettabili con |                 | Si 👻     |          |      |            |                            |             |                         |              |        |     |
| *L'operazione ha eff                 | fetto solamente per<br>tino 'Soglia' |     |               | superfici lisce e raccordo                                                                                       |                 |          |          |      |            |                            |             |                         |              |        |     |
| requisierer                          | ipo oogiiu                           |     | OSPT.02       | caratteristiche antisdrucciolo e<br>resistenti agli agenti fisici e chimici                                      |                 |          |          |      | No         |                            |             | <b></b>                 |              | storia | 1   |
| Filtra                               |                                      |     |               | * Nota : obbligatorio nei locali di<br>nuova costruzione; nei locali già in                                      | Tenner (Tenne   | 🔻        |          | 1    |            |                            |             |                         |              |        |     |
| Id univoco REQ                       |                                      |     |               | essere esiste evidenza di raccordo<br>arrotondato nelle ristrutturazioni in                                      |                 |          |          |      |            |                            |             |                         |              |        |     |
| Tipo requisito                       |                                      | _   |               | locali attrezzati per le centrali:                                                                               |                 | G V      |          |      |            |                            |             |                         |              |        | -   |
| Testo requisito                      |                                      |     | OSPT.03       | termica, idrica, elettrica, telefonica,<br>frigorifera, di condizionamento, di                                   |                 | 51       |          |      | No 🔻       |                            |             | -                       |              | storia | 1   |
| Assegnazione                         |                                      |     |               | aspirazione e vuoto, di gas medicali,<br>antincendio, sala server                                                | Terrare (Terrar |          |          | /    |            |                            |             |                         |              |        |     |
| Scheda Requisiti                     |                                      |     |               | un locale per discussione casi clinici,                                                                          |                 | Si 👻     |          |      |            |                            |             |                         |              |        |     |
| note                                 |                                      |     | OSPT.04       | riunioni, iniziative formative, anche<br>in comune fra più attività sanitarie                                    | Terrora Terrar  | 💌        |          | 1    | No         |                            |             | <b></b>                 |              | storia | 1   |
| Verificatore                         | ARTINICE.                            |     |               | Sono adottate misure per facilitare                                                                              |                 | Si 👻     |          |      |            |                            |             |                         |              |        | -   |
| Valutazione<br>Verificatore          |                                      |     | OSPT.05       | l'orientamento delle persone<br>assistite (es. codice colore)                                                    | Banace Bana     |          |          | 1    | No 👻       |                            |             | <b>•</b>                |              | storia | I   |
| Note<br>Verificatore                 |                                      |     |               | armadi, carrelli e apparecchiature<br>facilmente lavabili e dicinfettabili                                       |                 | Si       |          |      |            |                            |             |                         |              |        |     |
| Senza risposta                       |                                      |     | OSPT.06       | che garantiscono la conservazione                                                                                |                 |          |          |      | No 👻       |                            |             | -                       |              | storia |     |
| Non assegnati                        |                                      |     |               | dei dispositivi medici e delle                                                                                   | Tennes Tenne    |          |          | 1    |            |                            |             |                         |              |        | -   |
| Senza risposta<br>verificatore       |                                      | •   |               | - abour coundaire                                                                                                |                 |          |          |      |            |                            |             |                         |              |        | •   |
| Non assegnati<br>verifica            |                                      |     |               |                                                                                                    |                 |          |          |      |            |                            |             |                         | Pag 1 d      | i1 🕨   | M   |
| Applica filtri                       | Pulisci                              |     |               |                                                                                                    |                 |          |          |      |            |                            |             |                         |              |        |     |
| Assegna verifica                     | ai selezionati                       |     |               |                                                                                                    |                 |          |          |      |            |                            |             |                         |              |        |     |
| Persona                              |                                      |     |               |                                                                                                    |                 |          |          |      |            |                            |             |                         |              |        |     |
| Арр                                  | lica                                 |     |               |                                                                                                    |                 |          |          |      |            |                            |             |                         |              |        |     |
| Copia/Incolla No                     | te Verificatore                      |     |               |                                                                                                    |                 |          |          |      |            |                            |             |                         |              |        |     |
| copia/ monia ivo                     | vermuature                           |     |               |                                                                                                    |                 |          |          |      |            |                            |             |                         |              |        |     |

Facciamo click sul pulsante Salva e Torna in basso a sinistra:

| Rispondi a tutti                            | i selezionati                                                                                                    | sc | HEDA REC             | QUISITI                                                                                                    |                     |          |          |      |                        |                            |                         |                         |                             |           |        |
|---------------------------------------------|----------------------------------------------------------------------------------------------------|----|----------------------|----------------------------------------------------------------------------------------------------|---------------------|----------|----------|------|------------------------|----------------------------|-------------------------|-------------------------|-----------------------------|-----------|--------|
| Si                                          | Applica                                                                                                    | L  | ista dei R           | equisiti                                                                                                    |                     |          |          |      |                        |                            |                         |                         | I Pa                        | ag 1 di 1 |        |
| *I 'onerazione ha e                         | effetto colamente per                                                                                                    | Re | quisiti Gene         | rali                                                                                                    |                     |          |          |      |                        |                            |                         |                         |                             |           | -      |
| requisiti di                                | i tipo 'Si/No'                                                                                                    |    | Id<br>Univoco<br>REO | Testo Requisito                                                                                                    | Assegnazione        | Risposta | evidenze | note | Piano di<br>intervento | Modalità di<br>adeguamento | Tempi di<br>adeguamento | Scadenza<br>Adeguamento | Prescrizioni<br>Adeguamento | storia    | Azioni |
| Imposta Data d                              |                                                                                                    |    |                      | spazi per attesa e relativi servizi<br>igienici per l'utenza, per                                                                             |                     | Si 👻     |          |      |                        |                            |                         |                         |                             |           |        |
| *L'operazione h                             | a effetto su tutti i                                                                                                    |    | OSPT.01              | accettazione ed attività<br>amministrative anche in comune fra<br>più attività sanitarie                                                      | Secure Secure       | Si 👻     |          | 1    | No                     |                            |                         |                         |                             | storia    |        |
| requisiu                                    | selezionau                                                                                                    | _  |                      | opportunamente dimensionate                                                                                                    |                     |          |          |      |                        |                            |                         |                         |                             |           |        |
| Rispondi a tutti                            | i selezionati<br>Applica                                                                                                    |    |                      | pareti e pavimenti delle camere di<br>degenza e dei locali visita,<br>medicazioni, indagini strumentali<br>rivestiti o trattati con materiali |                     | Si       |          |      |                        |                            |                         |                         |                             |           |        |
| *L'operazione ha e<br>requisiti di          | ffetto solamente per<br>i tipo 'Soglia'                                                                                                    |    | OSPT.02              | ignifughi, lavabili, disinfettabili, con<br>superfici lisce e raccordo<br>arrotondato al pavimento*, con                                      |                     |          |          |      | No                     |                            |                         | <b>•</b>                |                             | storia    |        |
| Filtra                                      |                                                                                                    |    |                      | resistenti agli agenti fisici e chimici<br>* Nota : obbligatorio nei locali di<br>nuova costruzione; nei locali già in                        | Tenucci Tenter      | Si 💌     |          |      |                        |                            |                         |                         |                             |           |        |
| Id univoco REQ                              |                                                                                                    |    |                      | essere esiste evidenza di raccordo<br>arrotondato nelle ristrutturazioni in                                                                   |                     |          |          |      |                        |                            |                         |                         |                             |           |        |
| Tipo requisito                              | <b>_</b>                                                                                                    |    |                      | locali attrezzati per le centrali:<br>termica, idrica, elettrica, telefonica                                                                  |                     | Si       |          |      |                        |                            |                         |                         |                             |           |        |
| Assegnazione                                |                                                                                                    |    | OSPT.03              | frigorifera, di condizionamento, di<br>aspirazione e vuoto, di gas medicali,                                                                  | Result Tions        | Si 👻     |          | 1    | No 🔻                   |                            |                         | •                       |                             | storia    |        |
| Scheda Requisiti                            |                                                                                                    |    |                      | antincendio, sala server<br>un locale per discussione casi clinici,                                                                           |                     | Si 👻     |          |      |                        |                            |                         |                         |                             |           |        |
| note                                        |                                                                                                    |    | OSPT.04              | riunioni, iniziative formative, anche<br>in comune fra più attività sanitarie                                                                 | Result Tions        | Si 💌     |          | 1    | No                     |                            |                         | <b>•</b>                |                             | storia    |        |
| Valutazione<br>Verificatore                 |                                                                                                    |    | OSPT.05              | Sono adottate misure per facilitare<br>l'orientamento delle persone<br>assistite (es. codice colore)                                          | Personal Texas      | Si 💌     |          | 1    | No                     |                            |                         |                         |                             | storia    |        |
| Note<br>Verificatore                        |                                                                                                    |    |                      | armadi, carrelli e apparecchiature<br>facimente lavabili e dicinfettabili                                                                     |                     | Si 👻     |          |      |                        |                            |                         |                         |                             |           |        |
| Senza risposta                              |                                                                                                    |    | OSPT.06              | che garantiscono la conservazione<br>in sicurezza ed integrità dei farmaci,                                                                   |                     |          |          |      | No                     |                            |                         |                         |                             | storia    |        |
| Senza risposta                              |                                                                                                    |    |                      | dei dispositivi medici e delle<br>apparecchiature                                                                                             | Thereases - Thereas | Si 💌     |          |      |                        |                            |                         |                         |                             |           |        |
| verificatore<br>Non assegnati               |                                                                                                    |    |                      |                                                                                                    |                     |          |          |      |                        |                            |                         |                         | াৰ ৰ Pa                     | ag 1 di 1 |        |
| verifica                                    |                                                                                                    |    |                      |                                                                                                    |                     |          |          |      |                        |                            |                         |                         |                             | -         |        |
| Applica hiti<br>Assegna verifica<br>Persona | n Pulisci<br>a ai selezionati<br>plica<br>lote Verificatore<br>to dall'elenco tramite<br>o pulsante :<br>e toma Torna<br>ta in csv<br>erifica in csv |    |                      |                                                                                                    |                     |          |          |      |                        |                            |                         |                         |                             |           |        |

# Risposte ai requisiti UDO

Ora nella sezione Unità di Offerta, facciamo click sul pulsante Scheda Requisiti della UDO:

MENU

Home Domande con azioni da eseguire Lista requisiti prescritti Torna alla sezione anagrafica

# Logout

| racered so tata                | requisiti |
|--------------------------------|-----------|
| Id univoco REQ                 |           |
| Tipo requisito                 |           |
| Testo requisito                |           |
| Denominazione<br>UO/UDO        |           |
| Tipologia UDO                  |           |
| Edificio                       |           |
| Blocco                         |           |
| Piano                          |           |
| Progressivo                    |           |
| Sede Operativa                 |           |
| Assegnazione                   |           |
| Scheda Requisiti               |           |
| note                           |           |
| Verificatore                   |           |
| Valutazione<br>Verificatore    |           |
| Note<br>Verificatore           |           |
| Senza risposta                 |           |
| Non assegnati                  |           |
| Senza risposta<br>verificatore |           |
| Non assegnati<br>verifica      |           |
| Appli                          | ca filtri |

\_\_\_\_\_

Assegna verifica ai selezionati
Persona
Applica
Invia notifica assegnatari requisiti

Esporta selezione in pdf Esporta la domanda in pdf Esporta verifica domanda in pdf Esporta verifica selezione in pdf Esporta Udo in csv

| ASCICOLO DEL TITOL | ARE OSPEDALE POL  | IEDRICO                        |                |
|--------------------|-------------------|--------------------------------|----------------|
| 🥖 Autorizzazione a | all'esercizio     |                                | Id d Fascicolo |
| ata creazione      | 23/06/2022        |                                |                |
| umero Procedimento | 9/2022            |                                |                |
| ata invio Domanda  | 23/06/2022        |                                |                |
| ita conclusione    |                   |                                |                |
|                    | CESTIONE DELLE VE | EDIFICHE INSEDIMENTO VEDIFICHE |                |

| Тіро                            | Stato    | Data scadenza |
|---------------------------------|----------|---------------|
| DOMANDA                         | IN CORSO | 21/10/2022    |
| VALUTAZIONE CORRETTEZZA REGIONE | IN CORSO | 25/08/2022    |
| VALUTAZIONE CORRETTEZZA COMUNE  | CONCLUSO | 10/08/2022    |
|                                 |          |               |

| Protocollazioni effettu | late       |                                     |                         |
|-------------------------|------------|-------------------------------------|-------------------------|
| Numero                  | Data       | Тіро                                | Fascicolo               |
| 548                     | 27/06/2022 | Aut. Eser Invio delle integrazioni  | 150.30.130/2022/INF/871 |
| 544                     | 23/06/2022 | Aut. Eser Avvio del procedimento    | 150.30.130/2022/INF/871 |
| 546                     | 24/06/2022 | Aut. Eser Richiesta di integrazioni | 150.30.130/2022/INF/871 |
| 549                     | 28/06/2022 | Aut. Eser Richiesta di integrazioni | 150.30.130/2022/INF/871 |
| 556                     | 28/06/2022 | Aut. Eser Invio delle integrazioni  | 150.30.130/2022/INF/871 |
|                         |            | Aut. Eser Richiesta parere          | 150.30.130/2022/INF/871 |

# Documenti allegati alla domanda

Documento Identità
 Copia versamento bollo digitale o esenzione
 Planimetria
 Attestazione versamento dritti di segreteria
 Schede del manuale regionale di autorizzazione
 Relazione tecnico sanitaria
 datata tecnico abilitato
 Mod. Aut. 2
 Mod. Aut. 2
 Mod. Aut. 2
 Mod. Aut. 2
 Mod. Aut. 2
 Mod. Aut. 2
 Mod. Aut. 2
 Mod. Aut. 2
 Mod. Aut. 2
 Mod. Aut. 2
 Mod. Aut. 2
 Mod. Aut. 2
 Mod. Aut. 2
 Mod. Aut. 2
 Mod. Aut. 2
 Mod. Aut. 2
 Mod. Aut. 2
 Mod. Aut. 2
 Mod. Aut. 2
 Mod. Aut. 2
 Mod. Aut. 2
 Mod. Aut. 2
 Mod. Aut. 2
 Mod. Aut. 2
 Mod. Aut. 2
 Mod. Aut. 2
 Mod. Aut. 2
 Mod. Aut. 2
 Mod. Aut. 2
 Mod. Aut. 2
 Mod. Aut. 2
 Mod. Aut. 2
 Mod. Aut. 2
 Mod. Aut. 2
 Mod. Aut. 2
 Mod. Aut. 2
 Mod. Aut. 2
 Mod. Aut. 2
 Mod. Aut. 2
 Mod. Aut. 2
 Mod. Aut. 2
 Mod. Aut. 2
 Mod. Aut. 2
 Mod. Aut. 2
 Mod. Aut. 2
 Mod. Aut. 2
 Mod. Aut. 2
 Mod. Aut. 2
 Mod. Aut. 2
 Mod. Aut. 2
 Mod. Aut. 2
 Mod. Aut. 2
 Mod. Aut. 2
 Mod. Aut. 2
 Mod. Aut. 2
 Mod. Aut. 2
 Mod. Aut. 2
 Mod. Aut. 2
 Mod. Aut. 2
 Mod. Aut. 2
 Mod. Aut. 2
 Mod. Aut. 2
 Mod. Aut. 2
 Mod. Aut. 2
 Mod. Aut. 2
 Mod. Aut. 2
 Mod. Aut. 2
 Mod. Aut. 2
 Mod. Aut. 2
 Mod. Aut. 2
 Mod. Aut. 2
 Mod. Aut. 2
 Mod. Aut. 2
 Mod. Aut. 2
 Mod. Aut. 3
 Mod. Aut. 4
 Mod. Aut. 4
 Mod. Aut. 4
 Mod. Aut. 4
 Mod. Aut. 4
 Mod. Aut. 4
 Mod. Aut. 4
 Mod. Aut. 4
 Mod. Aut. 4
 Mod. Aut. 4
 Mod. Aut. 4
 Mod. Aut. 4
 Mod. Aut. 4
 Mod. Aut. 4
 Mod. Aut. 4
 Mod. Aut. 4
 Mod. Aut. 4
 Mod. Aut. 4
 Mod. Aut. 4
 Mod. Aut. 4
 Mod. Aut. 4
 Mod. Aut. 4
 Mod. Aut. 4
 Mod. Aut. 4
 Mod. Aut. 4
 Mod. Aut. 4
 Mod. Aut. 4
 Mod. Aut. 4
 Mod. Aut. 4
 Mod. Aut. 4
 Mod. Aut. 4
 Mod. Aut. 4
 Mod. Aut. 4
 Mod. 4
 Mod. 4
 Mod. 4
 Mod. 4
 Mod. 4
 Mod. 4

| oggetto                   |                      | 110. | ope             | Jucore Ducu        | 0 HP0           | Paciforni |
|---------------------------|----------------------|------|-----------------|--------------------|-----------------|-----------|
| PROCEDIMENTO: AUT         | -ESER [1.0] tl       |      |                 |                    |                 |           |
| Iniziato da :             | admin                |      |                 |                    |                 |           |
| Iniziato il :             | 23/06/2022           |      |                 |                    |                 |           |
| Stato :                   | Avviato              |      |                 |                    |                 |           |
| Mostra dati workflow      | Mostra workflow      |      |                 |                    |                 |           |
| Azioni completate         |                      |      |                 |                    |                 |           |
| Nome                      |                      |      | Eseguito da     | Eseguito il        | Stato           | · · ·     |
| Protocollazione eseguita  |                      |      | Admin Admin 3di | 30/06/2022 alle 10 | 0:30 Completato |           |
| Pianificazione Verifica   |                      |      | ΟΤΑ ΟΤΑ         | 30/06/2022 alle 10 | 0:18 Completato |           |
| Controllo Team Verifica   |                      |      | OTA OTA         | 29/06/2022 alle 17 | 7:06 Completato |           |
| Composizione Team di Ve   | erifica              |      | ΟΤΑ ΟΤΑ         | 29/06/2022 alle 16 | :59 Completato  |           |
| Controllo conferimento ir | ncarico              |      | OTA OTA         | 29/06/2022 alle 16 | :06 Completato  |           |
| Conferimento Incarico     |                      |      | ΟΤΑ ΟΤΑ         | 29/06/2022 alle 16 | :00 Completato  |           |
| Valutazione Completezza   | /Correttezza Regione |      | OTA OTA         | 29/06/2022 alle 15 | 5:06 Completato |           |
| Protocollazione eseguita  |                      |      | Admin Admin 3di | 28/06/2022 alle 15 | 5:20 Completato |           |
| Valutazione Completezza   | /Correttezza Comune  |      | Ancona Comune   | 28/06/2022 alle 15 | :15 Completato  |           |
|                           |                      |      |                 |                    |                 | •         |

| Eler   | nco UDO [Sono sta  | ate selezionate: ( | ) Unità operative e | 0 Unità di Offerta]                                 |                        |                                 |                          |       |     |
|--------|--------------------|--------------------|---------------------|-----------------------------------------------------|------------------------|---------------------------------|--------------------------|-------|-----|
| Codic  | e Ente             |                    |                     |                                                     |                        |                                 |                          |       |     |
| Denor  | ninazione          |                    |                     |                                                     |                        |                                 |                          |       |     |
| Tipo l | Jdo                |                    |                     |                                                     |                        |                                 |                          |       |     |
| Discip | lina               |                    |                     | Branca                                              |                        |                                 |                          |       |     |
| Area I | Discipline         |                    |                     | <b>•</b>                                            |                        |                                 |                          |       |     |
| Classi | ficazione UDO      |                    |                     | <b>v</b>                                            |                        |                                 |                          |       |     |
| Sede   | Operativa          |                    |                     | Unità Operativa                                     |                        |                                 |                          |       |     |
| Edific | io                 |                    |                     | Blocco                                              |                        |                                 |                          |       |     |
| Piano  |                    |                    |                     | Progressivo                                         |                        |                                 |                          |       |     |
| Dirett | ore                |                    |                     |                                                     |                        |                                 |                          |       |     |
| Codic  | e Univoco          |                    |                     |                                                     |                        |                                 |                          |       |     |
| Scade  | nza da             |                    |                     | a                                                   | *                      |                                 |                          |       |     |
| Mostr  | a solo con RS      |                    |                     |                                                     |                        |                                 |                          |       |     |
| Mostr  | a solo da verifica | re 📃               |                     |                                                     |                        |                                 |                          |       |     |
| Area \ | vasta              |                    |                     |                                                     |                        |                                 |                          |       |     |
| Appl   | ica filtri Pulisci | J                  |                     |                                                     |                        |                                 |                          |       |     |
| Ordin  | amento             | Gerarchio          | :0                  | -                                                   |                        |                                 |                          |       |     |
|        |                    |                    |                     |                                                     |                        |                                 |                          |       |     |
|        | Codice Univoco     | Codice ORPS        | Denominazione       | Tipologia UDO                                       | Discipline/Ambiti      | Branche<br>Attività (cod "spe") | Requisiti                | Esito | Azi |
|        | Requisiti Genera   | li                 |                     |                                                     |                        |                                 | Scheda Requisiti 🔡 👱 🚉 🏖 |       |     |
|        | UO Ospedale pol    | iedrico            |                     |                                                     |                        |                                 |                          |       |     |
|        | 732-39390          | 12345              | prova udo RTI 8     | STROKE UNIT (I LIVELLO - II LIVELLO) -<br>732 - RTI | 47 - GRANDI<br>USTIONI |                                 | Scheda Requisiti         |       |     |
|        |                    |                    |                     |                                                     |                        |                                 |                          |       |     |

Facciamo click sul riquadro in alto a sinistra per selezionare tutti i requisiti, selezioniamo la voce sì dalla sezione in alto a sinistra denominata Rispondi a tutti i selezionati e poi facciamo click sul pulsante Applica:

| Rispondi a tutti i                       | selezionati                        | sa  | HEDA REQUI                | आग                                                                                           |                        |                       |           |        |                        |   |                            |                         |                         |                             |                   |        |          |
|------------------------------------------|------------------------------------|-----|---------------------------|----------------------------------------------------------------------------------------------|------------------------|-----------------------|-----------|--------|------------------------|---|----------------------------|-------------------------|-------------------------|-----------------------------|-------------------|--------|----------|
| Si 🗸                                     | Applica                            | Li  | ista dei Requ             | isiti                                                                                        |                        |                       |           |        |                        |   |                            |                         |                         | II I P                      | a <b>g 1 di</b> 1 |        |          |
|                                          |                                    | Sec | de Operativa              | SO Ospedale poliedrico                                                                       |                        |                       |           |        |                        |   |                            |                         |                         |                             |                   |        | <b>A</b> |
| *L'operazione ha effe<br>requisiti di t  | etto solamente per<br>ipo 'Si/No'  | Uni | ità<br>ganizzativa        | UO Ospedale poliedrico                                                                       |                        |                       |           |        |                        |   |                            |                         |                         |                             |                   |        |          |
| Imposta Data di S                        | Scadenza                           | Uni | ità di Offerta            | 732-39390 prova udo<br>RTI 8                                                                 | STROKE UNIT (I LIVELLO | ) - II LIVELLO) - 732 | 2 - RTI   |        |                        |   |                            |                         |                         |                             |                   |        |          |
| *L'operazione ha                         | Applica  effetto su tutti i        | Dis | sciplina-<br>abito/Branca | B- Area Chirurgica 47 - GRANDI<br>USTIONI, posti letto AU: 8,<br>posti letto AC: 8, tipo PL: |                        |                       |           |        |                        |   |                            |                         |                         |                             |                   |        |          |
| requisiti se                             | elezionati                         |     |                           | ATTUATI                                                                                      |                        |                       |           |        |                        |   |                            |                         |                         |                             |                   |        |          |
| Rispondi a tutti i                       | selezionati                        | pro | oduttivi                  |                                                                                              | 1                      |                       |           |        |                        |   |                            |                         |                         |                             |                   |        |          |
| 💌                                        | Applica                            | Ind | dirizzo<br>erno           | Edificio: 001 - Ala est                                                                      | Blocco: 14             | Piano: 2              | Progressi | vo: 67 | 8                      |   |                            |                         | 1                       |                             |                   |        |          |
| *L'operazione ha effo<br>requisiti di ti | etto solamente per<br>ipo 'Soglia' |     | Id Univoco<br>REQ         | Testo Requisito                                                                              | Assegnazione           | Risposta              | evidenze  | note   | Piano di<br>intervento |   | Modalità di<br>adeguamento | Tempi di<br>adeguamento | Scadenza<br>Adeguamento | Prescrizioni<br>Adeguamento | storia            | Azioni |          |
|                                          |                                    |     |                           | La suporficia minima par seri                                                                |                        | Si 👻                  |           |        |                        |   |                            |                         |                         |                             |                   |        |          |
| Filtra                                   |                                    |     | RTI.01                    | degenza singola è di 16 mq                                                                   | Therease Thereas       |                       |           | 1      | No                     | • |                            |                         |                         |                             | storia            |        |          |
| Id univoco REQ                           |                                    |     |                           | La superficie minima per le                                                                  |                        | No 👻                  |           |        |                        |   |                            |                         |                         |                             |                   | ==     |          |
| Tipo requisito                           |                                    |     | RT1.02                    | degenze multiple e di 12 mq<br>per posto letto                                               | Thereases - Therease   |                       |           | 1      | SI                     | × | modalita                   | tempi                   |                         |                             | storia            |        |          |
| Testo requisito                          |                                    |     | DTI 02                    | La superficie minima consente                                                                |                        | Si                    |           |        | No                     |   |                            |                         |                         |                             | ctoria            |        |          |
| Assegnazione                             |                                    |     | K11.05                    | sui quattro lati                                                                             | Server Serve           |                       |           | /      | NU                     |   |                            |                         |                         |                             | Stona             |        |          |
| scheda Requisiti                         |                                    |     | RTL04                     | una zona filtro                                                                              |                        | Si 🔻                  |           |        | No                     | - |                            |                         |                         |                             | storia            |        |          |
| Verificatore                             |                                    |     |                           |                                                                                              | Tennes Tenne           |                       |           | 1      |                        |   |                            |                         |                         |                             |                   |        |          |
| Valutazione                              |                                    |     | RTI.05                    | un locale medici                                                                             |                        | Si 🔻                  |           |        | No                     | Ŧ |                            |                         |                         |                             | storia            |        |          |
| Note                                     |                                    |     |                           |                                                                                              | Phoneses (Souther      |                       |           | /      |                        |   |                            |                         |                         |                             |                   |        |          |
| Constants                                |                                    |     | PTT 06                    | un locale lavoro infermieri                                                                  |                        | SI 👻                  |           |        | No                     |   |                            |                         |                         |                             | storia            |        |          |
| Non assegnati                            |                                    |     | K11.00                    |                                                                                              | Thenase Thenas         |                       |           | 1      | NO                     |   |                            |                         |                         |                             | Storia            |        |          |
| Senza risposta<br>verificatore           |                                    |     | RTI.07                    | servizi igienici per il personale                                                            |                        | Si 👻                  |           |        | No                     | - |                            |                         | -                       |                             | storia            |        | -        |
| Non assegnati                            |                                    |     |                           |                                                                                              |                        |                       |           |        |                        |   |                            |                         |                         | II I P                      | a <b>g 1 di</b> 1 |        |          |
| - canto                                  |                                    |     |                           |                                                                                              |                        |                       |           |        |                        |   |                            |                         |                         |                             |                   |        |          |
| Applica filtri                           | Pulisci                            |     |                           |                                                                                              |                        |                       |           |        |                        |   |                            |                         |                         |                             |                   |        |          |
| Assegna verifica a                       | ai selezionati                     |     |                           |                                                                                              |                        |                       |           |        |                        |   |                            |                         |                         |                             |                   |        |          |
|                                          |                                    |     |                           |                                                                                              |                        |                       |           |        |                        |   |                            |                         |                         |                             |                   |        |          |
| Persona Appl                             | ica                                |     |                           |                                                                                              |                        |                       |           |        |                        |   |                            |                         |                         |                             |                   |        |          |
| Copia/Incolla No                         | te Verificatore                    |     |                           |                                                                                              |                        |                       |           |        |                        |   |                            |                         |                         |                             |                   |        |          |
|                                          |                                    |     |                           |                                                                                              |                        |                       |           |        |                        |   |                            |                         |                         |                             |                   |        |          |

Facciamo click sul pulsante Salva e Torna in basso a sinistra:

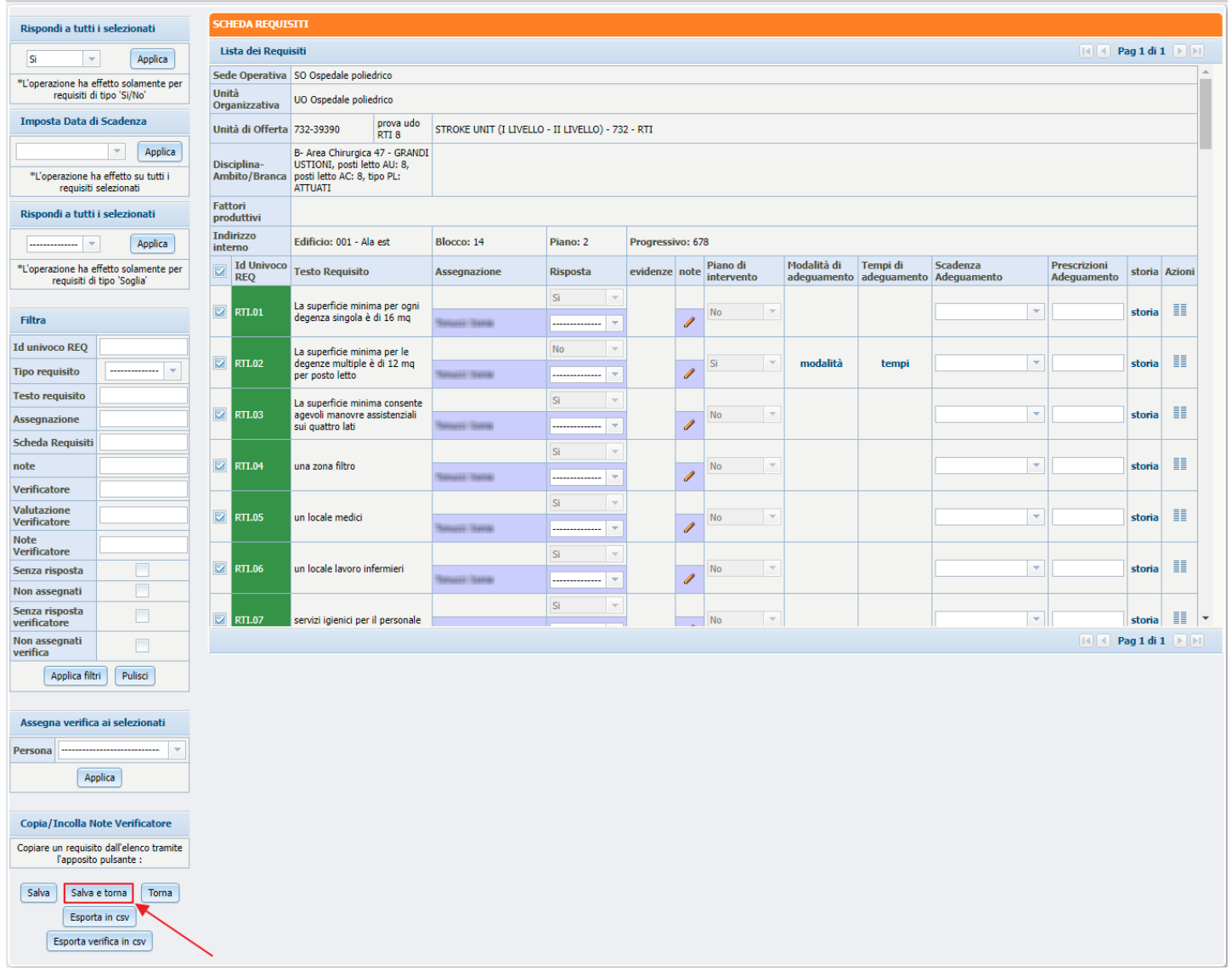

# Requisiti con risposta e senza risposta

Nella sezione Unità di Offerta, possiamo notare dalle icone accanto al pulsanti Scheda Requisiti della UDO, che i requisiti hanno avuto tutti una risposta, mentre i requisiti generali hanno ancora necessità di avere una risposta, perché alcuni requisiti sono stati assegnati ad un altro Verificatore che non è quello corrente:

MENL

Home Domande con azioni da eseguire Lista requisiti prescritti Torna alla sezione anagrafica

Applica filtri

Assegna verifica ai selezionati Persona -----\_\_\_\_ -Applica Invia notifica assegnatari requisiti

Esporta selezione in pdf Esporta la domanda in pdf Esporta verifica domanda in pdf Esporta verifica selezione in pdf Esporta Udo in csv

| FASCICOLO DEL TITOL | ARE OSPEDALE POLIEDRICO                        |          |                  |
|---------------------|------------------------------------------------|----------|------------------|
| 🥖 Autorizzazione a  | ll'esercizio                                   |          | Fascicolo 5 di 5 |
| Data creazione      | 23/06/2022                                     |          |                  |
| Numero Procedimento | 9/2022                                         |          |                  |
| Data invio Domanda  | 23/06/2022                                     |          |                  |
| Data conclusione    |                                                |          |                  |
| Stato               | GESTIONE DELLE VERIFICHE INSERIMENTO VERIFICHE |          |                  |
| Attività e durate   |                                                |          |                  |
| Тіро                |                                                | Stato    | Data scadenza    |
| DOMANDA             |                                                | IN CORSO | 21/10/2022       |

| DOMANDA                         | IN CORSO | 21/10/2022 |
|---------------------------------|----------|------------|
| VALUTAZIONE CORRETTEZZA REGIONE | IN CORSO | 25/08/2022 |
| VALUTAZIONE CORRETTEZZA COMUNE  | CONCLUSO | 15/08/2022 |
|                                 |          |            |

| Protocollazioni effettu | Jate       |                                     |                         |
|-------------------------|------------|-------------------------------------|-------------------------|
| Numero                  | Data       | Тіро                                | Fascicolo               |
| 548                     | 27/06/2022 | Aut. Eser Invio delle integrazioni  | 150.30.130/2022/INF/871 |
| 544                     | 23/06/2022 | Aut. Eser Avvio del procedimento    | 150.30.130/2022/INF/871 |
| 546                     | 24/06/2022 | Aut. Eser Richiesta di integrazioni | 150.30.130/2022/INF/871 |
| 549                     | 28/06/2022 | Aut. Eser Richiesta di integrazioni | 150.30.130/2022/INF/871 |
| 556                     | 28/06/2022 | Aut. Eser Invio delle integrazioni  | 150.30.130/2022/INF/871 |
|                         |            | Aut. Eser Richiesta parere          | 150.30.130/2022/INF/871 |

### Documenti allegati alla domanda

UNITÀ DI OFFERTA

 Documento Identità
 Copia versamento bollo digitale o esenzione
 Planimetria
 Attestazione versamento diritti di segreteria
 Schede del manuale regionale di autorizzazione
 Relazione tecnico sanitaria
 datata tecnico abilitato
 Mod. Aut. 2 Mod. Aut. 2 - 9
 Lettera di trasmissione domanda
 Lettera di trasmissione
 Relazione conclusiva
 Decreto
 Comunicazione di Avvio
 Istruttoria
 Lettera richiesta integrazioni
 Lettera integrazione
 Notifica costituzione gruppo valutatori
 Verbale visita verifica
 Verbale
 Lettera di assolvimento prescrizioni
 Rapporto
 di Verifica
 Atto atore

| Oggetto                  |                       | File |                 | Operatore  | Data 💛       | Тіро       | Azioni |
|--------------------------|-----------------------|------|-----------------|------------|--------------|------------|--------|
| PROCEDIMENTO: AU         | T-ESER [1.0] 1        |      |                 |            |              |            |        |
| iniziato da :            | admin                 |      |                 |            |              |            |        |
| iniziato il :            | 23/06/2022            |      |                 |            |              |            |        |
| Stato :                  | Avviato               |      |                 |            |              |            |        |
| Mostra dati workflow     | Mostra workflow       |      |                 |            |              |            |        |
| Azioni completate        |                       |      |                 |            |              |            |        |
| Nome                     |                       |      | Eseguito da     | Eseguito   | il           | Stato      |        |
| Protocollazione eseguita | 3                     |      | Admin Admin 3di | 30/06/2022 | 2 alle 10:30 | Completato |        |
| Pianificazione Verifica  |                       |      | ΟΤΑ ΟΤΑ         | 30/06/2022 | 2 alle 10:18 | Completato |        |
| Controllo Team Verifica  |                       |      | ΟΤΑ ΟΤΑ         | 29/06/2022 | 2 alle 17:06 | Completato |        |
| Composizione Team di V   | /erifica              |      | OTA OTA         | 29/06/2022 | 2 alle 16:59 | Completato |        |
| Controllo conferimento   | incarico              |      | ΟΤΑ ΟΤΑ         | 29/06/2023 | 2 alle 16:06 | Completato |        |
| Conferimento Incarico    |                       |      | OTA OTA         | 29/06/2022 | 2 alle 16:00 | Completato |        |
| Valutazione Completezz   | a/Correttezza Regione |      | OTA OTA         | 29/06/2023 | 2 alle 15:06 | Completato |        |
| Protocollazione eseguita | 1                     |      | Admin Admin 3di | 28/06/2023 | 2 alle 15:20 | Completato |        |
| Valutazione Completezz   | a/Correttezza Comune  |      | Ancona Comune   | 28/06/2022 | 2 alle 15:15 | Completato |        |
|                          |                       |      |                 |            |              |            |        |

|       | ce Ente                                           |                        |                 |                                                     |                        |                                 |                          |       |
|-------|---------------------------------------------------|------------------------|-----------------|-----------------------------------------------------|------------------------|---------------------------------|--------------------------|-------|
| Deno  | ominazione                                        |                        |                 |                                                     |                        |                                 |                          |       |
| Тіро  | Udo                                               |                        |                 |                                                     |                        |                                 |                          |       |
| Disci | iplina                                            |                        |                 | Branca                                              |                        |                                 |                          |       |
| Area  | Discipline                                        |                        |                 | -                                                   |                        |                                 |                          |       |
| Class | sificazione UDO                                   |                        |                 | -                                                   |                        |                                 |                          |       |
| Sede  | Operativa                                         |                        |                 | Unità Operativa                                     |                        |                                 |                          |       |
| Edifi | cio                                               |                        |                 | Blocco                                              |                        |                                 |                          |       |
| Pian  | 0                                                 |                        |                 | Progressivo                                         |                        |                                 |                          |       |
| Dire  | ttore                                             |                        |                 |                                                     |                        |                                 |                          |       |
| Codi  | ce Univoco                                        |                        |                 |                                                     |                        |                                 |                          |       |
| Scad  | lenza da                                          |                        |                 | - a                                                 | -                      |                                 |                          |       |
| Most  | tra solo con RS                                   |                        |                 |                                                     |                        |                                 |                          |       |
| Most  | tra solo da verifica                              | re 📃                   |                 |                                                     |                        |                                 |                          |       |
| Area  | vasta                                             |                        |                 |                                                     |                        |                                 |                          |       |
| Ap    | plica filtri Pulisci                              | )                      |                 |                                                     |                        |                                 |                          |       |
| Ordi  | namento                                           | Gerarchi               | 0               | -                                                   |                        |                                 |                          |       |
|       |                                                   |                        |                 |                                                     |                        |                                 |                          |       |
|       | Codice Univoco                                    | Codice ORPS            | Denominazione   | Tipologia UDO                                       | Discipline/Ambiti      | Branche<br>Attività (cod "spe") | Requisiti                | Esito |
|       |                                                   | _                      |                 |                                                     |                        |                                 | Scheda Requisiti 🔡 🚨 🧱 🏖 |       |
|       | Requisiti Genera                                  | li                     |                 |                                                     |                        |                                 |                          |       |
|       | Requisiti Genera                                  | li<br>iedrico          |                 |                                                     |                        |                                 |                          |       |
|       | Requisiti Genera<br>UO Ospedale pol               | iedrico                | prous udo DTI 9 | STROKE UNIT (I LIVELLO - II LIVELLO) -              | 47 - GRANDI            |                                 | Schada Daquiciti 🗃 🖉 🖣   |       |
|       | Requisiti General<br>UO Ospedale pol<br>732-39390 | iedrico<br>12345       | prova udo RTI 8 | STROKE UNIT (I LIVELLO - II LIVELLO) -<br>732 - RTI | 47 - GRANDI<br>USTIONI |                                 | Scheda Requisiti         |       |
|       | Requisiti General<br>UO Ospedale pol<br>732-39390 | iedrico<br>12345       | prova udo RTI 8 | STROKE UNIT (I LIVELLO - II LIVELLO) -<br>732 - RTI | 47 - GRANDI<br>USTIONI |                                 | Scheda Requisiti         |       |
|       | Requisiti General<br>UO Ospedale pol<br>732-39390 | li<br>iedrico<br>12345 | prova udo RTI 8 | STROKE UNIT (I LIVELLO - II LIVELLO) -<br>732 - RTI | 47 - GRANDI<br>USTIONI |                                 | Scheda Requisiti         |       |

Quindi è necessario che l'altro Verificatore si colleghi all'applicativo e inserisca le risposte.

# Rispondere ai requisiti senza risposta

Si esegue l'accesso con l'altro utente Verificatore.

Nella schermata dei procedimenti, si seleziona la domanda di interesse, in particolare la domanda contrassegnata da Numero Procedimento 9/2022 che ha come stato Gestione delle verifiche inserimento Verifiche per la quale è necessario dare delle risposte:

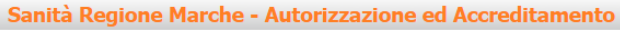

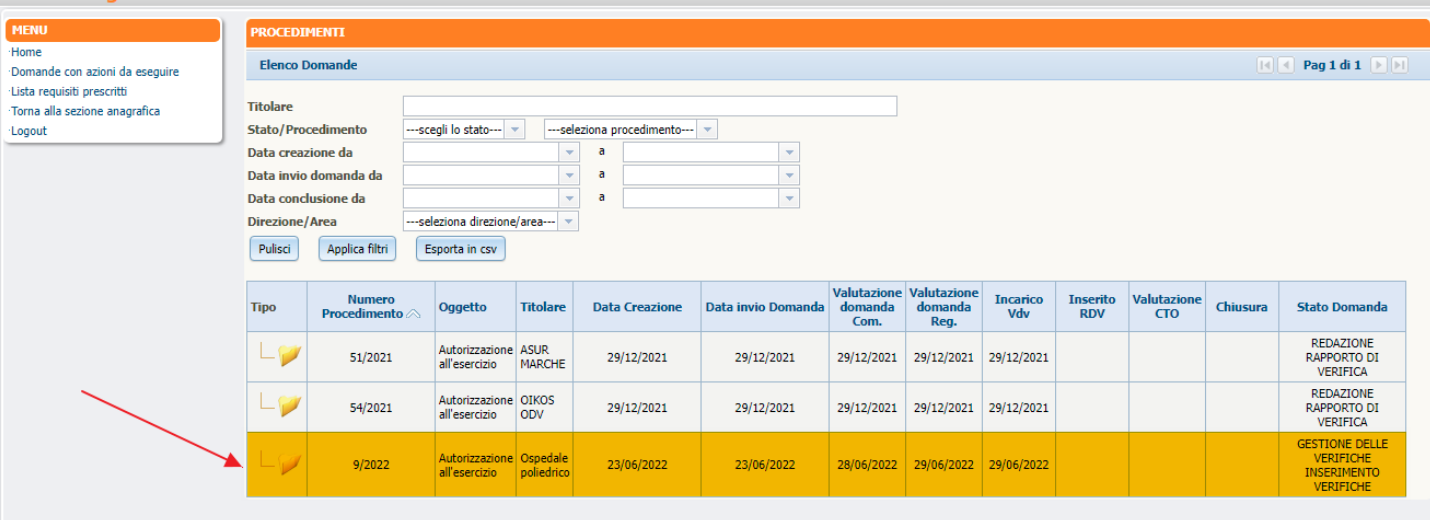

Nella sezione Unità di Offerta, facciamo click sul pulsante Scheda Requisiti dei Requisiti Generali:

🏏 Autorizzazione all'esercizio

FASCICOLO DEL TITOLARE OSPEDALE POLIEDRICO

Home Domande con azioni da eseguire Lista requisiti prescritti Torna alla sezione anagrafica Logout

Ricerca su tutti i requisiti

| Id univoco REQ                 |           |   |
|--------------------------------|-----------|---|
| Tipo requisito                 |           | • |
| Testo requisito                |           |   |
| Denominazione<br>UO/UDO        |           |   |
| Tipologia UDO                  |           |   |
| Edificio                       |           |   |
| Blocco                         |           |   |
| Piano                          |           |   |
| Progressivo                    |           |   |
| Sede Operativa                 |           |   |
| Assegnazione                   |           |   |
| Scheda Requisiti               |           |   |
| note                           |           |   |
| Verificatore                   |           |   |
| Valutazione<br>Verificatore    |           |   |
| Note<br>Verificatore           |           |   |
| Senza risposta                 |           |   |
| Non assegnati                  |           |   |
| Senza risposta<br>verificatore |           |   |
| Non assegnati<br>verifica      |           |   |
| Appli                          | ca filtri |   |

Esporta selezione in pdf Esporta la domanda in pdf Esporta verifica domanda in pdf

Esporta verifica selezione in pdf Esporta Udo in csv

| Data creazione       | 23/06/2022        |                               |          |               |
|----------------------|-------------------|-------------------------------|----------|---------------|
| Numero Procedimento  | 9/2022            |                               |          |               |
| Data invio Domanda   | 23/06/2022        |                               |          |               |
| Data conclusione     |                   |                               |          |               |
| Stato                | GESTIONE DELLE VE | RIFICHE INSERIMENTO VERIFICHE |          |               |
| Attività e durate    |                   |                               |          |               |
| Тіро                 |                   |                               | Stato    | Data scadenza |
| DOMANDA              |                   |                               | IN CORSO | 21/10/2022    |
| VALUTAZIONE CORRETTE | ZZA REGIONE       |                               | IN CORSO | 25/08/2022    |
| VALUTAZIONE CORRETTE | ZZA COMUNE        |                               | CONCLUSO | 15/08/2022    |

| Protoco | ollazioni effettuate |                                     |                         |
|---------|----------------------|-------------------------------------|-------------------------|
| Numero  | Data                 | Тіро                                | Fascicolo               |
| 548     | 27/06/2022           | Aut. Eser Invio delle integrazioni  | 150.30.130/2022/INF/871 |
| 544     | 23/06/2022           | Aut. Eser Avvio del procedimento    | 150.30.130/2022/INF/871 |
| 546     | 24/06/2022           | Aut. Eser Richiesta di integrazioni | 150.30.130/2022/INF/871 |
| 549     | 28/06/2022           | Aut. Eser Richiesta di integrazioni | 150.30.130/2022/INF/871 |
| 556     | 28/06/2022           | Aut. Eser Invio delle integrazioni  | 150.30.130/2022/INF/871 |
|         |                      | Aut. Eser Richiesta parere          | 150.30.130/2022/INF/871 |

#### Documenti allegati alla domand

| Documenti anegati ana                                                                                         | a uomanua                                                                                                    |                                                                                                    |                                                                                               |                                                                      |                                                        |                                                    |                             |
|----------------------------------------------------------------------------------------------------|----------------------------------------------------------------------------------------------------|----------------------------------------------------------------------------------------------------|-----------------------------------------------------------------------------------------------|----------------------------------------------------------------------|--------------------------------------------------------|----------------------------------------------------|-----------------------------|
| Documento Identità<br>sanitaria datata tecnico abi<br>Comunicazione di Avvio Ist<br>assolvimento prescrizioni | Copia versamento bollo digitale o es<br>litato Mod. Aut. 2 Mod. Aut. 2<br>ruttoria Lettera richiesta integrazion<br>Rapporto di Verifica Altro | enzione Planimetria Attestazione<br>2 - AMB Mod. Aut. 2 - 9 Lettera (<br>ii Lettera integrazione documentazione | versamento diritti di segreteria<br>di trasmissione domanda 📃 l<br>Notifica costituzione grup | Schede del manua<br>Lettera di trasmissione [<br>po valutatori Verba | le regionale di a<br>Relazione d<br>ale visita verific | autorizzazione R<br>conclusiva Decre<br>:a Verbale | telazione<br>eto<br>Lettera |
| Oggetto                                                                                                    |                                                                                                    | File                                                                                                    | C                                                                                             | Operatore                                                            | Data 📎                                                 | Тіро                                               | Azioni                      |
| PROCEDIMENTO: AUT-E                                                                                           | SER [1.0] tl                                                                                                    |                                                                                                    |                                                                                               |                                                                      |                                                        |                                                    |                             |
| niziato da :<br>niziato il :<br>5tato :<br>Mostra dati workflow                                               | admin<br>23/06/2022<br>Avviato<br>Mostra workflow                                                                                              |                                                                                                    |                                                                                               |                                                                      |                                                        |                                                    |                             |
| Azioni completate                                                                                             |                                                                                                    |                                                                                                    | Esequito da                                                                                   | Esequito i                                                           | 1                                                      | Stato                                              |                             |
| Protocollazione eseguita                                                                                      |                                                                                                    |                                                                                                    | Admin Admin 3di                                                                               | 30/06/2022                                                           | 2 alle 10:30                                           | Completato                                         |                             |
| Pianificazione Verifica                                                                                       |                                                                                                    |                                                                                                    | ΟΤΑ ΟΤΑ                                                                                       | 30/06/2022                                                           | 2 alle 10:18                                           | Completato                                         |                             |
| Controllo Team Verifica                                                                                       |                                                                                                    |                                                                                                    | ΟΤΑ ΟΤΑ                                                                                       | 29/06/2022                                                           | alle 17:06                                             | Completato                                         |                             |
| Composizione Team di Verif                                                                                    | fica                                                                                                    |                                                                                                    | OTA OTA                                                                                       | 29/06/2022                                                           | alle 16:59                                             | Completato                                         |                             |
| Controllo conferimento inca                                                                                   | arico                                                                                                    |                                                                                                    | ΟΤΑ ΟΤΑ                                                                                       | 29/06/2022                                                           | alle 16:06                                             | Completato                                         |                             |
| Conferimento Incarico                                                                                         |                                                                                                    |                                                                                                    | ΟΤΑ ΟΤΑ                                                                                       | 29/06/2022                                                           | alle 16:00                                             | Completato                                         |                             |
| /alutazione Completezza/C                                                                                     | lorrettezza Regione                                                                                                    |                                                                                                    | OTA OTA                                                                                       | 29/06/2022                                                           | alle 15:06                                             | Completato                                         |                             |
| votocollazione eseguita                                                                                       |                                                                                                    |                                                                                                    | Admin Admin 3di                                                                               | 28/06/2022                                                           | alle 15:20                                             | Completato                                         |                             |
| /alutazione Completezza/C                                                                                     | orrettezza Comune                                                                                                    |                                                                                                    | Ancona Comune                                                                                 | 28/06/2022                                                           | alle 15:15                                             | Completato                                         |                             |
|                                                                                                    |                                                                                                    |                                                                                                    |                                                                                               |                                                                      |                                                        |                                                    |                             |

UNITÀ DI OFFERTA

Elenco UDO [Sono state selezionate: 0 Unità operative e 0 Unità di Offerta]

| odice Ente                |                      |                                                     |                          |                        |                          |       |        |
|---------------------------|----------------------|-----------------------------------------------------|--------------------------|------------------------|--------------------------|-------|--------|
| Denominazione             |                      |                                                     |                          |                        |                          |       |        |
| ïpo Udo                   |                      |                                                     |                          |                        |                          |       |        |
| Disciplina                |                      | Branca                                              |                          |                        |                          |       |        |
| Area Discipline           |                      | •                                                   |                          |                        |                          |       |        |
| lassificazione UDO        |                      | <b>v</b>                                            |                          |                        |                          |       |        |
| iede Operativa            |                      | Unità Operativa                                     |                          |                        |                          |       |        |
| dificio                   |                      | Blocco                                              |                          |                        |                          |       |        |
| liano                     |                      | Progressivo                                         |                          |                        |                          |       |        |
| Direttore                 |                      |                                                     |                          |                        |                          |       |        |
| odice Univoco             |                      |                                                     |                          |                        |                          |       |        |
| icadenza da               |                      | <b>~</b> a                                          | -                        |                        |                          |       |        |
| lostra solo con RS        |                      |                                                     |                          |                        |                          |       |        |
| 1ostra solo da verificare |                      |                                                     |                          |                        |                          |       |        |
| rea vasta                 |                      |                                                     |                          |                        |                          |       |        |
| Applica filtri Pulisci    |                      |                                                     |                          |                        |                          |       |        |
| Indinamento               | Gerarchico           | <b>~</b>                                            |                          |                        |                          |       |        |
|                           |                      |                                                     |                          |                        |                          |       |        |
| Codice Univoco Codic      | e ORP5 Denominazione | Tipologia UDO                                       | Discipline/Ambiti Branch | he<br>à (cod "spe") Re | quisiti                  | Esito | Azioni |
| Requisiti Generali        |                      |                                                     |                          |                        | Scheda Requisiti 📰 👤 📰 🏖 |       |        |
| UO Ospedale poliedrico    |                      |                                                     |                          |                        |                          |       |        |
| 732-39390 12345           | prova udo RTI 8      | STROKE UNIT (I LIVELLO - II<br>LIVELLO) - 732 - RTI | 47 - GRANDI<br>USTIONI   |                        | Scheda Requisiti 📰 💄 🕃 🏖 |       |        |
|                           |                      |                                                     |                          |                        |                          |       |        |

1,000,000,00,000

Fascicolo 3 di 3 D

Cerchiamo i requisiti assegnati a noi tramite la sezione a sinistra denominata Filtra, digitando nel campo del Verificatore il nome del Verificatore e poi facciamo click sul pulsante Applica filtri:

×

Sanità Regione Marche - Autorizzazione ed Accreditamento

| Rispondi a tutti i                      | selezionati                           |   | SCH         | EDA REÇ              | UISITI                                                                                      |                 |                                      |              |      |                        |                            |                         |                                       |                             |          |        |  |  |
|-----------------------------------------|---------------------------------------|---|-------------|----------------------|---------------------------------------------------------------------------------------------|-----------------|--------------------------------------|--------------|------|------------------------|----------------------------|-------------------------|---------------------------------------|-----------------------------|----------|--------|--|--|
|                                         | Applica                               |   | Lis         | sta dei Re           | equisiti                                                                                    |                 |                                      |              |      |                        |                            |                         |                                       | I Pa                        | g 1 di 1 |        |  |  |
| *L'operazione ha eff                    | fetto solamente per                   | - | Requ        | uisiti Gene          | rali                                                                                        |                 |                                      |              |      |                        |                            |                         |                                       | <b>^</b>                    |          |        |  |  |
| requisiti di                            | tipo 'Si/No'                          |   |             | Id<br>Univoco<br>RFO | Testo Requisito                                                                             | Assegnazione    | Risposta                             | evidenze     | note | Piano di<br>intervento | Modalità di<br>adeguamento | Tempi di<br>adeguamento | Scadenza<br>Adeguamento               | Prescrizioni<br>Adeguamento | storia   | Azioni |  |  |
| Imposta Data di                         | Scadenza                              |   |             | neg                  | spazi per attesa e relativi servizi                                                         |                 |                                      |              |      |                        |                            |                         |                                       |                             |          |        |  |  |
|                                         | <ul> <li>Applica</li> </ul>           |   |             | 0000001              | igienici per l'utenza, per<br>accettazione ed attività                                      |                 | Si                                   |              |      | No                     |                            |                         |                                       |                             | ctoria   |        |  |  |
| *L'operazione ha<br>requisiti s         | effetto su tutti i<br>elezionati      |   |             | 0351.01              | amministrative anche in comune fra<br>più attività sanitarie<br>opportunamente dimensionate | Serveral Server | Si 💌                                 |              |      | No                     |                            |                         |                                       |                             | stona    |        |  |  |
| Rispondi a tutti i                      | selezionati                           |   |             |                      | pareti e pavimenti delle camere di<br>decenza a dei locali visita                           |                 |                                      |              |      |                        |                            |                         |                                       |                             |          |        |  |  |
|                                         | Applica                               |   |             |                      | medicazioni, indagini strumentali                                                           |                 | Si                                   |              |      |                        |                            |                         |                                       |                             |          |        |  |  |
| *I 'onerazione ha eff                   | fetto solamente ne                    | - |             |                      | ignifughi, lavabili, disinfettabili, con                                                    |                 |                                      |              |      |                        |                            |                         |                                       |                             |          |        |  |  |
| requisiti di t                          | tipo 'Soglia'                         |   |             | OSPT.02              | arrotondato al pavimento*, con                                                              |                 |                                      |              |      | No 👻                   |                            |                         |                                       |                             | storia   |        |  |  |
|                                         |                                       |   |             |                      | resistenti agli agenti fisici e chimici                                                     |                 |                                      |              |      |                        |                            |                         |                                       |                             |          |        |  |  |
| Filtra                                  |                                       |   |             |                      |                                                                                             |                 | nuova costruzione; nei locali già in | Tenanti Sana | Si 👻 |                        |                            |                         |                                       |                             |          |        |  |  |
| Id univoco REQ                          |                                       |   |             |                      | arrotondato nelle ristrutturazioni in                                                       |                 |                                      |              |      |                        |                            |                         |                                       |                             |          |        |  |  |
| Tipo requisito                          | *                                     |   |             |                      | locali attrezzati per le centrali:                                                          |                 |                                      |              |      |                        |                            |                         |                                       |                             |          |        |  |  |
| Testo requisito                         |                                       |   |             | OSPT.03              | termica, idrica, elettrica, telefonica,<br>frigorifera, di condizionamento, di              |                 | SI 👻                                 |              |      | No 👻                   |                            |                         |                                       |                             | storia   |        |  |  |
| Assegnazione                            |                                       |   |             |                      | aspirazione e vuoto, di gas medicali,<br>antincendio, sala server                           | Tenuce (Tenu    | Si 👻                                 |              |      |                        |                            |                         |                                       |                             |          |        |  |  |
| Scheda Requisiti                        |                                       |   | _           |                      | un locale per discussione casi clinici,                                                     |                 | Si 👻                                 |              |      |                        |                            |                         |                                       |                             |          |        |  |  |
| note                                    |                                       |   |             | OSPT.04              | riunioni, iniziative formative, anche<br>in comune fra più attività sanitarie               | Tenues Tenne    | Si 👻                                 |              |      | No                     |                            |                         | · · · · · · · · · · · · · · · · · · · |                             | storia   |        |  |  |
| Verificatore                            | 504148                                |   | _           | OSPTOS               | 0000000                                                                                     | OSITAS          | Sono adottate misure per facilitare  |              | Si 👻 |                        |                            |                         |                                       |                             |          |        |  |  |
| Valutazione<br>Verificatore             |                                       |   |             | OSPT.05              | l'orientamento delle persone<br>assistite (es. codice colore)                               | Serveral Serve  | Si 👻                                 |              |      | No                     |                            |                         | <b>•</b>                              |                             | storia   |        |  |  |
| Note<br>Verificatore                    |                                       |   | $\setminus$ |                      | armadi, carrelli e apparecchiature<br>facilmente lavabili e disinfettabili                  |                 | Si 👻                                 |              |      |                        |                            |                         |                                       |                             |          |        |  |  |
| Senza risposta                          |                                       |   |             | OSPT.06              | che garantiscono la conservazione<br>in sicurezza ed integrità dei farmaci,                 |                 |                                      |              |      | No 👻                   |                            |                         | -                                     |                             | storia   |        |  |  |
| Non assegnati                           |                                       |   |             |                      | dei dispositivi medici e delle<br>apparecchiature                                           | Tenure Itena    | Si 👻                                 |              |      |                        |                            |                         |                                       |                             |          |        |  |  |
| verificatore                            |                                       |   |             |                      |                                                                                             |                 | Si 👻                                 |              |      |                        |                            |                         | ·                                     |                             |          |        |  |  |
| Non assegnati<br>verifica               |                                       |   |             |                      |                                                                                             |                 |                                      |              |      |                        |                            |                         |                                       | I∢ ◀ Pa                     | g 1 di 1 |        |  |  |
| Applica filtri                          | Pulisci                               |   |             |                      |                                                                                             |                 |                                      |              |      |                        |                            |                         |                                       |                             |          |        |  |  |
|                                         |                                       |   |             |                      |                                                                                             |                 |                                      |              |      |                        |                            |                         |                                       |                             |          |        |  |  |
| Copia/Incolla No                        | te Verificatore                       |   |             |                      |                                                                                             |                 |                                      |              |      |                        |                            |                         |                                       |                             |          |        |  |  |
| Copiare un requisito<br>l'apposito      | dall'elenco tramite<br>pulsante :     | • |             |                      |                                                                                             |                 |                                      |              |      |                        |                            |                         |                                       |                             |          |        |  |  |
| Salva Salva e<br>Esporta<br>Esporta ver | toma Toma<br>i in csv<br>ifica in csv |   |             |                      |                                                                                             |                 |                                      |              |      |                        |                            |                         |                                       |                             |          |        |  |  |
|                                         |                                       |   |             |                      |                                                                                             |                 |                                      |              |      |                        |                            |                         |                                       |                             |          |        |  |  |

Nella lista dei requisiti, rispondiamo alle singole domande oppure se abbiamo già controllato tutti i requisiti e sappiamo che la risposta è sì per tutti, allora selezioniamo tutti i requisiti facendo click sul riquadro in alto a sinistra, poi selezioniamo la voce sì dalla sezione in alto a sinistra denominata Rispondi a tutti i selezionati e poi facciamo click sul pulsante Applica:

| Rispondi a tutti i                                                                    | i selezionati                                                                        | SC  | HEDA REC                                                                                                    | UISITI                                                                                                    |                                                                                                    |            |          |      |                        |                            |                         |                         |                             |           |        |
|---------------------------------------------------------------------------------------|--------------------------------------------------------------------------------------|-----|----------------------------------------------------------------------------------------------------|----------------------------------------------------------------------------------------------------|----------------------------------------------------------------------------------------------------|------------|----------|------|------------------------|----------------------------|-------------------------|-------------------------|-----------------------------|-----------|--------|
| Si                                                                                    | Applica                                                                              | L   | ista dei R                                                                                                    | equisiti                                                                                                    |                                                                                                    |            |          |      |                        |                            |                         |                         | I Pa                        | ng 1 di 1 |        |
| *L'operazione ha ef                                                                   | fetto solamente per                                                                  | Rei | quisiti Gene                                                                                                    | rali                                                                                                    | 1                                                                                                    |            |          |      |                        |                            |                         |                         |                             |           | -      |
| requisiti di                                                                          | tipo 'Si/No'                                                                         |     | Id<br>Univoco<br>REO                                                                                                    | Testo Requisito                                                                                                    | Assegnazione                                                                                                    | Risposta   | evidenze | note | Piano di<br>intervento | Modalità di<br>adeguamento | Tempi di<br>adeguamento | Scadenza<br>Adeguamento | Prescrizioni<br>Adeguamento | storia    | Azioni |
| *L'operazione ha                                                                      | Applica                                                                              |     | Nei presidi ospedalieri e nelle reti<br>d'impresa del privato è presente<br>una Direzione Medica Ospedaliera<br>(DMO) diretta da un Responsabile<br>di struttura in possesso di |                                                                                                    |                                                                                                    | Si 🔻       |          |      |                        |                            |                         |                         |                             |           |        |
| Rispondi a tutti i                                                                    | i selezionati Applica fetto colamente per                                            |     | OSPT.10                                                                                                    | specializzazione in igiene e<br>medicina preventiva o discipline<br>equipollenti e/o affini. La funzione<br>di direzione medica si esplica con<br>garanzia di continuità h24<br>attraverso idonee modalità<br>organizzative. | iadidi Tantos                                                                                                    | •          |          | 1    | No                     |                            |                         |                         |                             | storia    |        |
| requisiti di                                                                          | tipo 'Soglia'                                                                        |     | OSPT.11                                                                                                    | In ogni AV, Azienda Ospedaliera è<br>presente un Dirigente delle                                                                                                    |                                                                                                    | Si 💌       |          |      | No                     |                            |                         | <b>•</b>                |                             | storia    |        |
| Filtra                                                                                |                                                                                      |     |                                                                                                    | Professioni Sanitarie.<br>Nella struttura mono-specialistica                                                                                                    | NAME OF A                                                                                                    |            |          | /    |                        |                            |                         |                         |                             |           |        |
| Id univoco REQ                                                                        |                                                                                      |     | OSPT.12                                                                                                    | il Responsabile medico di<br>struttura può essere uno                                                                                                    |                                                                                                    | Si 👻       |          |      |                        |                            |                         |                         |                             |           |        |
| Tipo requisito<br>Testo requisito                                                     | <b>▼</b>                                                                             |     |                                                                                                    | OSPT.12                                                                                                    | 5.112 specialista nella branca di attivita<br>svolta. La funzione di direzione si<br>esplica con garanzia di continuità<br>b24 attraverso idonee modalità | with Tanks |          |      | 1                      | No 🔻                       |                         |                         | <b>•</b>                    |           | storia |
| Assegnazione                                                                          |                                                                                      |     |                                                                                                    | n24 attraverso idonee modalita<br>organizzative                                                                                                    |                                                                                                    |            |          |      |                        |                            |                         |                         |                             |           |        |
| Scheda Requisiti                                                                      |                                                                                      |     |                                                                                                    | organizzativa delle attività di<br>accettazione dei ricoveri<br>programmati da quelli in                                                                                                    |                                                                                                    | Si         |          |      |                        |                            |                         |                         |                             |           |        |
| Verificatore<br>Valutazione<br>Verificatore                                           |                                                                                      |     | OSPT.13                                                                                                    | emergenza/urgenza che<br>avvengono mediante attività di<br>Pronto Soccorso Nota: per gli<br>stabilimenti con presenza di<br>Pronto Soccorso                                                                                  | indiff: Tanina                                                                                                    |            |          | ø    | No 🔻                   |                            |                         | <b>•</b>                |                             | storia    |        |
| Note<br>Verificatore                                                                  |                                                                                      |     | OSPT.14                                                                                                    | Sono definite le articolazioni<br>organizzative, funzionali e<br>professionali che operano pello                                                                                                    |                                                                                                    | Si         |          |      | No                     |                            |                         |                         |                             | storia    |        |
| Non assegnati                                                                         |                                                                                      |     |                                                                                                    | stabilimento e sono individuati i<br>relativi livelli di responsabilità                                                                                                    | with Source                                                                                                    |            |          | 1    |                        |                            |                         |                         |                             |           |        |
| Senza risposta<br>verificatore                                                        |                                                                                      |     | OSTT 15                                                                                                    | È presente almeno un<br>coordinatoro informioristico por                                                                                                    |                                                                                                    | Si 👻       |          |      | Ma                     |                            |                         |                         |                             | ctoria    | -      |
| Non assegnati<br>verifica                                                             |                                                                                      |     |                                                                                                    |                                                                                                    |                                                                                                    |            |          |      |                        |                            |                         |                         | I I Pa                      | ag 1 di 1 |        |
| Applica filtr<br>Copia/Incolla No<br>Copiare un requisito<br>Tapposito<br>Salva Salva | i Pulisci<br>ote Verificatore<br>o dall'elenco tramite<br>pulsante :<br>e toma Torna |     |                                                                                                    |                                                                                                    |                                                                                                    |            |          |      |                        |                            |                         |                         |                             |           |        |
| Esporta ve                                                                            | rifica in csv                                                                        |     |                                                                                                    |                                                                                                    |                                                                                                    |            |          |      |                        |                            |                         |                         |                             |           |        |

Facciamo click sul pulsante Salva e Torna in basso a sinistra:

| Rispondi a tutti i s                                                                           | elezionat                                                 | ti -                     | sci | IEDA REQ                     | ŅISITI                                                                                                    |                 |            |                                                 |                |            |             |                                                                                           |             |              |           |        |      |  |  |           |  |        |  |  |
|------------------------------------------------------------------------------------------------|-----------------------------------------------------------|--------------------------|-----|------------------------------|----------------------------------------------------------------------------------------------------|-----------------|------------|-------------------------------------------------|----------------|------------|-------------|-------------------------------------------------------------------------------------------|-------------|--------------|-----------|--------|------|--|--|-----------|--|--------|--|--|
| Si                                                                                             | App                                                       | olica                    | Lis | sta dei Re                   | equisiti                                                                                                    |                 |            |                                                 |                |            |             |                                                                                           |             |              | ag 1 di 1 |        |      |  |  |           |  |        |  |  |
| *L'operazione ha effet<br>requisiti di tip                                                     | tto solame<br>po 'Si/No'                                  | nte per                  | Req | uisiti Gene<br>Id<br>Univoco | rali<br>Testo Reguisito                                                                                                    | Assegnazione    | Risposta   | evidenze                                        | note           | Piano di   | Modalità di | Tempi di                                                                                  | Scadenza    | Prescrizioni | storia    | Azioni | •    |  |  |           |  |        |  |  |
| Imposta Data di S                                                                              | cadenza                                                   |                          |     | REQ                          | Not according to the colling of                                                                                                    |                 |            |                                                 |                | intervento | adeguamento | adeguamento                                                                               | Adeguamento | Adeguamento  |           |        |      |  |  |           |  |        |  |  |
| *L'operazione ha e<br>requisiti sel                                                            | effetto su ti<br>ezionati                                 | pplica<br>utti i         |     |                              | d'impresa del privato è presente<br>una Direzione Medica Ospedaliera<br>(DMO) diretta da un Responsabile<br>di struttura in possesso di<br>canciolazzione in cienze e |                 | Si 💌       |                                                 |                |            |             |                                                                                           |             |              |           |        |      |  |  |           |  |        |  |  |
| Rispondi a tutti i s                                                                           | elezionat                                                 | ti                       |     | OSPT.10                      | medicina preventiva o discipline<br>equipollenti e/o affini. La funzione                                                                                              |                 |            |                                                 |                | No 👻       |             |                                                                                           | · · · · ·   |              | storia    |        |      |  |  |           |  |        |  |  |
|                                                                                                | Арр                                                       | plica                    |     |                              | di direzione medica si esplica con<br>garanzia di continuità h24<br>attraverso idonee modalità<br>organizzative.                                                      | a, Mill: Tantos | Si 💌       |                                                 |                |            |             |                                                                                           |             |              |           |        |      |  |  |           |  |        |  |  |
| *L'operazione ha effet<br>requisiti di tip                                                     | tto solame<br>oo 'Soglia'                                 | nte per                  |     |                              | In ogni AV, Azienda Ospedaliera è                                                                                                    |                 | Si 🔻       |                                                 |                |            |             |                                                                                           |             |              |           |        |      |  |  |           |  |        |  |  |
| Filtra                                                                                         |                                                           |                          |     | OSPT.11                      | presente un Dirigente delle<br>Professioni Sanitarie.                                                                                                    | and terms       | Si 🔻       |                                                 | 1              | No         |             |                                                                                           | <b>•</b>    |              | storia    |        |      |  |  |           |  |        |  |  |
| Id univoco REQ                                                                                 |                                                           |                          |     |                              | Nella struttura mono-specialistica<br>il Responsabile medico di<br>struttura può essere uno                                                                           |                 | Si 💌       |                                                 |                |            |             |                                                                                           |             |              |           |        |      |  |  |           |  |        |  |  |
| Tipo requisito                                                                                 |                                                           |                          |     | OSPT.12                      | specialista nella branca di attività<br>svolta. La funzione di direzione si                                                                                           |                 |            |                                                 |                | No 👻       |             |                                                                                           | <b></b>     |              | storia    |        |      |  |  |           |  |        |  |  |
| Testo requisito                                                                                |                                                           |                          |     |                              | h24 attraverso idonee modalità<br>organizzative                                                                                                    | WARE TAXABL     | Si 🔻       |                                                 |                |            |             |                                                                                           |             |              |           |        |      |  |  |           |  |        |  |  |
| Scheda Requisiti                                                                               |                                                           |                          |     |                              | È presente la diversificazione<br>organizzativa delle attività di                                                                                                    |                 | <b>a</b> : |                                                 |                |            |             |                                                                                           |             |              |           |        |      |  |  |           |  |        |  |  |
| note                                                                                           |                                                           |                          |     | OSPT.13                      | accettazione dei ricoveri<br>programmati da quelli in                                                                                                    |                 | 51 👻       |                                                 |                |            |             |                                                                                           |             |              |           |        |      |  |  |           |  |        |  |  |
| Verificatore                                                                                   |                                                           |                          |     |                              | OSPT.13                                                                                                    | OSPT.13         | OSPT.13    | OSPT.13                                         | OSPT.13        | OSPT.13    | OSPT.13     | 3 emergenza/urgenza che<br>avvengono mediante attività di<br>Bronto Socrere Netau recenti |             |              |           |        | No 👻 |  |  | · · · · · |  | storia |  |  |
| Valutazione<br>Verificatore                                                                    |                                                           |                          |     |                              |                                                                                                    |                 |            | stabilimenti con presenza di<br>Pronto Soccorso | Design Section | Si 💌       |             |                                                                                           |             |              |           |        |      |  |  |           |  |        |  |  |
| Note<br>Verificatore                                                                           |                                                           |                          |     |                              | Sono definite le articolazioni<br>organizzative, funzionali e                                                                                                    |                 | Si 💌       |                                                 |                |            |             |                                                                                           |             |              |           |        |      |  |  |           |  |        |  |  |
| Senza risposta                                                                                 |                                                           |                          |     | OSPT.14                      | professionali che operano nello<br>stabilimento e sono individuati i                                                                                                  | AND ROOM        | Si 👻       |                                                 | 1              | No 🔻       |             |                                                                                           | <b>•</b>    |              | storia    |        |      |  |  |           |  |        |  |  |
| Non assegnati<br>Senza risposta                                                                |                                                           |                          | -   |                              | relativi livelli di responsabilità                                                                                                    |                 | Si 👻       |                                                 |                |            |             |                                                                                           |             |              |           |        |      |  |  |           |  |        |  |  |
| verificatore                                                                                   |                                                           |                          |     | OCUT 15                      | coordinatora informiaristica par                                                                                                    |                 |            |                                                 |                | No. V      |             |                                                                                           |             |              | etonia    |        | •    |  |  |           |  |        |  |  |
| verifica                                                                                       |                                                           |                          |     |                              |                                                                                                    |                 |            |                                                 |                |            |             |                                                                                           |             |              | 9 I U I   |        |      |  |  |           |  |        |  |  |
| Applica filtri                                                                                 | Pulisci                                                   |                          |     |                              |                                                                                                    |                 |            |                                                 |                |            |             |                                                                                           |             |              |           |        |      |  |  |           |  |        |  |  |
| Copia/Incolla Note<br>Copiare un requisito d<br>l'apposito pu<br>Salva Salva e t<br>Esporta in | e Verifica<br>dall'elenco<br>ulsante :<br>roma T<br>n csv | tore<br>tramite<br>Torna |     |                              |                                                                                                    |                 |            |                                                 |                |            |             |                                                                                           |             |              |           |        |      |  |  |           |  |        |  |  |
| Esporta verifi                                                                                 | ìca in csv                                                |                          |     |                              |                                                                                                    |                 |            |                                                 |                |            |             |                                                                                           |             |              |           |        |      |  |  |           |  |        |  |  |

Nella sezione Unità di Offerta, possiamo notare che le icone accanto ai pulsanti Scheda Requisiti, sono diventate tutte di colore verde e quindi si può proseguire con il flusso:

EL TITOLA

Home Domande con azioni da eseguire Lista requisiti prescritti Torna alla sezione anagrafica

Logout Ricerca su tutti i reguisiti

| Id univoco REQ                 |          |
|--------------------------------|----------|
| Tipo requisito                 | <b>v</b> |
| Testo requisito                |          |
| Denominazione<br>UO/UDO        |          |
| Tipologia UDO                  |          |
| Edificio                       |          |
| Blocco                         |          |
| Piano                          |          |
| Progressivo                    |          |
| Sede Operativa                 |          |
| Assegnazione                   |          |
| Scheda Requisiti               |          |
| note                           |          |
| Verificatore                   |          |
| Valutazione<br>Verificatore    |          |
| Note<br>Verificatore           |          |
| Senza risposta                 |          |
| Non assegnati                  |          |
| Senza risposta<br>verificatore |          |
| Non assegnati<br>verifica      |          |

Applica filtri

Esporta selezione in pdf Esporta la domanda in pdf Esporta verifica domanda in pdf Esporta verifica selezione in pdf Esporta Udo in csv

| V Autorizzazione all'esercizio |                              |                     |          |               |  |  |  |  |  |  |
|--------------------------------|------------------------------|---------------------|----------|---------------|--|--|--|--|--|--|
| Data creazione                 | 23/06/2022                   |                     |          |               |  |  |  |  |  |  |
| Numero Procedimento            | 9/2022                       |                     |          |               |  |  |  |  |  |  |
| Data invio Domanda             | 23/06/2022                   |                     |          |               |  |  |  |  |  |  |
| Data conclusione               |                              |                     |          |               |  |  |  |  |  |  |
| Stato                          | GESTIONE DELLE VERIFICHE INS | SERIMENTO VERIFICHE |          |               |  |  |  |  |  |  |
| Attività e durate              |                              |                     |          |               |  |  |  |  |  |  |
| Тіро                           |                              |                     | Stato    | Data scadenza |  |  |  |  |  |  |
| DOMANDA                        |                              |                     | IN CORSO | 21/10/2022    |  |  |  |  |  |  |
| VALUTAZIONE CORRETTE           | ZZA REGIONE                  |                     | IN CORSO | 25/08/2022    |  |  |  |  |  |  |
| VALUTAZIONE CORRETTE           | ZZA COMUNE                   |                     | CONCLUSO | 15/08/2022    |  |  |  |  |  |  |
| Protocollazioni effett         | Protocollazioni effettuate   |                     |          |               |  |  |  |  |  |  |
| Numoro                         | Data                         | Tine                | En       | ccicala       |  |  |  |  |  |  |

| Numero | Data       | Тіро                                | Fascicolo               |
|--------|------------|-------------------------------------|-------------------------|
| 548    | 27/06/2022 | Aut. Eser Invio delle integrazioni  | 150.30.130/2022/INF/871 |
| 544    | 23/06/2022 | Aut. Eser Avvio del procedimento    | 150.30.130/2022/INF/871 |
| 546    | 24/06/2022 | Aut. Eser Richiesta di integrazioni | 150.30.130/2022/INF/871 |
| 549    | 28/06/2022 | Aut. Eser Richiesta di integrazioni | 150.30.130/2022/INF/871 |
| 556    | 28/06/2022 | Aut. Eser Invio delle integrazioni  | 150.30.130/2022/INF/871 |
|        |            | Aut. Eser Richiesta parere          | 150.30.130/2022/INF/871 |

# Documenti allegati alla domanda

 Documento Identità
 Copia versamento bollo digitale o esenzione
 Planimetria
 Attestazione versamento diritti di segreteria
 Schede del manuale regionale di autorizzazione
 Relazione tecnico sanitaria
 datata tecnico abilitato
 Mod. Aut. 2 Mod. Aut. 2 - 4/HB
 Mod. Aut. 2 - 9
 Lettera di trasmissione domanda
 Lettera di trasmissione
 Relazione conclusiva
 Decreto
 Comunicazione di Avvio
 Istruttoria
 Lettera richiesta integrazioni
 Lettera integrazione
 Lettera integrazione
 Notifica costituzione gruppo valutatori
 Verbale visita venfica
 Verbale
 Lettera di assolvimento prescrizioni
 Raporto 0----

| oggette                   |                     | The | operate         |                       | Azion      |  |
|---------------------------|---------------------|-----|-----------------|-----------------------|------------|--|
| PROCEDIMENTO: AUT-        | eser [1.0] tl       |     |                 |                       |            |  |
| Iniziato da :             | admin               |     |                 |                       |            |  |
| Iniziato il :             | 23/06/2022          |     |                 |                       |            |  |
| Stato :                   | Avviato             |     |                 |                       |            |  |
| Mostra dati workflow      | Mostra workflow     |     |                 |                       |            |  |
| Azioni completate         |                     |     |                 |                       |            |  |
| Nome                      |                     |     | Eseguito da     | Eseguito il           | Stato      |  |
| Protocollazione eseguita  |                     |     | Admin Admin 3di | 30/06/2022 alle 10:30 | Completato |  |
| Pianificazione Verifica   |                     |     | ΟΤΑ ΟΤΑ         | 30/06/2022 alle 10:18 | Completato |  |
| Controllo Team Verifica   |                     |     | OTA OTA         | 29/06/2022 alle 17:06 | Completato |  |
| Composizione Team di Ve   | nifica              |     | OTA OTA         | 29/06/2022 alle 16:59 | Completato |  |
| Controllo conferimento in | carico              |     | OTA OTA         | 29/06/2022 alle 16:06 | Completato |  |
| Conferimento Incarico     |                     |     | OTA OTA         | 29/06/2022 alle 16:00 | Completato |  |
| Valutazione Completezza/  | Correttezza Regione |     | OTA OTA         | 29/06/2022 alle 15:06 | Completato |  |
| Protocollazione eseguita  |                     |     | Admin Admin 3di | 28/06/2022 alle 15:20 | Completato |  |
| Valutazione Completezza/  | Correttezza Comune  |     | Ancona Comune   | 28/06/2022 alle 15:15 | Completato |  |
|                           |                     |     |                 |                       |            |  |

| Elonco UDO | Cono ctato e | alorionator | O Hoith | onorativo o | O Unità di | Offertal |
|------------|--------------|-------------|---------|-------------|------------|----------|

| Codice Ente               |                    |                                                     |                        |                                 |                          |       |        |
|---------------------------|--------------------|-----------------------------------------------------|------------------------|---------------------------------|--------------------------|-------|--------|
| Denominazione             |                    |                                                     |                        |                                 |                          |       |        |
| Tipo Udo                  |                    |                                                     |                        |                                 |                          |       |        |
| Disciplina                |                    | Branca                                              |                        |                                 |                          |       |        |
| Area Discipline           |                    | <b>~</b>                                            |                        |                                 |                          |       |        |
| Classificazione UDO       |                    | -                                                   |                        |                                 |                          |       |        |
| Sede Operativa            |                    | Unità Operativa                                     |                        |                                 |                          |       |        |
| Edificio                  |                    | Blocco                                              |                        |                                 |                          |       |        |
| Piano                     |                    | Progressivo                                         |                        |                                 |                          |       |        |
| Direttore                 |                    |                                                     |                        |                                 |                          |       |        |
| Codice Univoco            |                    |                                                     |                        |                                 |                          |       |        |
| Scadenza da               |                    | - a                                                 |                        |                                 |                          |       |        |
| Mostra solo con RS        |                    |                                                     |                        |                                 |                          |       |        |
| Mostra solo da verificare |                    |                                                     |                        |                                 |                          |       |        |
| Area vasta                |                    |                                                     |                        |                                 |                          |       |        |
| Applica filtri Pulisci    |                    |                                                     |                        |                                 |                          |       |        |
| Ordinamento               | Gerarchico         | •                                                   |                        |                                 |                          |       |        |
|                           |                    |                                                     |                        |                                 |                          |       |        |
| Codice Univoco Codice     | ORP5 Denominazione | Tipologia UDO                                       | Discipline/Ambiti      | Branche<br>Attività (cod "spe") | Requisiti                | Esito | Azioni |
| Requisiti Generali        |                    |                                                     |                        |                                 | Scheda Requisiti 📰 🚨 🧱 🏖 |       |        |
| UO Ospedale poliedrico    |                    |                                                     |                        |                                 | <                        |       |        |
| 732-39390 12345           | prova udo RTI 8    | STROKE UNIT (I LIVELLO - II LIVELLO) -<br>732 - RTI | 47 - GRANDI<br>USTIONI |                                 | Scheda Requisiti         |       |        |
|                           |                    |                                                     |                        |                                 |                          |       |        |

# Inserimento rapporto di verifica

Si fa login accedendo con l'utente Verificatore.

Nella schermata dei procedimenti, si seleziona la domanda di interesse, in particolare la domanda contrassegnata da Numero Procedimento 9/2022 che ha come stato Gestione delle verifiche inserimento Verifiche:

Sanità Regione Marche - Autorizzazione ed Accreditamento

| (                                        |                                                                                         |                                                                                     |                                          |                          |                |                    |                                |                                |                 |                 |                    |          |                                      |
|------------------------------------------|-----------------------------------------------------------------------------------------|-------------------------------------------------------------------------------------|------------------------------------------|--------------------------|----------------|--------------------|--------------------------------|--------------------------------|-----------------|-----------------|--------------------|----------|--------------------------------------|
| MENU                                     | PROCEDI                                                                                 | MENTI                                                                               |                                          |                          |                |                    |                                |                                |                 |                 |                    |          |                                      |
| ·Home<br>·Domande con azioni da eseguire | Elenco Domande Pag 1 di 1 🕨                                                             |                                                                                     |                                          |                          |                |                    |                                |                                |                 |                 |                    |          |                                      |
| Toma alla sezione anagrafica<br>Logout   | Titolare<br>Stato/Pro<br>Data creaz<br>Data invio<br>Data conc<br>Direzione/<br>Pulisci | cedimentosc<br>zione da<br>o domanda da<br>lusione da<br>Arease<br>Applica filtri E | egli lo stato 💌<br>leziona direzione/are | seleziona proce          | dimento 💌      | ¥<br>¥<br>¥        | ]                              |                                |                 |                 |                    |          |                                      |
|                                          | Тіро                                                                                    | Numero<br>Procedimento 🔿                                                            | Oggetto                                  | Titolare                 | Data Creazione | Data invio Domanda | Valutazione<br>domanda<br>Com. | Valutazione<br>domanda<br>Reg. | Incarico<br>Vdv | Inserito<br>RDV | Valutazione<br>CTO | Chiusura | Stato Domanda                        |
|                                          | L🏏                                                                                      | 51/2021                                                                             | Autorizzazione<br>all'esercizio          | ASUR MARCHE              | 29/12/2021     | 29/12/2021         | 29/12/2021                     | 29/12/2021                     | 29/12/2021      |                 |                    |          | REDAZIONE<br>RAPPORTO DI<br>VERIFICA |
|                                          | L🏏                                                                                      | 54/2021                                                                             | Autorizzazione<br>all'esercizio          | OIKOS ODV                | 29/12/2021     | 29/12/2021         | 29/12/2021                     | 29/12/2021                     | 29/12/2021      |                 |                    |          | REDAZIONE<br>RAPPORTO DI<br>VERIFICA |
|                                          | L🏏                                                                                      | 58/2021                                                                             | Autorizzazione<br>all'esercizio          | ASUR MARCHE              | 30/12/2021     | 30/12/2021         | 30/12/2021                     | 30/12/2021                     | 30/12/2021      | 30/12/2021      |                    |          | PROCEDIMENTO IN<br>VALUTAZIONE       |
|                                          | LW                                                                                      | 3/2022                                                                              | Autorizzazione<br>all'esercizio          | Poliambulatorio<br>Nuovo | 20/01/2022     | 20/01/2022         | 20/01/2022                     | 20/01/2022                     | 20/01/2022      | 20/01/2022      |                    |          | PROCEDIMENTO IN<br>VALUTAZIONE       |
|                                          | L                                                                                       | 9/2022                                                                              | Autorizzazione<br>all'esercizio          | Ospedale<br>poliedrico   | 23/06/2022     | 23/06/2022         | 28/06/2022                     | 29/06/2022                     | 29/06/2022      |                 |                    |          | REDAZIONE<br>RAPPORTO DI<br>VERIFICA |

A questo punto possiamo inserire il rapporto di verifica poiché la domanda è passata nello stato Redazione rapporto di verifica:

| MENU                                            |                | FASCICOLO DEL TITOL                        | ARE OSPEDALE POLIEDRICO        | )                                    |                            |                                |                                              |                      |                       |        |
|-------------------------------------------------|----------------|--------------------------------------------|--------------------------------|--------------------------------------|----------------------------|--------------------------------|----------------------------------------------|----------------------|-----------------------|--------|
| Home                                            |                | Autorizzazione a                           | Il'esercizio                   |                                      |                            |                                |                                              | Ja C                 | Eascicolo 5 di 5      | ъß     |
| Domande con azion                               | ni da eseguire |                                            |                                |                                      |                            |                                |                                              |                      |                       |        |
| ·Lista requisiti presc<br>·Torna alla sezione a | anagrafica     | Data creazione                             | 23/06/2022                     |                                      |                            |                                |                                              |                      |                       |        |
| Logout                                          |                | Numero Procedimento                        | 9/2022                         |                                      |                            |                                |                                              |                      |                       |        |
|                                                 |                | Data invio Domanda                         | 23/06/2022                     |                                      |                            |                                |                                              |                      |                       |        |
| Ricerca su tutti i                              | i requisiti    | Data conclusione                           |                                | DIFICA                               |                            |                                |                                              |                      |                       |        |
| ld univoco REQ                                  |                | Attività e durate                          | REDAZIONE RAPPORTO DI VE       | NITICA                               |                            |                                |                                              |                      |                       |        |
| ino requisito                                   |                | Attivita e durate                          |                                |                                      |                            |                                |                                              |                      |                       |        |
|                                                 |                | Тіро                                       |                                |                                      |                            | Stato                          | Data sca                                     | denza                |                       |        |
| esto requisito                                  |                | DOMANDA                                    |                                |                                      |                            | IN CORSO                       | 21/10/20                                     | 22                   |                       |        |
| enominazione<br>0/UDO                           |                | VALUTAZIONE CORRETTE                       | ZZA REGIONE                    |                                      |                            | IN CORSO                       | 25/08/20                                     | 22                   |                       |        |
| ipologia UDO                                    |                | VALUTAZIONE CORRETTE                       | ZZA COMUNE                     |                                      |                            | CONCLUSO                       | 15/08/20                                     | 22                   |                       |        |
| dificio                                         |                | Protocollazioni effett                     | uate                           |                                      |                            |                                |                                              |                      |                       |        |
| locco                                           |                | Numero                                     | Data                           | Тіро                                 |                            |                                | Fascicolo                                    |                      |                       |        |
| 'iano                                           |                | 548                                        | 27/06/2022                     | Aut. Eser Invio delle integrazioni   |                            |                                | 150.30.130/2022/INF/87                       | '1                   |                       |        |
| rogressivo                                      |                | 544                                        | 23/06/2022                     | Aut. Eser Avvio del procedimento     |                            |                                | 150.30.130/2022/INF/871                      |                      |                       |        |
| ede Operativa                                   |                | 546                                        | 24/06/2022                     | Aut. Eser Richiesta di integrazioni  |                            |                                | 150.30.130/2022/INF/87                       | '1                   |                       |        |
| ssegnazione                                     |                | 549                                        | 28/06/2022                     | Aut. Eser Richiesta di integrazioni  |                            | 150.30.130/2022/INF/871        |                                              |                      |                       |        |
| cheda Requisiti                                 |                | 556                                        | 28/06/2022                     | Aut. Eser Invio delle integrazioni   |                            |                                | 150.30.130/2022/INF/87                       | '1                   |                       |        |
| ote                                             |                |                                            |                                | Aut. Eser Richiesta parere           |                            |                                | 150.30.130/2022/INF/87                       | '1                   |                       |        |
| erificatore                                     |                | De sum esti elle seti el                   | Na damaada                     |                                      |                            |                                |                                              |                      |                       |        |
| alutazione                                      |                | Documento Identità                         | Conia vereamente helle e       | liaitala a asanaiana 🔲 Dlanimatria 🥅 | Attactaziona varcamenta    | diritti di constatoria 🦳 Cebad | a dal manuala ragionala                      | di autorizzazione    | Relations techico ca  | mitari |
| lote                                            |                | datata tecnico abilitato                   | Mod. Aut. 2 Mod. Au            | t. 2 - AMB Mod. Aut. 2 - 9           | era di trasmissione domar  | nda 📃 Lettera di trasmissione  | e del manuale regionale<br>Relazione conclus | iva Decreto          | Comunicazione di A    | Avvio  |
| erificatore                                     |                | Istruttoria Lettera r<br>di Verifica Altro | richiesta integrazioni 📃 Lette | ra integrazione documentazione 📃 Not | fica costituzione gruppo v | alutatori 📃 Verbale visita ve  | ifica 📃 Verbale 📃                            | Lettera di assolvime | ento prescrizioni 📃 F | Rapp   |
| enza risposta                                   |                | Orgetto                                    |                                |                                      | File                       | C                              | peratore                                     | Data 🛛 Tino          | Azion                 | ni     |
| on assegnati                                    |                | - ,,,                                      |                                |                                      |                            |                                |                                              |                      |                       | -      |
| rificatore                                      |                | PROCEDIMENTO: AUT-                         | ESER [1.0] 14                  |                                      |                            |                                |                                              |                      |                       |        |
| on assegnati                                    |                | Iniziato da :                              | admin                          |                                      |                            |                                |                                              |                      |                       |        |
|                                                 |                | Iniziato il :                              | 23/06/2022                     |                                      |                            |                                |                                              |                      |                       |        |
| Applic                                          | ca filtri      | Stato :                                    | Avviato                        |                                      |                            |                                |                                              |                      |                       |        |
| Esporta sele                                    | ezione in ndf  | Mostra dati workflow                       | Mostra workflow                |                                      |                            |                                |                                              |                      |                       |        |
| Esporta la do                                   | omanda in pdf  | Azioni completate                          |                                |                                      |                            |                                |                                              |                      |                       |        |
| Enertel                                         | Uda in cov     | Nome                                       |                                |                                      |                            | Eseguito da                    | Eseguito i                                   |                      | Stato                 |        |
| Esporta (                                       |                | Protocollazione eseguita                   |                                |                                      |                            | Admin Admin 3di                | 30/06/2022                                   | alle 10:30           | Completato            |        |
| Verb. Autoriz. I                                | Nuovo Ospedale | Pianificazione Verifica                    |                                |                                      |                            | ΟΤΑ ΟΤΑ                        | 30/06/2022                                   | alle 10:18           | Completato            |        |
|                                                 |                | Controllo Team Verifica                    |                                |                                      |                            | ΟΤΑ ΟΤΑ                        | 29/06/2022                                   | alle 17:06           | Completato            |        |
|                                                 |                | a                                          | -0                             |                                      |                            |                                | 20/05/2022                                   |                      | a 1                   |        |

Nella sezione Azioni da eseguire, facciamo click sul pulsante Esegui:

Data creazione

Data conclusione

Attività e durate

Stato

.

FASCICOLO DEL TITOLARE OSPEDALE POLIE

Home Domande con azioni da eseguire Lista requisiti prescritti Torna alla sezione anagrafica

Logout

| Ricerca su tutti               | i requisiti |
|--------------------------------|-------------|
| Id univoco REQ                 |             |
| Tipo requisito                 | 🔻           |
| Testo requisito                |             |
| Denominazione<br>UO/UDO        |             |
| Tipologia UDO                  |             |
| Edificio                       |             |
| Blocco                         |             |
| Piano                          |             |
| Progressivo                    |             |
| Sede Operativa                 |             |
| Assegnazione                   |             |
| Scheda Requisiti               |             |
| note                           |             |
| Verificatore                   |             |
| Valutazione<br>Verificatore    |             |
| Note<br>Verificatore           |             |
| Senza risposta                 |             |
| Non assegnati                  |             |
| Senza risposta<br>verificatore |             |
| Non assegnati<br>verifica      |             |
| Appli                          | ca filtri   |

Esporta selezione in pdf Esporta la domanda in pdf Esporta Udo in csv

Verb. Autoriz. Nuovo Ospedale

| Тіро                            | Stato    | Data scadenza |
|---------------------------------|----------|---------------|
| DOMANDA                         | IN CORSO | 21/10/2022    |
| VALUTAZIONE CORRETTEZZA REGIONE | IN CORSO | 25/08/2022    |
| VALUTAZIONE CORRETTEZZA COMUNE  | CONCLUSO | 15/08/2022    |
|                                 |          |               |

| Numero | Data       | Тіро                                | Fascicolo               |
|--------|------------|-------------------------------------|-------------------------|
| 548    | 27/06/2022 | Aut. Eser Invio delle integrazioni  | 150.30.130/2022/INF/871 |
| 544    | 23/06/2022 | Aut. Eser Avvio del procedimento    | 150.30.130/2022/INF/871 |
| 546    | 24/06/2022 | Aut. Eser Richiesta di integrazioni | 150.30.130/2022/INF/871 |
| 549    | 28/06/2022 | Aut. Eser Richiesta di integrazioni | 150.30.130/2022/INF/871 |
| 556    | 28/06/2022 | Aut. Eser Invio delle integrazioni  | 150.30.130/2022/INF/871 |
|        |            | Aut. Eser Richiesta parere          | 150.30.130/2022/INF/871 |

# Documenti allegati alla domanda

 Documento Identità
 Copia versamento bollo digitale o esenzione
 Planimetria
 Attestazione versamento diritti di segreteria
 Schede del manuale regionale di autorizzazione
 Relazione tecnico sanitaria
 data tecnico abilitato
 Mod. Aut. 2
 Mod. Aut. 2 - AMB
 Mod. Aut. 2 - 9
 Lettera di trasmissione domanda
 Lettera di trasmissione
 Relazione conclusiva
 Decreto
 Comunicazione di Avvio
 Istruttoria
 Lettera richiesta integrazioni
 Lettera integrazione
 Notifica costituzione gruppo valutatori
 Verbale vista venifica
 Lettera di assolvimento prescrizioni
 Rapporto Ατίοηί 0 4 22-

| oggetto                                 |                     | riie | Operatore       | Data                  | про        | AZIOIII |
|-----------------------------------------|---------------------|------|-----------------|-----------------------|------------|---------|
| PROCEDIMENTO: AUT-                      | ESER [1.0] 1        |      |                 |                       |            |         |
| niziato da :<br>niziato il :<br>itato : | admin<br>23/06/2022 |      |                 |                       |            |         |
| Mostra dati workflow                    | Mostra workflow     |      |                 |                       |            |         |
| Azioni completate                       |                     |      |                 |                       |            |         |
| Nome                                    |                     |      | Eseguito da     | Eseguito il           | Stato      | · ·     |
| Protocollazione eseguita                |                     |      | Admin Admin 3di | 30/06/2022 alle 10:30 | Completato |         |
| Pianificazione Verifica                 |                     |      | OTA OTA         | 30/06/2022 alle 10:18 | Completato |         |
| Controllo Team Verifica                 |                     |      | OTA OTA         | 29/06/2022 alle 17:06 | Completato |         |
| Composizione Team di Ve                 | rifica              |      | OTA OTA         | 29/06/2022 alle 16:59 | Completato |         |
| Controllo conferimento inc              | carico              |      | OTA OTA         | 29/06/2022 alle 16:06 | Completato |         |
| Conferimento Incarico                   |                     |      | OTA OTA         | 29/06/2022 alle 16:00 | Completato |         |
| Valutazione Completezza/                | Correttezza Regione |      | OTA OTA         | 29/06/2022 alle 15:06 | Completato |         |
| Protocollazione eseguita                |                     |      | Admin Admin 3di | 28/06/2022 alle 15:20 | Completato |         |
| Valutazione Completezza/                | Correttezza Comune  |      | Ancona Comune   | 28/06/2022 alle 15:15 | Completato |         |
|                                         |                     |      |                 |                       |            | •       |
| Note Verifica                           |                     |      |                 |                       |            |         |
|                                         |                     |      |                 |                       |            |         |

| Aggiungi le note della verifica |        |          |      |
|---------------------------------|--------|----------|------|
| Azioni da eseguire              |        |          |      |
| Nome                            | Stato  | Azioni   | ×    |
| Redazione Rapporto di Verifica  | Pronto | Rilascia | egui |

| Elenco UDO [Sono state selez | cionate: O Unità operative e | 0 Unità di Offerta]                                 |                        |                                 |                      |       |        |
|------------------------------|------------------------------|-----------------------------------------------------|------------------------|---------------------------------|----------------------|-------|--------|
| Codice Ente                  |                              |                                                     |                        |                                 |                      |       |        |
| Denominazione                | [                            |                                                     |                        |                                 |                      |       |        |
| Tino Udo                     |                              |                                                     |                        |                                 |                      | _     |        |
| Disciplina                   |                              | Branca                                              |                        |                                 |                      |       |        |
| Area Discipline              |                              | · · · · · · · · · · · · · · · · · · ·               |                        |                                 |                      |       |        |
| Classificazione UDO          |                              | -                                                   |                        |                                 |                      |       |        |
| Sede Operativa               |                              | Unità Operativa                                     |                        |                                 |                      |       |        |
| Edificio                     |                              | Blocco                                              |                        |                                 |                      |       |        |
| Piano                        |                              | Progressivo                                         |                        |                                 |                      |       |        |
| Direttore                    |                              |                                                     |                        |                                 |                      |       |        |
| Codice Univoco               |                              |                                                     |                        |                                 |                      |       |        |
| Scadenza da                  |                              | 🔻 a                                                 |                        |                                 |                      |       |        |
| Mostra solo con RS           |                              |                                                     |                        |                                 |                      |       |        |
| Area vasta                   |                              |                                                     |                        |                                 |                      |       |        |
| Applica filtri Pulisci       |                              |                                                     |                        |                                 |                      |       |        |
| Ordinamento                  | Gerarchico                   | -                                                   |                        |                                 |                      |       |        |
|                              |                              |                                                     |                        |                                 |                      |       |        |
| Codice Univoco Codice        | ORP5 Denominazione           | Tipologia UDO                                       | Discipline/Ambiti      | Branche<br>Attività (cod "spe") | Requisiti            | Esito | Azioni |
| Requisiti Generali           |                              |                                                     |                        |                                 | Scheda Requisiti 📰 💄 |       |        |
| UO Ospedale poliedrico       |                              |                                                     |                        |                                 |                      |       |        |
| 732-39390 12345              | prova udo RTI 8              | STROKE UNIT (I LIVELLO - II LIVELLO) -<br>732 - RTI | 47 - GRANDI<br>USTIONI |                                 | Scheda Requisiti 🔡 💄 |       |        |
|                              |                              |                                                     |                        |                                 |                      |       |        |

Fascicolo 5 di 5 🕨 🕅

Si apre la finestra Esecuzione attività nella quale inseriamo un oggetto per il documento, poi inserisco il documento tramite il pulsante Sfoglia a fianco, e metto una spunta nel riquadro sotto alla voce Per titolare se vogliamo che il documento sia visibile anche dal titolare, poi facciamo click sul pulsante Salva:

x

×

| ESECUZIONE ATTIVITÀ |                                     |              |
|---------------------|-------------------------------------|--------------|
| × .                 | Redazione Rapporto di Verifica      |              |
|                     |                                     |              |
| Orgetto documento 1 | Documento 1 *                       |              |
|                     | documento.pdf                       | Per titolare |
| oggetto             | Modifica rimunai                    | ▲ 🔽          |
|                     | Mounca Innovi                       |              |
| Oggetto documento 2 | Documento 2                         | Per titolare |
|                     | Scarli file Nessun file selezionato |              |
|                     |                                     |              |
|                     |                                     |              |
|                     | SALVA                               |              |
|                     | <b>↑</b>                            |              |
|                     |                                     |              |
|                     |                                     |              |
|                     |                                     |              |
|                     |                                     |              |
|                     |                                     |              |
|                     |                                     |              |
|                     |                                     |              |
|                     |                                     |              |
|                     |                                     |              |
|                     |                                     |              |
|                     |                                     |              |
|                     |                                     |              |
|                     |                                     |              |
|                     |                                     |              |
|                     |                                     |              |
|                     |                                     |              |
|                     |                                     |              |
|                     |                                     |              |
|                     |                                     |              |
|                     |                                     |              |
|                     | Bonitasoft © 2015                   |              |
|                     |                                     |              |

Nella sezione Procedimento: Aut-Eser facciamo click sul pulsante con le due frecce circolari per aggiornare e vedere la modifica dello stato da Redazione rapporto di verifica a Protocollazione:

| MENU                      |                |                                                                                                    |                                                                                                    | n                                   |                                |                |                         |                     |               |        |  |  |
|---------------------------|----------------|----------------------------------------------------------------------------------------------------|----------------------------------------------------------------------------------------------------|-------------------------------------|--------------------------------|----------------|-------------------------|---------------------|---------------|--------|--|--|
| Home                      |                |                                                                                                    |                                                                                                    | ·                                   |                                |                |                         |                     |               |        |  |  |
| ·Domande con azion        | ni da eseguire | V Autorizzazione all'esercizio                                                                                                    |                                                                                                    |                                     |                                |                |                         |                     | lo 1 di 1 🕨 🖭 |        |  |  |
| ·Lista requisiti presc    | critti         | Data creazione                                                                                                    | 23/06/2022                                                                                                    |                                     |                                |                |                         |                     |               |        |  |  |
| ·Lonout                   | diidyrafica    | Numero Procedimento                                                                                                    | 9/2022                                                                                                    |                                     |                                |                |                         |                     |               |        |  |  |
|                           |                | Data invio Domanda                                                                                                    | 23/06/2022                                                                                                    |                                     |                                |                |                         |                     |               |        |  |  |
| Ricerca su tutti i        | i requisiti    | Data conclusione                                                                                                    |                                                                                                    | <b>×</b>                            |                                |                |                         |                     |               |        |  |  |
| tducing pro               | ·              | Stato                                                                                                    | PROTOCOLLAZIONE                                                                                                    |                                     |                                |                |                         |                     |               |        |  |  |
| 1d univoco REQ            |                | Attività e durate                                                                                                    |                                                                                                    |                                     |                                |                |                         |                     |               |        |  |  |
| Tipo requisito            |                | Тіро                                                                                                    |                                                                                                    |                                     |                                | Stato          |                         | Data scadenza       |               |        |  |  |
| Testo requisito           |                | DOMANDA                                                                                                    | DOMANDA                                                                                                    |                                     |                                | IN CORSO       |                         | 21/10/2022          |               |        |  |  |
| Denominazione<br>UO/UDO   |                | VALUTAZIONE CORRETTE                                                                                                    | VALUTAZIONE CORRETTEZZA REGIONE                                                                                                    |                                     |                                | IN CORSO       |                         | 25/08/2022          |               |        |  |  |
| Tipologia UDO             |                | VALUTAZIONE CORRETTE                                                                                                    | EZZA COMUNE                                                                                                    |                                     |                                | CONCLUSO       | t                       | 15/08/2022          |               |        |  |  |
| Edificio                  |                | Protocollazioni effettuate                                                                                                    |                                                                                                    |                                     |                                |                |                         |                     |               |        |  |  |
| Blocco                    |                | Numero                                                                                                    | Data                                                                                                    | Тіро                                |                                |                | Fascicolo               |                     |               |        |  |  |
| Piano                     |                | 548                                                                                                    | 27/06/2022                                                                                                    | Aut. Eser Invio delle integrazioni  | er Invio delle integrazioni    |                | 150.30.130/2022/INF/871 |                     |               |        |  |  |
| Progressivo               |                | 544                                                                                                    | 23/06/2022                                                                                                    | Aut. Eser Avvio del procedimento    | ser Avvio del procedimento     |                | 150.30.130/2022/INF/871 |                     |               |        |  |  |
| Sede Operativa            |                | 546                                                                                                    | 24/06/2022                                                                                                    | Aut. Eser Richiesta di integrazioni | Eser Richiesta di integrazioni |                | 150.30.130/2022/INF/871 |                     |               |        |  |  |
| Assegnazione              |                | 549                                                                                                    | 28/06/2022                                                                                                    | Aut. Eser Richiesta di integrazioni | iser Richiesta di integrazioni |                | 150.30.130/2022/INF/871 |                     |               |        |  |  |
| Scheda Requisiti          |                | 556                                                                                                    | 28/06/2022                                                                                                    | Aut. Eser Invio delle integrazioni  | Eser Invio delle integrazioni  |                | 150.30.130/2022/INF/871 |                     |               |        |  |  |
| note                      |                |                                                                                                    |                                                                                                    | Aut. Eser Richiesta parere          | er Richiesta parere            |                | 150.30.130/2022/INF/871 |                     |               |        |  |  |
| Verificatore              |                | Documenti allegati a                                                                                                    | lla domanda                                                                                                    |                                     |                                |                |                         |                     |               |        |  |  |
| Valutazione               |                | Documento Identità                                                                                                    | Locument ancyas ana uomanua<br>Denmasta Idastità Casis uomanuata kalla distrita a seganjaga 🔹 Denmastis 🔹 Attactaines uomanasta disti di segantaris 🛸 Schoola del manufa segienale di autorizzazione — Delmines teorice escituris |                                     |                                |                |                         |                     |               |        |  |  |
| Note                      |                | datata tecnico abilitato Mod. Aut. 2 - AMB Mod. Aut. 2 - 9 Lettera di trasmissione domanda Lettera di trasmissione Relazione Condusiva Decreto Comunicazione di Avvio |                                                                                                    |                                     |                                |                |                         |                     |               |        |  |  |
| Verificatore              |                | di Verifica Altro                                                                                                    | Istruttoria Lettera integrazioni Ettera integrazione documentazione Notifica costituzione gruppo valutatori Verbale visita venfica Verbale Lettera di assolvimento prescrizioni Rapport<br>di Verifica Altro                      |                                     |                                |                |                         |                     |               |        |  |  |
| Senza risposta            |                | Oggetto                                                                                                    |                                                                                                    |                                     | File                           |                | Operatore               | Data 🛇              | Тіро          | Azioni |  |  |
| Senza risposta            |                | PROCEDIMENTO: AUT-                                                                                                    | ESER [1.0] 1                                                                                                    |                                     |                                |                |                         |                     |               |        |  |  |
| Non assegnati             |                | Iniziato da :                                                                                                    | admin                                                                                                    |                                     |                                |                |                         |                     |               |        |  |  |
| verifica                  |                | Iniziato il :                                                                                                    | 23/06/2022                                                                                                    |                                     |                                |                |                         |                     |               |        |  |  |
| Applic                    | ica filtri     | Stato :                                                                                                    | Avviato                                                                                                    |                                     |                                |                |                         |                     |               |        |  |  |
|                           |                | Mostra dati workflow                                                                                                    | Mostra workflow                                                                                                    |                                     |                                |                |                         |                     |               |        |  |  |
| Esporta sele              | lezione in pdf | Azioni completate                                                                                                    |                                                                                                    |                                     |                                |                |                         |                     |               |        |  |  |
| Esporta la domanda in pdf |                | Nome                                                                                                    |                                                                                                    |                                     | Fe                             | seguito da     | Fs                      | equito il           | State         |        |  |  |
| Esporta Udo in csv        |                | Redazione Rapporto di Verifica                                                                                                    |                                                                                                    |                                     |                                | and America    | 19                      | /07/2022 alle 14:49 | Completat     |        |  |  |
|                           |                | Protocollazione esocuita                                                                                                    |                                                                                                    |                                     |                                | lmin Admin 3di | 20                      | /06/2022 alle 10:20 | Completet     |        |  |  |
|                           |                | Dissificacione Vesitore                                                                                                    |                                                                                                    |                                     | AC                             |                | 30,                     | /06/2022 alle 10:50 | Completat     |        |  |  |
|                           |                | Planificazione Verifica                                                                                                    |                                                                                                    |                                     | 0                              |                | 30,                     | /06/2022 alle 10:18 | Completat     | 0      |  |  |
|                           |                | 10 1 1 2 10 10                                                                                                    |                                                                                                    |                                     |                                |                |                         | (ac lassa    +7 ac  | 10 111        |        |  |  |

La domanda torna in carico alla Regione. Si fa logout dal Verificatore corrente.